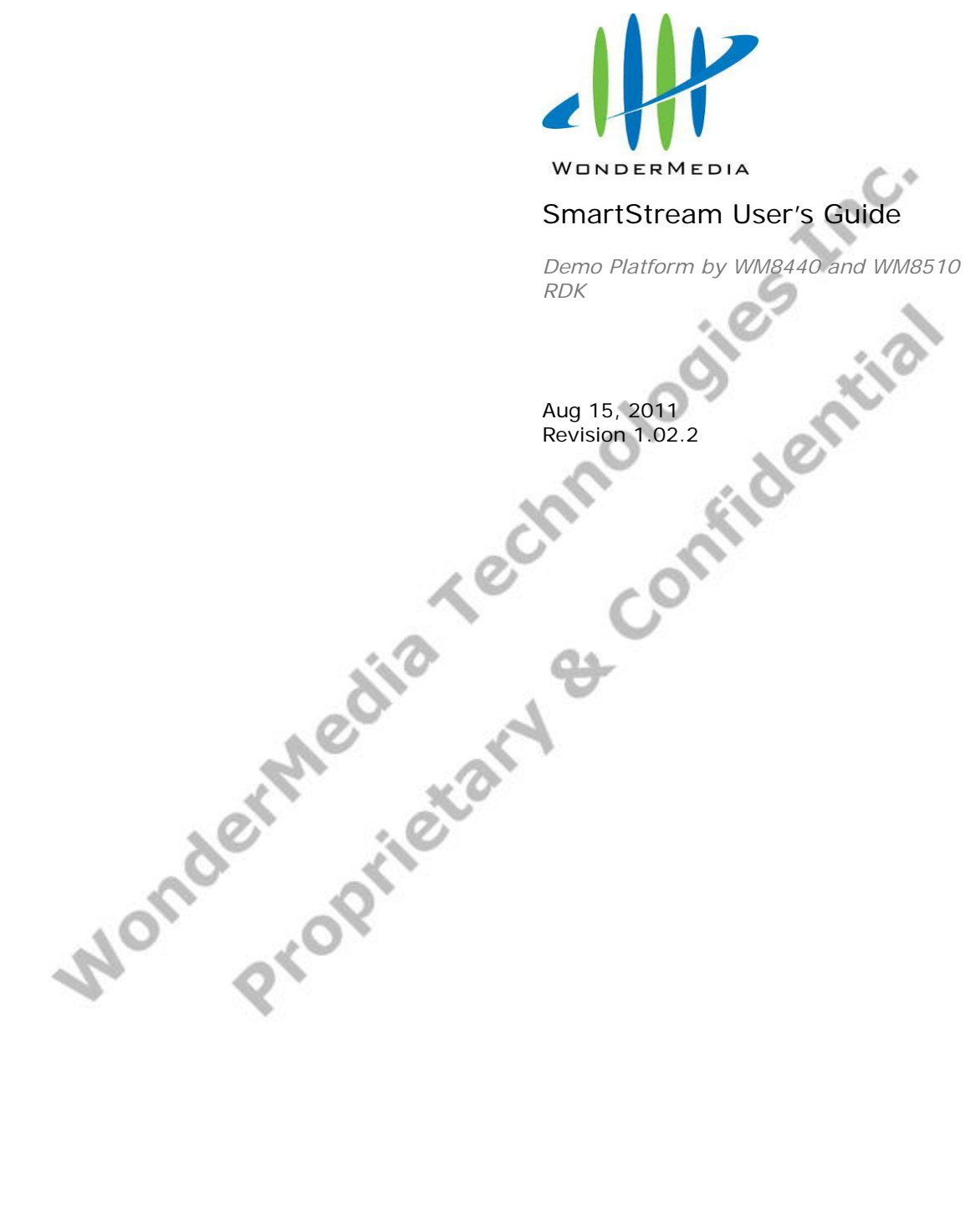

# **Revision History**

|               |                                | Note                                   |
|---------------|--------------------------------|----------------------------------------|
| Aug. 11, 2011 | WTL                            | Initial release                        |
| Aug. 15, 2011 | WTL                            | Correct some wordings.                 |
|               |                                |                                        |
|               |                                |                                        |
|               |                                |                                        |
|               |                                |                                        |
| nderN         | opri                           | technologies inc.                      |
|               | Aug. 11, 2011<br>Aug. 15, 2011 | Aug. 11, 2011 WTL<br>Aug. 15, 2011 WTL |

# Table of Contents

| Revision History                                   | İ    |
|----------------------------------------------------|------|
| Table of Contents                                  | ii   |
| Preface                                            | 1    |
| Terms in this Document                             | 1    |
| 1 PC2TV Application                                | 2    |
| 1.1 Hardware & Software Support                    | 2    |
| 1.1.1 Hardware Recommendation                      | 2    |
| 1.1.2 Supported OS                                 | 2    |
| 1.1.3 Supported USB Devices on SmartStream Device  | 2    |
| 1.2 Network Connection                             | 3    |
| 1.2.1 Supported Network Types                      | 3    |
| 1.2.2 Waiting for Connection on SmartStream Device | 5    |
| 1.2.3 Network Connection Types                     | 6    |
| 1.2.3.1 Ethernet Connection                        | 6    |
| 1.2.3.2 Wi-Fi Direct Mode Connection               | 6    |
| 1.2.3.3 Access Point Mode Connection               | 7    |
| 1.2.3.4 Station / Client Mode Connection           | 7    |
| 1.2.4 Network Stability                            | 8    |
| 1.3 Installation of PC2TV Utility                  | 9    |
| 1.3.1 Standard Installation                        | 9    |
| 1.3.2 Benchmarking Your PC                         | . 11 |
| 1.3.2.1 PC2TV Benchmark Tool                       | . 11 |
| 1.3.2.2 Star Level in PC2TV Benchmark Tool         | . 12 |
| 1.4 Usage of PC2TV Utility                         | . 13 |
| 1.4.1 Basic Usage of PC2TV Utility                 | . 13 |
| 1.4.2 Extend Screen Playing                        | . 15 |
| 1.4.3 Advanced "Play" Management of PC2TV Utility  | . 16 |
| 1.4.3.1 Device Selections                          | . 17 |
| 1.4.3.2 "Optimum Mode" Settings                    | . 18 |
| 1.4.3.3 Advanced Audio and Video Settings          | . 20 |
| 1.5 Un-installation of PC2TV Utility               | . 21 |
| 2 DLNA-DMR Application                             | . 22 |
| 2.1 Hardware & Software Support                    | . 22 |
| 2.1.1 Hardware Recommendation                      | . 22 |
| 2.1.2 Supported DMC / DMS                          | . 22 |
| 2.1.3 Supported USB Devices on SmartStream Device  | . 22 |
| 2.2 Usage of DLNA in Windows 7                     | . 23 |
| 2.2.1 Turn-on Media Streaming                      | . 23 |
| 2.2.2 Stream A File to DMR                         | . 24 |
| 2.3 DMR Control on SmartStream Device              | . 25 |
| 3 Device Configuration                             | . 26 |
| 3.1 Go to "Device Configuration"                   | . 26 |
| 3.2 Device Setting                                 | . 27 |
| 3.2.1 Device Name Change                           | . 27 |
| 3.2.2 Firmware Upgrade                             | . 27 |
| 3.3 Overscan Setting                               | . 28 |
| 3.4 Network Settings                               | . 29 |

| 3.4.1 Access Point Mode Setting                         | 29       |
|---------------------------------------------------------|----------|
| 3.4.2 Station / Client Mode Setting                     | 31       |
| 3.5 Change the Friendly Name of DMR                     | 32       |
| 4 Firmware Upgrade                                      | 33       |
| 4.1 Upgrade the PC2TV Utility                           | 33       |
| 4.2 Upgrade the SmartStream Device                      | 33       |
| 4.2.1 Upgrade Firmware of SmartStream device by Network | 33       |
| 4.2.2 Upgrade Firmware of SmartStream device by USB     | 35       |
| 4.2.3 Upgrade Firmware of PC2TV-only device by USB      | 37       |
| 5 Troubleshooting and Known Issues                      | 39       |
| 5.1 Troubleshooting of PC2TV                            | 39       |
| 5.1.1 Run as Administrator in Windows 7 / Vista         | 39       |
| 5.1.2 Network Discovery and Firewall Checking           | 40       |
| 5.1.2.1 Turn on Network Discovery and File Sharing      | 40       |
| 5.1.2.2 Unblock PC2TV Application from Windows Firewall | 41       |
| 5.1.2.3 Enable SSDP and UPnP from Windows Firewall      | 42       |
| 5.1.3 Audio Playback Issue                              | 44       |
| 5 1 3 1 "Play" Mode Issue                               | 44       |
| 5 1 3 2 After "Stop" Issue                              | 45       |
| E 1 4 Dienley Overseen Jesue                            |          |
| 5.1.4 Display Overscall Issue                           | 40       |
| 5.1.6 Poor Display Fluency of PC2TV Application         | 47       |
| 5.1.6.1 Switch Dockton Thomas of Windows 7.7 Vista      | 0+<br>۸۵ |
| E 1 6 2 Check the "Optimum Mede" actting                | 40       |
| 5.1.6.2 Check the Optimum Mode Setting                  | 48       |
|                                                         | 49       |
| 5.1.6.4 Check CPU Usage                                 | 50       |
| 5.1.6.5 Check Wi-Fi Link Speed                          | 51       |
| 5.1.6.6 Change the Wi-Fi Channel                        | 52       |
| 5.1.6.7 Change the connection to Ethernet               | 52       |
| 5.2 Troubleshooting of DLNA-DMR                         | 53       |
| 5.2.1 No "Play To" Selection in Windows 7               | 53       |
| 5.2.2 Blank Screen after "Play To"                      | 53       |
| 5.2.3 Poor Display Fluency of DMR                       | 53       |
| 5.2.4 Audio is Always Mute                              | 53       |
| 5.3 Common Solutions to Many Issues                     | 54       |
| 5.4 Known Issues and Limitations                        | 55       |
| 5.4.1 PC21V Limitations                                 | 55       |
| 5.4.2 DENA-DMR LIMITATIONS                              | 55       |
|                                                         |          |
|                                                         | 56       |
| 6.1 Network Initialization Process                      | 56       |
| 6.2 Display Resolutions                                 | 57       |
| 6.2.2 Principals of Posolution Implementation           | 5/       |
| 6.2.3 Resolution Implementation Table                   | עכ<br>קפ |
| 6.3 Media Players Compatibility of PC2TV Application    | 50<br>50 |
| 6.4 DI NA Support Formats (PC2TV PRO version only)      | ÷ 5      |
| 6 4 1 Support Porture Formats                           | 00<br>0A |
| 6.4.2 Supported Audio Formats                           | 60       |
| 6.4.3 Supported Video Formats                           | 61       |
|                                                         |          |

# Preface

The purpose of this document is mainly to introduce how to use WonderMedia's SmartStream device completely through various SmartStream applications.

### Terms in this Document

- SmartStream applications: There are several applications included:
  - PC2TV application: To project your PC's screen to the TV, and then control your PC's applications at the side of TV, including audio and video playback, office working, web surfing, and even playing tiny games.

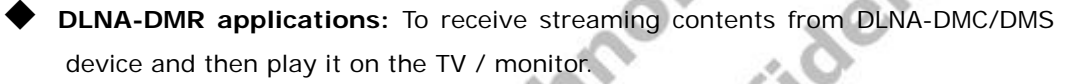

- SmartStream device: It indicates the WM8440-based hardware system for PC, smart phone, and tablet-PC to connect to run SmartStream applications. Its latest firmware version is v1.02.2.
  - PC2TV-only device: It indicates the WM8510-based lite version of SmartStream device, which can only support PC2TV application. Its latest firmware version is v3.17.0.
- **PC2TV utility**: The program on your PC to operate PC2TV application. The latest version is v4.6.0.
  - **PC2TV Benchmark Tool**: The program to evaluate your PC capability for PC2TV application.
- "Play" PC2TV application: To Click "Play" key from PC2TV utility to project the PC's desktop to the TV or monitor.

inc.

#### **PC2TV** Application 1

#### 1.1 Hardware & Software Support

- SmartStream device is designed to be a receiver for PC2TV application, and you can run PC2TV utility on your PC to project the screen to your TV through this device.
- In order to run PC2TV application smoothly, please refer to the following hardware recommendation.
- The performance of PC2TV application might be affected by PC capability, network bandwidth, desktop resolution, and "Optimum Mode", please also refer to Section 1.3.2.2, Section 1.4.3.2, and Section 5.1.6. Sid

#### 1.1.1 Hardware Recommendation

### Desktop/Workstation PC

- Intel Core 2 Duo 2.0G or better CPU:
- Intel 965 series chipset or better Chipset:
- Memory: DDR2-800, 2GB or better
- Graphic Card: NVIDIA GeForce 8400GS / ATI Radeon X300 or better
- 802.11 g/n Wi-Fi and/or 100/1000 Mbps Ethernet Network:

#### Notebook/Laptop PC

- CPU: Intel Core 2 Duo 2.0G or better
- Intel 965 series chipset or better Chipset:
- DDR2-800, 2GB or better Memory:
- Graphic: Chipset integrated (Intel X3100 Graphic) or NVIDIA GeForce Go 8200M / ATI Radeon Mobility X300 standalong graphic chip or better
- 802.11 g/n Wi-Fi and/or 100/1000 Mbps Ethernet Network:

#### 1.1.2 Supported OS

-Windows 7, x86 and x64 (Recommendation)

- Windows Vista (Service Pack 1 or later), x86 and x64
- Windows XP (Service Pack 3 or later)

#### 1.1.3 Supported USB Devices on SmartStream Device

- USB HID: Mouse / Keyboard.
- USB Flash disk for firmware upgrade.

#### **1.2 Network Connection**

#### 1.2.1 Supported Network Types

The following network types are supported by Wondermedia's PC2TV application.

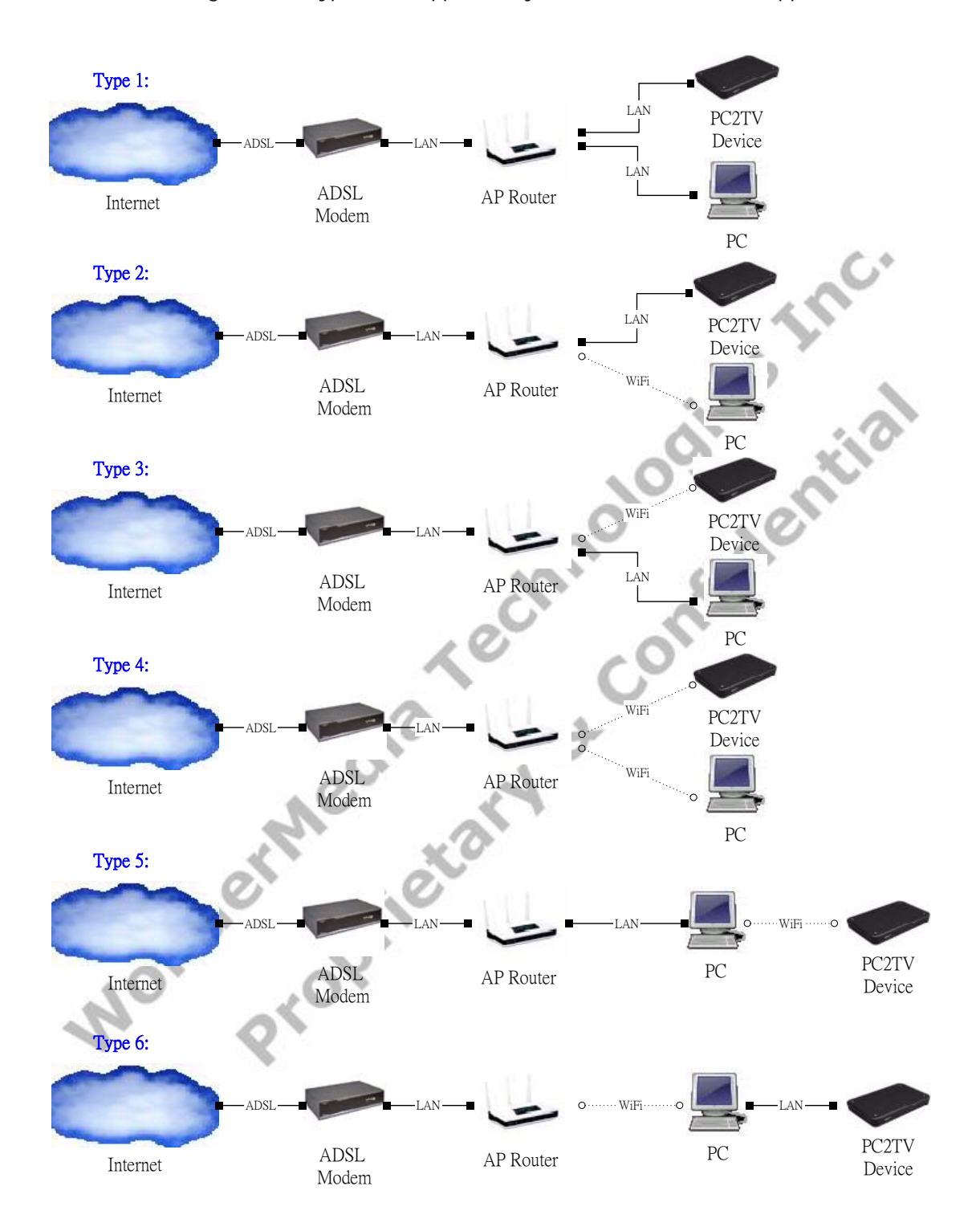

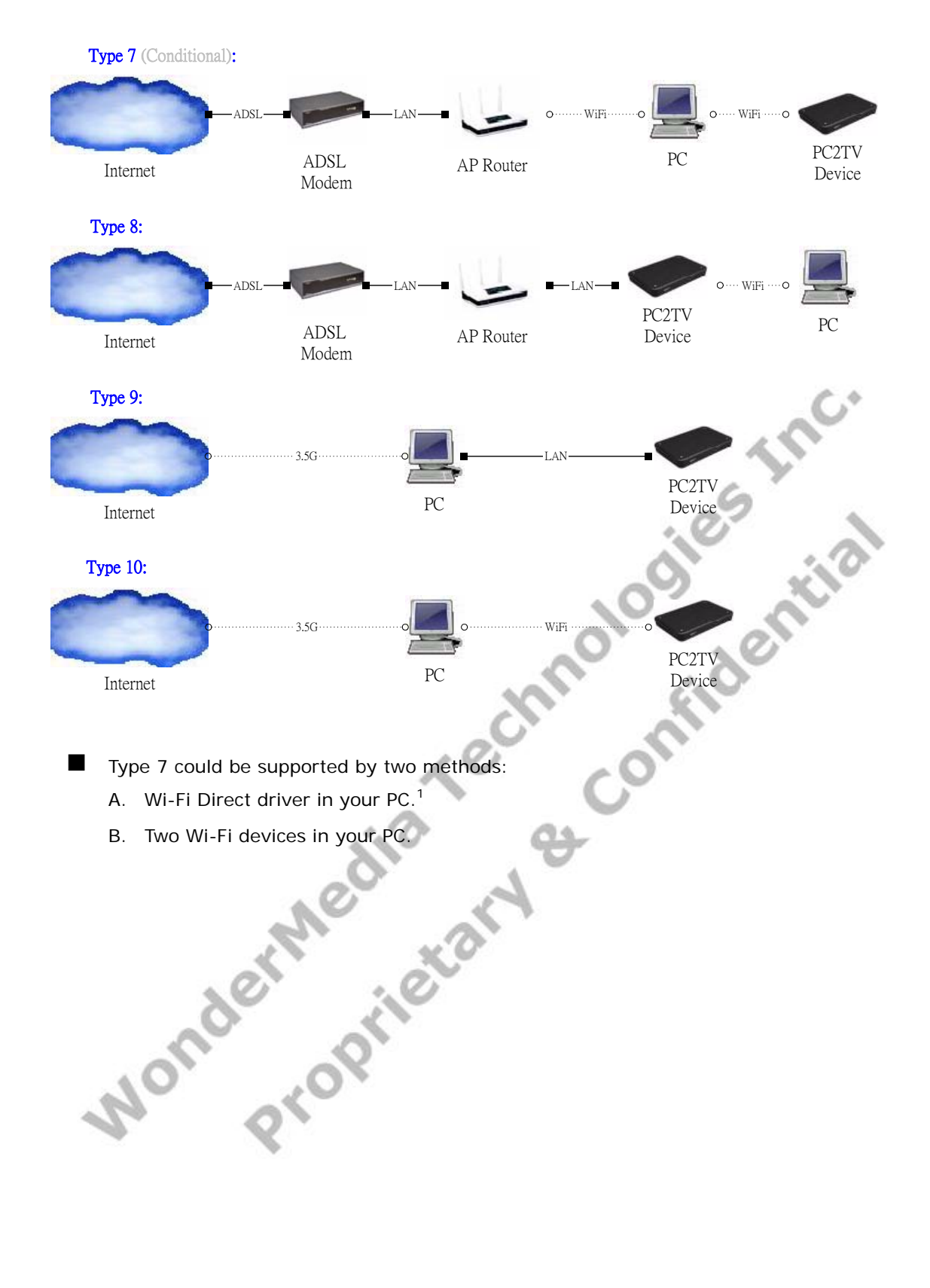

### 1.2.2 Waiting for Connection on SmartStream Device

- You have to power on the SmartStream device, wait for a while, and the waiting screen would be shown on your TV / Monitor.
- If you want to connect SmartStream device by Ethernet, it is suggested to connect Ethernet cable before powered it on. Please also refer to <u>Section 1.2.3.1</u> and <u>Section 6.1</u>.

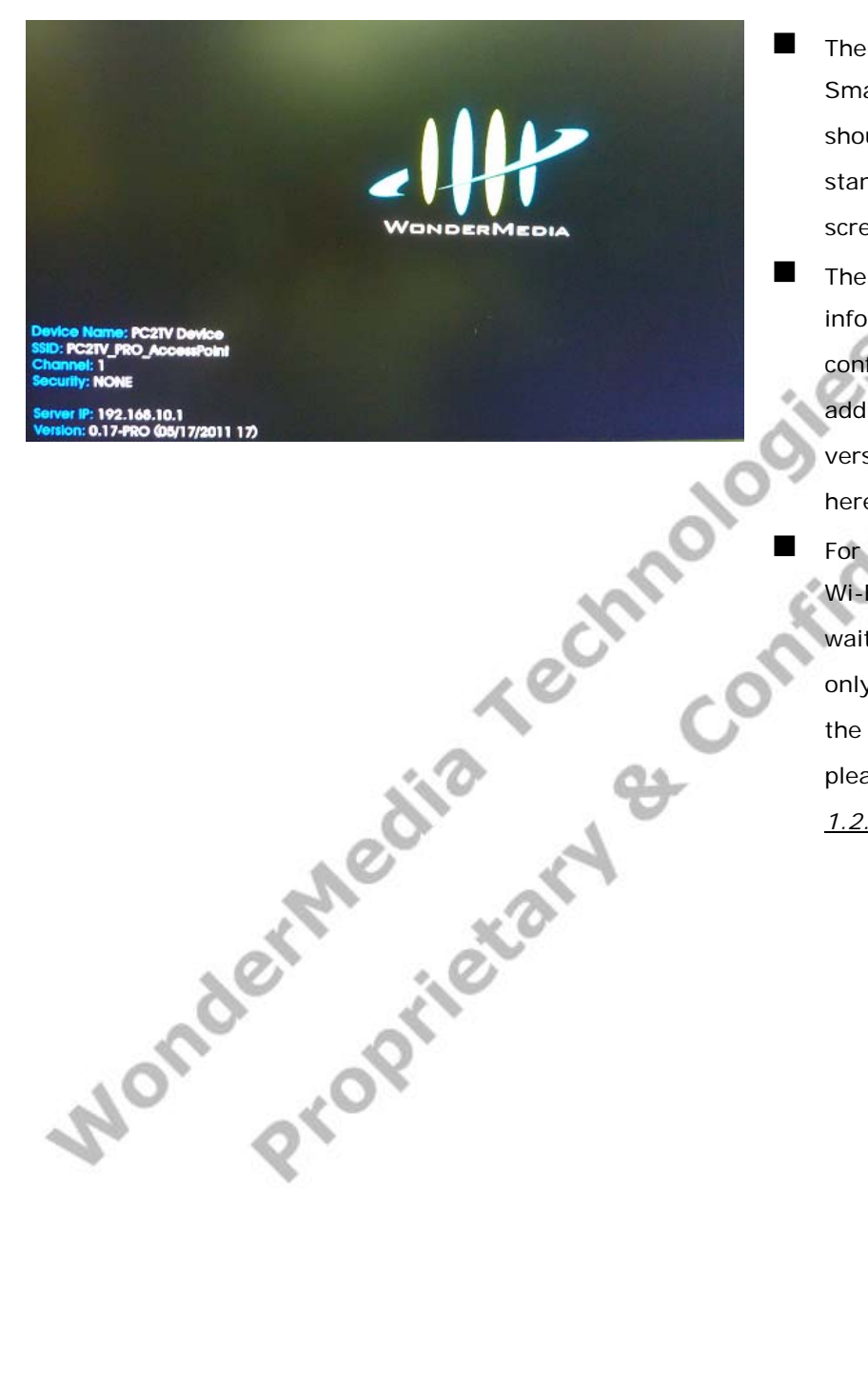

- The screen of SmartStream device should stay at the standard waiting screen as the picture.
- The device information, Wi-Fi configuration, IP address, and firmware version are shown here.
- For the connection of Wi-Fi Direct mode, the waiting screen would only show pin code on the TV / Monitor, please refer to <u>Section</u> <u>1.2.3.2</u>.

#### 1.2.3 Network Connection Types

- Before running PC2TV application with your PC, the network should be connected by Ethernet or Wi-Fi.
- SmartStream device supports three modes of Wi-Fi connections to link PC and it:
  - A. Wi-Fi Direct mode (Section 1.2.3.2)
  - B. Access Point (AP) mode (*Section 1.2.3.3*)
  - C. Station / Client (STA) mode (Section 1.2.3.4)

#### 1.2.3.1 Ethernet Connection

- Please refer to <u>Section 1.2.1</u>, the Network Type 1 & 2 & 6 & 9 should be connected by Ethernet.
- After the SmartStream device is ready as <u>Section 1.2.2</u>, please confirm the Ethernet cable is connected well on your PC, the device, and/or the AP Router.

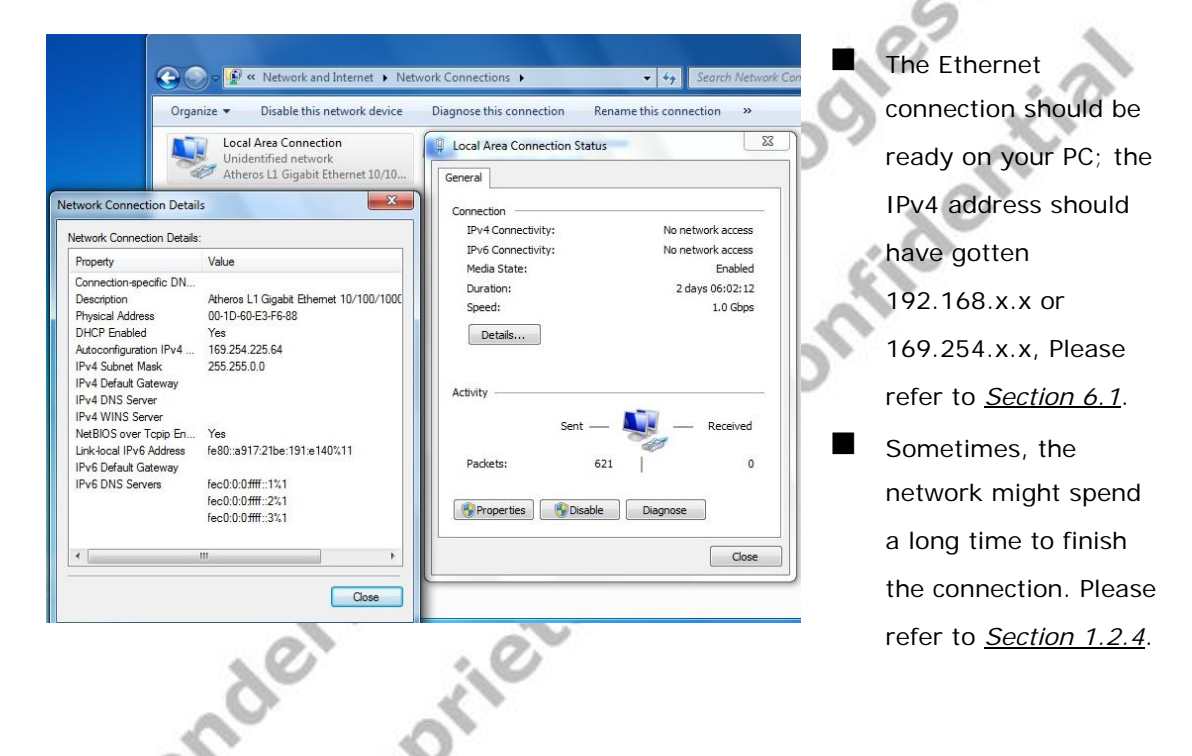

#### 1.2.3.2 Wi-Fi Direct Mode Connection

- Please refer to <u>Section 1.2.1</u>, the Network Type 7(with one Wi-Fi device) should be connected by Wi-Fi Direct Mode.
- Your PC's Wi-Fi device should have specific driver and utility to support Wi-Fi Direct, please follow its connecting procedures to connect you SmartStream device by it.
- If the SmartStream device is configured for Wi-Fi Direct connection, it could not be connected or re-configured to other Wi-Fi connection modes.

#### 1.2.3.3 Access Point Mode Connection

- Please refer to <u>Section 1.2.1</u>, the Network Type 5 & 7(with two Wi-Fi devices) & 8 & 10 should be connected by Wi-Fi AP mode.
- After the SmartStream device is ready as <u>Section 1.2.2</u>, please connect your PC's Wi-Fi to the "device SSID" of the SmartStream device.

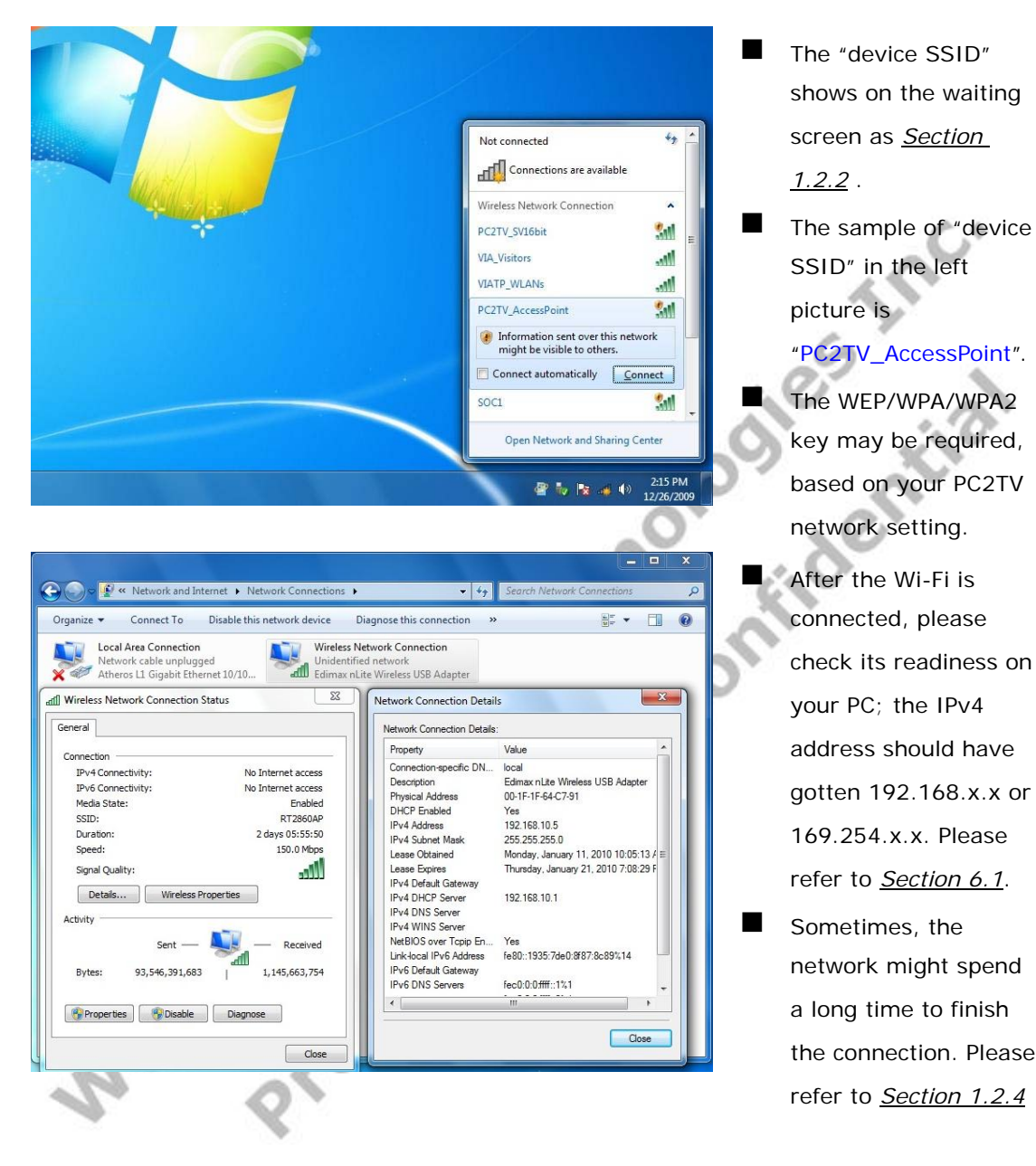

#### 1.2.3.4 Station / Client Mode Connection

- Please refer to <u>Section 1.2.1</u>, the Network Type 3 & 4 & 7(with Wi-Fi Direct driver) should be connected by Wi-Fi STA mode.
- Before configuring the SmartStream device to Wi-Fi STA mode, you have to connect it by Ethernet or AP mode first, please refer to <u>Section 1.2.3.1</u> or <u>Section 1.2.3.3</u>.
- After connected the SmartStream device, please go to "Device Configuration" page to set the network in STA mode. Please refer to <u>Section 3.1</u> and <u>Section 3.4.2</u>.
- After connected the SmartStream device in STA mode, please connect your PC's Wi-Fi device to the same Access Point as set one.

#### 1.2.4 Network Stability

- Sometimes, the network might spend a long time to finish the connection because of the Windows behaviors.
- Before the readiness of the network, you are not able to run PC2TV application or set its network configuration.
- Especially in Windows 7 / Vista, it would spend more time to detect the possibility of Internet connection when a new network is connected at the first time. Moreover, in the same phenomenon, you might experience a sudden disconnection<sup>2</sup> and reconnection again in a short time.

| s 🖬 💷 🏷 😼 🛱                                                                                                    | 40 act 2:40<br>6/15/            | PM<br>/2010         | Sy<br>pi<br>th                   |
|----------------------------------------------------------------------------------------------------|---------------------------------|---------------------|----------------------------------|
| Currently connected to<br>Identifying                                                                                  | (PC2TV_43)<br>cess              | <i>*</i> 3 ^        | At<br>ca                         |
| Intel ABG PC2TV_43 WonderMedia_Test VIA_Visitors VIARD_WLANs VIATP_WLANs PC2TV_AccessPoint CSWL SENAOWL Open Network a | Connected<br>and Sharing Center | A     A     A     A | "N<br>Sy<br>ne<br>sh<br>ya<br>PO |
| × 🔤 🖲 🎨 🞼                                                                                                    | €)<br>€/15                      | 7 PM<br>/2010       | ■ In<br>th<br>ex<br>no<br>it     |

- The Network icon in System Tray as the left picture presents that the network is not ready yet.
  - At this moment, you can check the readiness by click the "Network" icon at the System Tray. If the connected network device still shows "Identifying", you are not able to run PC2TV application yet.

In Windows 7 / Vista, the yellow exclamation mark is normal to express that it is without Internet ability, and it would not affect PC2TV application anymore.

<sup>&</sup>lt;sup>2</sup> it might cause "Stop" after PC2TV application has been "Play".

### 1.3.1 Standard Installation

■ In order to install the PC2TV utility more stably, please close all of other programs before installation.

| PC2TVv3.05                                                  | Double click the icon<br>of PC2TV utility. |
|-------------------------------------------------------------|--------------------------------------------|
|                                                             | ies Inc.                                   |
| PC2TV - Installation Folder                                 | Please choose a folder                     |
| Please enter the folder where the files should be unpacked. | to unpack files for                        |
|                                                             | installation.                              |
| Installation Folder                                         | Then click "Continue"                      |
| D:\Users\W/MT\AppData\Local\Temp\                           | to unpack them.                            |
| Browse                                                      | 2                                          |
| InstallShield                                               |                                            |
| Continue Cancel                                             |                                            |
|                                                             | _                                          |
| Windows Security                                            | Click "Install" for the                    |
| Would you like to install this device software?             | following several                          |
| Name: WMT System devices                                    | notifications to install                   |
|                                                             | drivers, or tick Always                    |
| Always trust software from "VIA Technologies Inc.".         | trust software from                        |
|                                                             | "VIA Technologies                          |
| which device software is safe to install?                   | Inc.".                                     |

SmartStream User's Guide

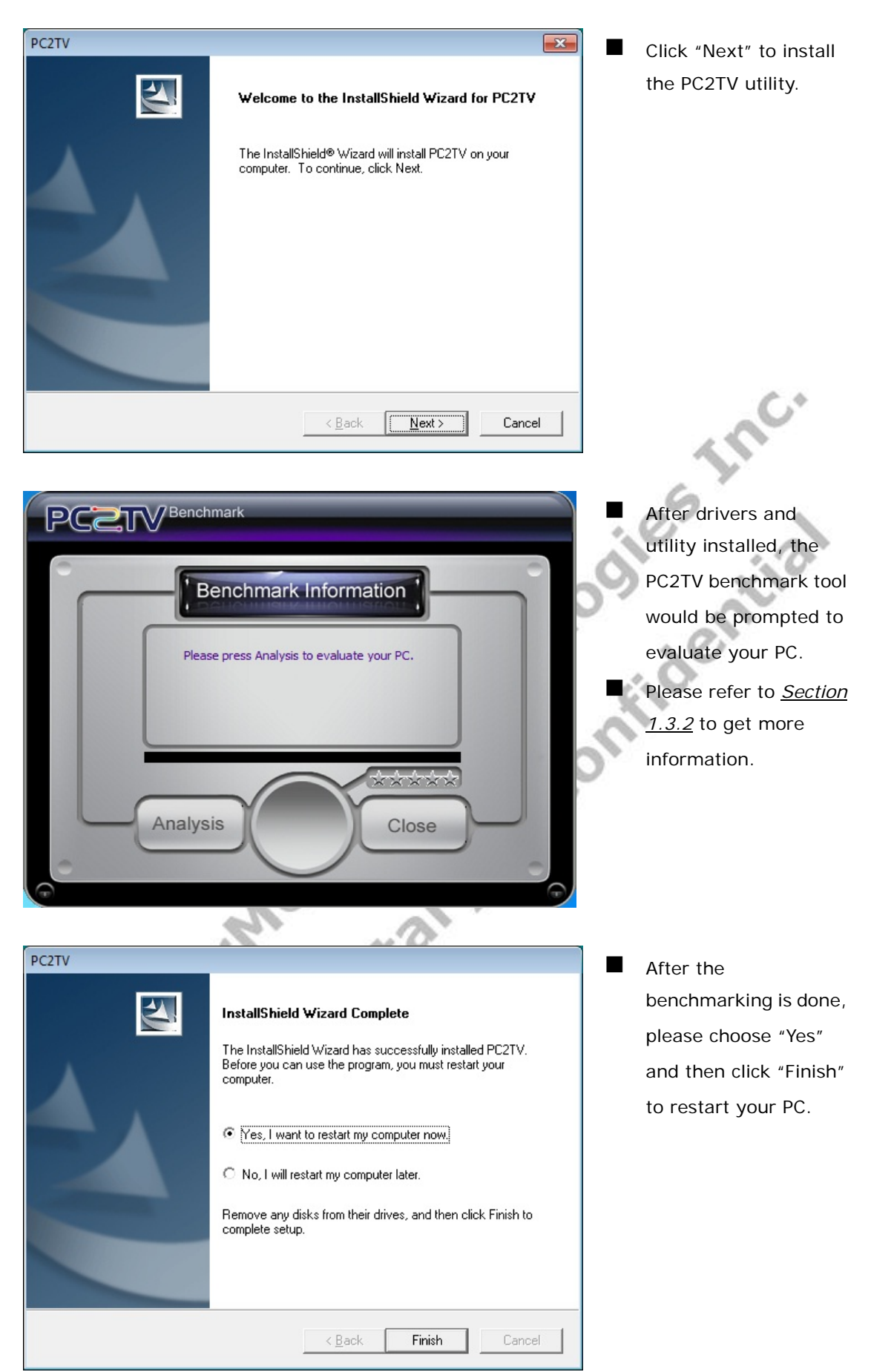

#### 1.3.2 Benchmarking Your PC

The PC2TV Benchmark tool is a useful program to evaluate your PC capability to run the PC2TV application.

#### 1.3.2.1 PC2TV Benchmark Tool

You can see the PC2TV benchmark tool when installation or manually start-up it from PC2TV folder under "All Programs".

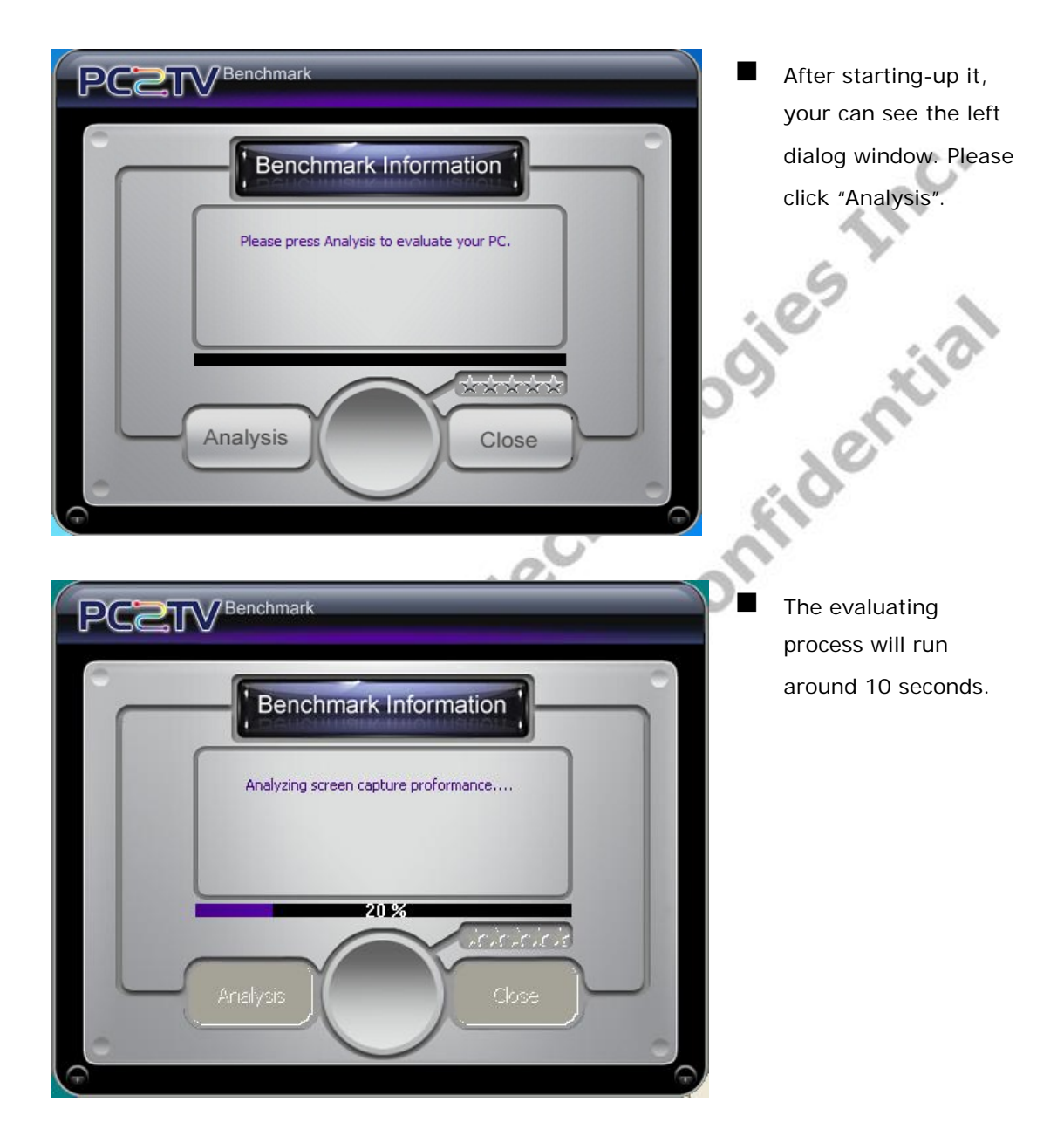

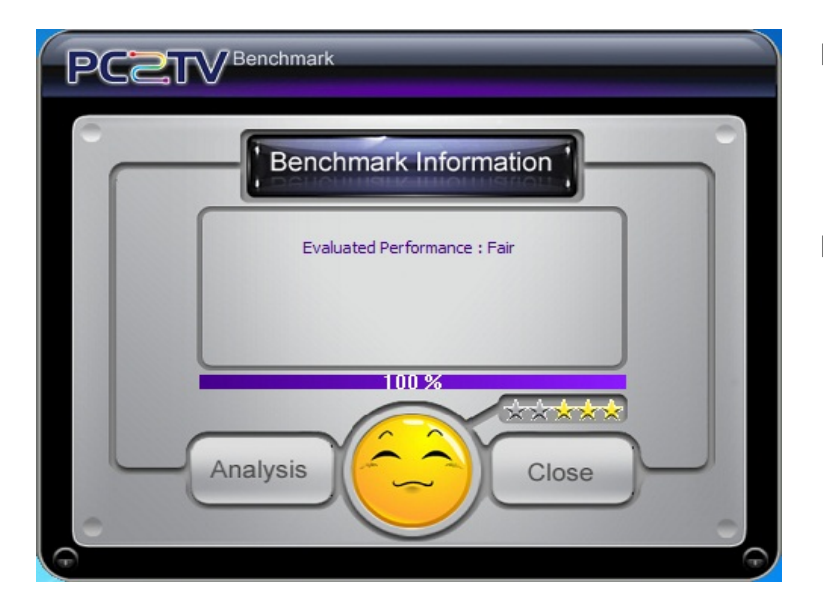

- After evaluated, it will show the capability of your PC for PC2TV application.
- Click "Close" to close the PC2TV benchmark tool.

#### 1.3.2.2 Star Level in PC2TV Benchmark Tool

10.5 The following star level is to evaluate your PC, and then give you some suggestions to run PC2TV application.

| Stars   | Level     | Explanation                                                                                                    |
|---------|-----------|----------------------------------------------------------------------------------------------------|
| 1 star  | Lowest    | The capability of CPU and Graphic are poor to support PC2TV application.                                                         |
| 2 stars | Low       | Acceptable for picture/music playback and web surf, but suggested to downgrade the desktop resolution to support video playback. |
| 3 stars | Fair      | Fair for picture/music playback and web surf; sometimes lag for video playback.                                                  |
| 4 stars | Good      | Smooth to support web surf and video playback.                                                                                   |
| 5 stars | Excellent | Great capability to support PC2TV application.                                                                                   |

The star level might be different, once you change the PC's desktop resolution or desktop theme setting in Windows 7/ Vista, please refer to Section 1.4.3.2 and Section 5.1.6.1.

# 1.4 Usage of PC2TV Utility

In order to run the PC2TV application more stably and compatibly, please close all of other programs before starting-up it.

#### 1.4.1 Basic Usage of PC2TV Utility

The following steps are for basic usage.

| PCZTV                                                                                                    | Double click the<br>PC2TV icon from your<br>desktop.                                                                                                    |
|----------------------------------------------------------------------------------------------------|----------------------------------------------------------------------------------------------------|
| Windows Security Alert  Windows Security Alert  Windows Firewall has blocked some features of this program  Windows Firewall has blocked some features of PC2TV on all public and private networks.  Windows Firewall has blocked some features of PC2TV on all public and private networks.  Wame: PC2TV  Publisher: WMT  Path: C:\windows\wmt\pc2tv.exe  Allow PC2TV to communicate on these networks:  Private networks, such as my home or work networks  Public networks, such as those in airports and coffee shops (not recommended because these networks often have little or no security)  What are the risks of allowing a program through a firewall?  Allow access Cancel | <ul> <li>If the left dialog window is prompted, please tick both of "Private networks" and "Public networks".</li> <li>Then click "Allow access" to agree that PC2TV application could be unblocked from Windows Firewall.</li> </ul> |
|                                                                                                    | The PC2TV "Control<br>Key" would be<br>prompted, and start to<br>search the<br>SmartStream device. <sup>3</sup>                                                                                                    |

<sup>&</sup>lt;sup>3</sup> Sometimes, the network might spend a long time to finish the connection, and even experience a sudden disconnection and reconnection again in a short time. Therefore, it would extend the waiting time before "Play" PC2TV application. Please refer to Section 1.2.4.

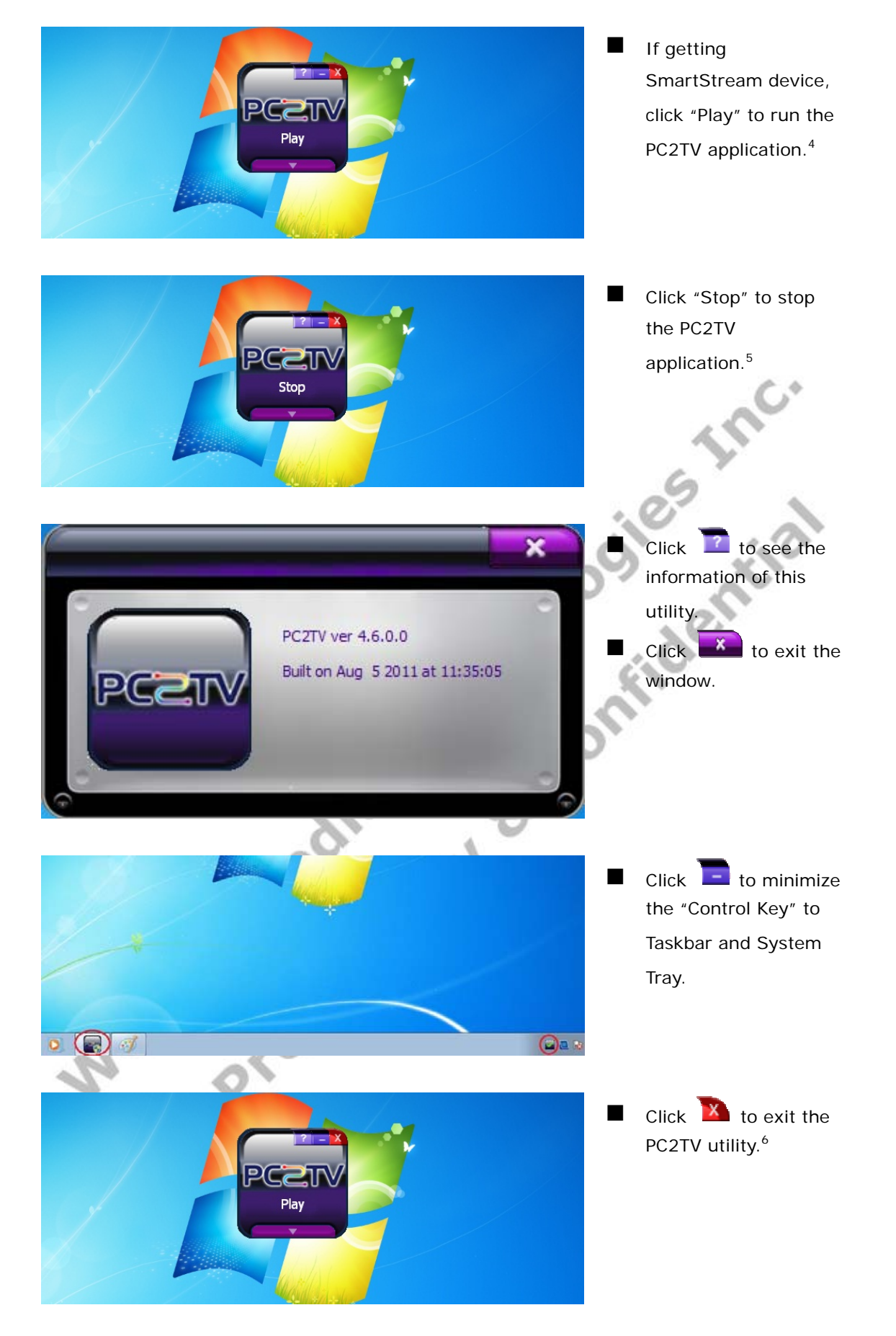

<sup>&</sup>lt;sup>4</sup> After clicking "Play", the PC's desktop resolution might be changed, please refer to <u>Section 6.2</u>.

<sup>&</sup>lt;sup>5</sup> After clicking "Stop", the PC's desktop resolution might be changed back to the original one, if it has changed ever.

<sup>&</sup>lt;sup>6</sup> After exiting the utility. the PC's desktop resolution might be changed back to the original one, if it has changed ever.

# 1.4.2 Extend Screen Playing (Windows 7 only)

■ No matter you are running the PC2TV application or not, you can "Play" the PC2TV application to the extend screen in Windows 7.

| View<br>Sort by<br>Refresh<br>Paste<br>Paste shortcut<br>Graphics Properties<br>Graphics Options<br>Intel(R) TV Wizard<br>New<br>New<br>Mew<br>Personalize<br>Personalize | Click right key of your<br>mouse on the desktop,<br>and then select<br>"Screen resolution". |
|----------------------------------------------------------------------------------------------------|---------------------------------------------------------------------------------------------|
|                                                                                                    | Select "Connect to a                                                                        |
| Search Control Panel                                                                                                    | projector" (or just                                                                         |
| Change the appearance of your display                                                                                                    | press the "📲" key and                                                                       |
| Detegt                                                                                                    | tap "P") to open                                                                            |
|                                                                                                    | Windows Presentation                                                                        |
|                                                                                                    | mode                                                                                        |
| Digplay: 1. Mobile PC Display 💌                                                                                                    | mode.                                                                                       |
| Resolution: 1366 × 768 (recommended)                                                                                                    | 0                                                                                           |
| Qrientation: Landscape 🔻                                                                                                    | )°                                                                                          |
| Advanced settings                                                                                                    |                                                                                             |
| Make text and other items larger or smaller                                                                                                    |                                                                                             |
| What display settings should I choose?                                                                                                    |                                                                                             |
| OK Cancel Apply                                                                                                    |                                                                                             |
| N' A'                                                                                                    |                                                                                             |
| Disconnect Projector Duplicate Extend Projector only                                                                                                    | Select "Extend" and                                                                         |
|                                                                                                    | then press "Enter" to                                                                       |
|                                                                                                    | run PC2TV application                                                                       |
| 40° 0 <sup>×</sup>                                                                                                    | to extend screen. <sup>7</sup>                                                              |
| Computer only Duplicate Extend Projector only                                                                                                    | Select "Computer                                                                            |
|                                                                                                    | only" or "Duplicate" to                                                                     |
|                                                                                                    | go back to run it in                                                                        |
|                                                                                                    | primary screen. <sup>8</sup>                                                                |

■ If you are not able to see the 2<sup>nd</sup> display after selecting "Connect to a projector" or not able to "Play" extend screen after selecting "Extend", please refer to <u>Section 1.4.3.3</u>.

■ However, due to PC's manufacturing settings, there are a few PCs that are only able to "Play" extend screen with a monitor connected to its physical 2<sup>nd</sup> monitor output connector.

<sup>7</sup> After selecting "Extend", the PC's desktop resolution might be changed, please refer to <u>Section 6.2</u>.
 <sup>8</sup> After selecting back to primary screen, the PC's desktop resolution might be changed, please refer to <u>Section 6.2</u>.

#### 1.4.3 Advanced "Play" Management of PC2TV Utility

■ There are several adjustable configurations for advanced usage to "Play" PC2TV application.

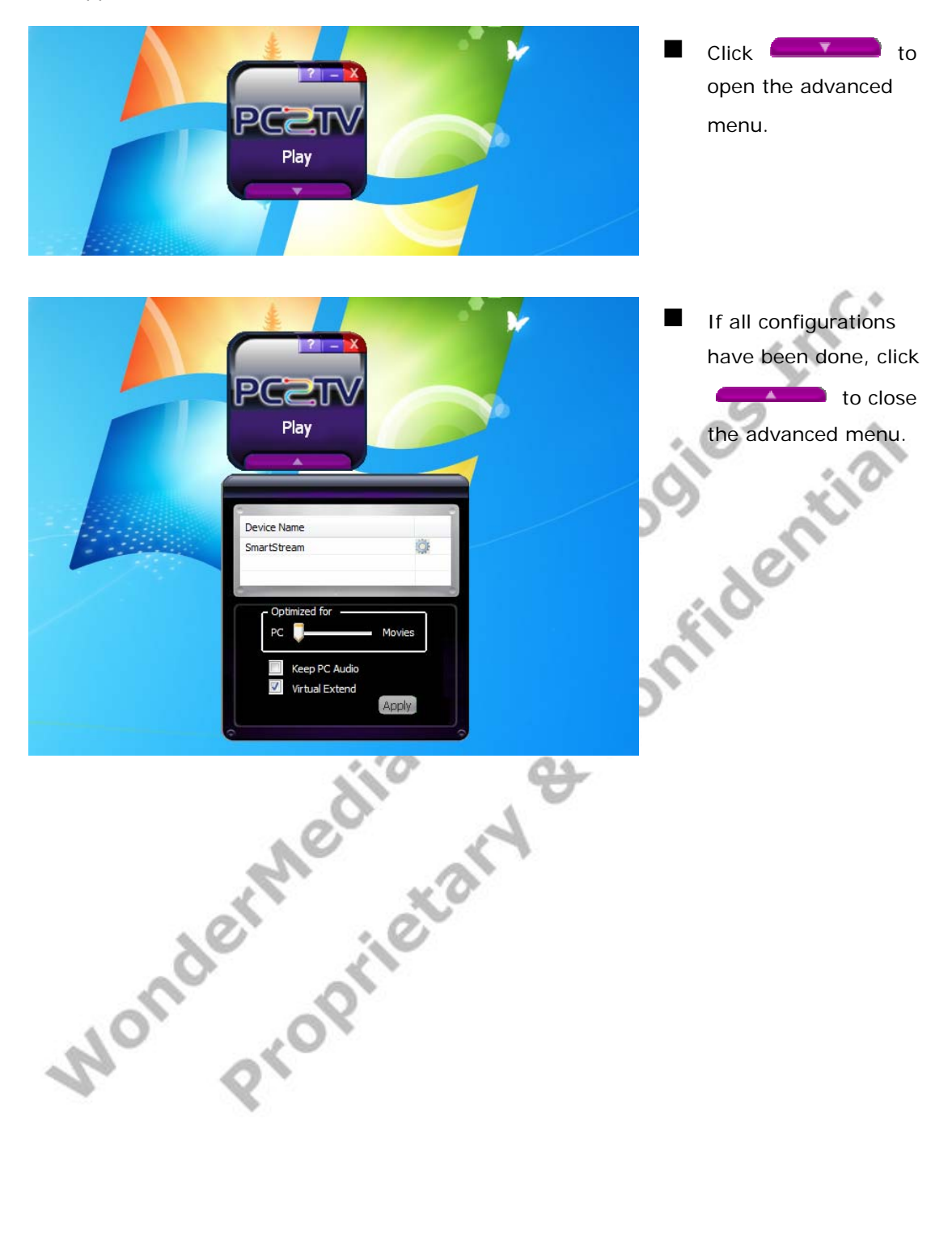

#### 1.4.3.1 Device Selections

You can see all of the connected SmartStream devices in the device list.

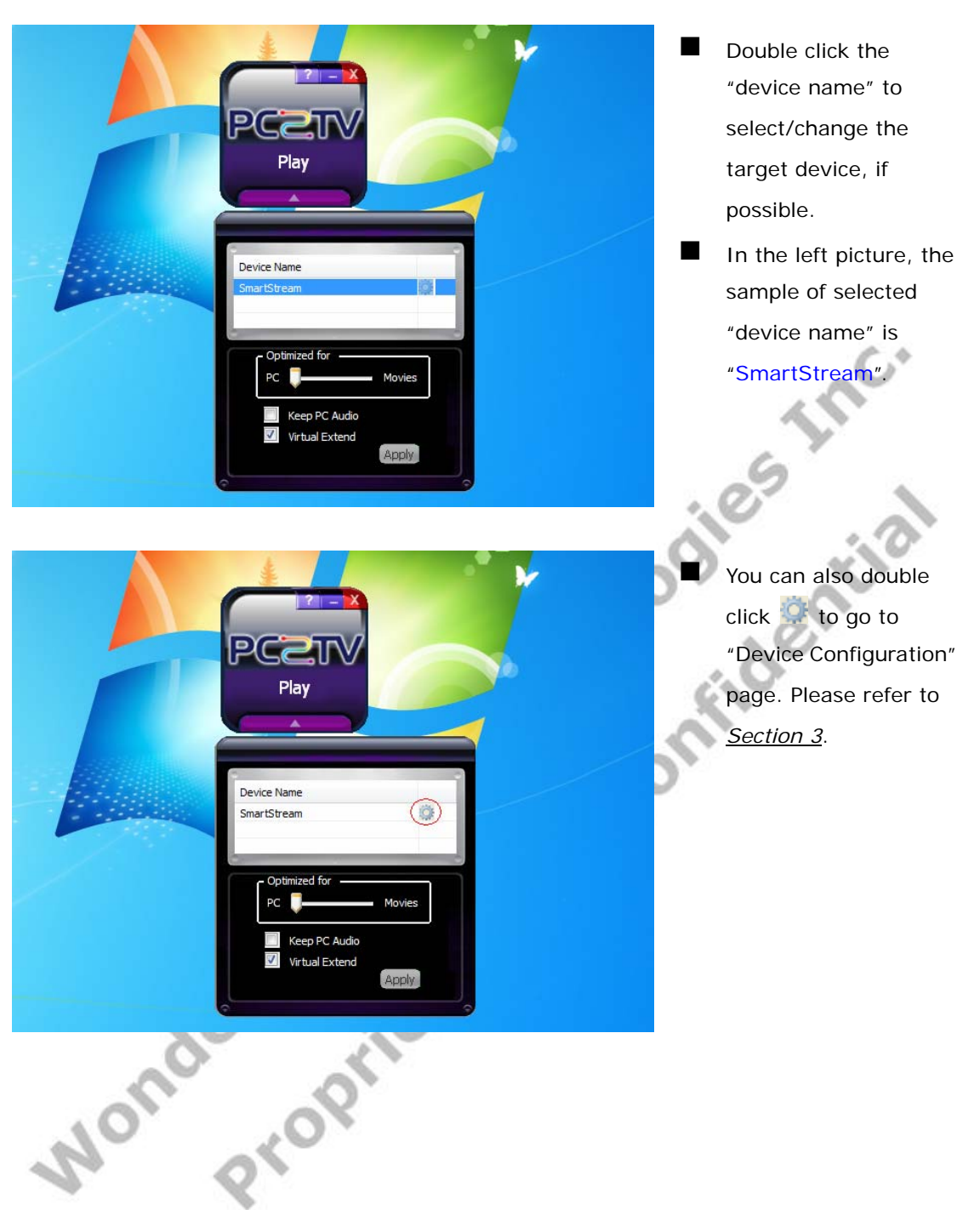

#### 1.4.3.2 "Optimum Mode" Settings

In order to provide the optimized performance between normal PC applications<sup>9</sup> and video/movies playback, there are three settings for different using scenarios.

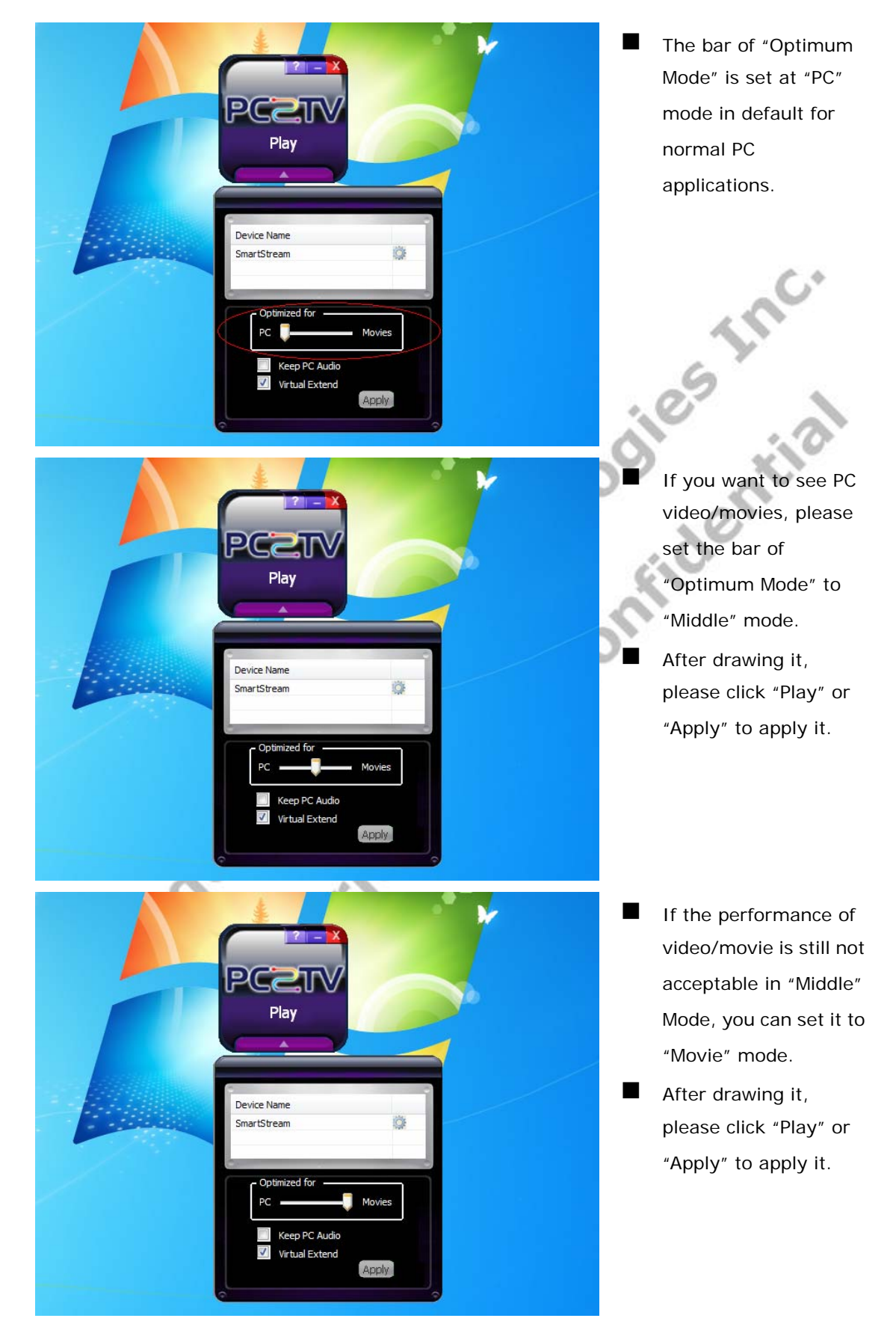

<sup>&</sup>lt;sup>9</sup> Normal PC applications include audio/music playback, office working, web surfing, storage access, printing, and playing tiny games, except video/movie playbock.

At "Movie" mode, it would spend more PC resources. The following table shows the reference platforms to support the appropriate media content type and maximum PC's desktop resolution at "Movie" Mode.

| CPU & Graphic                                                                                                | RAM | Network <sup>10</sup><br>(Min. Bandwidth)                  | OS & Desktop<br>Theme <sup>11</sup>                                    | Video/Movie<br>Content | Max. Desktop<br>Resolution         |
|----------------------------------------------------------------------------------------------------|-----|------------------------------------------------------------|------------------------------------------------------------------------|------------------------|------------------------------------|
| 2 <sup>nd</sup> Generation Intel<br>Core i3 / i5 / i7 series<br>(SandyBridge) with<br>CPU integrated graphic | 2GB | 802.11n Wi-Fi or<br>10/100M Ethernet<br>( <b>100</b> Mbps) | Windows 7 with "Aero<br>Themes"                                        | Mpeg4/H.264,<br>1080P  | 1,920 x 1,080 <sup>12</sup>        |
| Intel Core i3 / i5 / i7<br>2.0G per core with<br>standalone graphic chip                                     | 2GB | 802.11n Wi-Fi or<br>10/100M Ethernet<br>(1 <b>00</b> Mbps) | Windows 7 with "Aero<br>Themes"                                        | Mpeg4/H.264,<br>1080P  | 1,440 x 900(wide)<br>1,280 x 1,024 |
| Intel Core 2 Duo 2.4G<br>with standalone graphic<br>chip                                                     | 2GB | 802.11n Wi-Fi or<br>10/100M Ethernet<br>( <b>90</b> Mbps)  | Windows 7 with "Aero<br>Themes"<br>or Windows XP                       | Mpeg4/H.264,<br>720P   | 1,280 x 800<br>1,280 x 720         |
| Intel Core 2 Duo 2.0G<br>with chipset integrated<br>graphic                                                  | 1GB | 802.11b/g Wi-Fi or<br>10/100M Ethernet<br>(36 Mbps)        | Windows 7 with<br>"Basic and High<br>Contrast Themes"<br>or Windows XP | DVD/Mpeg2,<br>480P     | 1,024 x 768                        |

- The performance of video/movies might get worse then "PC" and/or "Middle" mode, if your PC capability is worse then above requirements.
- Network bandwidth is another key factor to affect the PC2TV application. If it is under the above requirement, the display fluency might be poor. If this is the case, it is recommended to lower PC's desktop resolution or switch "Optimum Mode" to "PC" or "Middle" mode. Please refer to <u>Section 5.1.6.3</u> and <u>Section 5.1.6.5</u>.
- About the PC capability and supported desktop resolution, please also refer to <u>Section</u> <u>1.1.1</u>, <u>Section 1.3.2.2</u>, and <u>Section 6.2</u>.

<sup>&</sup>lt;sup>10</sup> About network, please also refer to <u>Section 5.1.6.5</u>.

<sup>&</sup>lt;sup>11</sup> About desktop theme, please also refer to <u>Section 5.1.6.1</u>.

<sup>&</sup>lt;sup>12</sup> There are some other conditions to support 1,920 x 1,080 resolution, please also refer to <u>Section 6.2</u>.

#### 1.4.3.3 Advanced Audio and Video Settings

There are two configurations of audio and video to change using scenarios of PC2TV application.

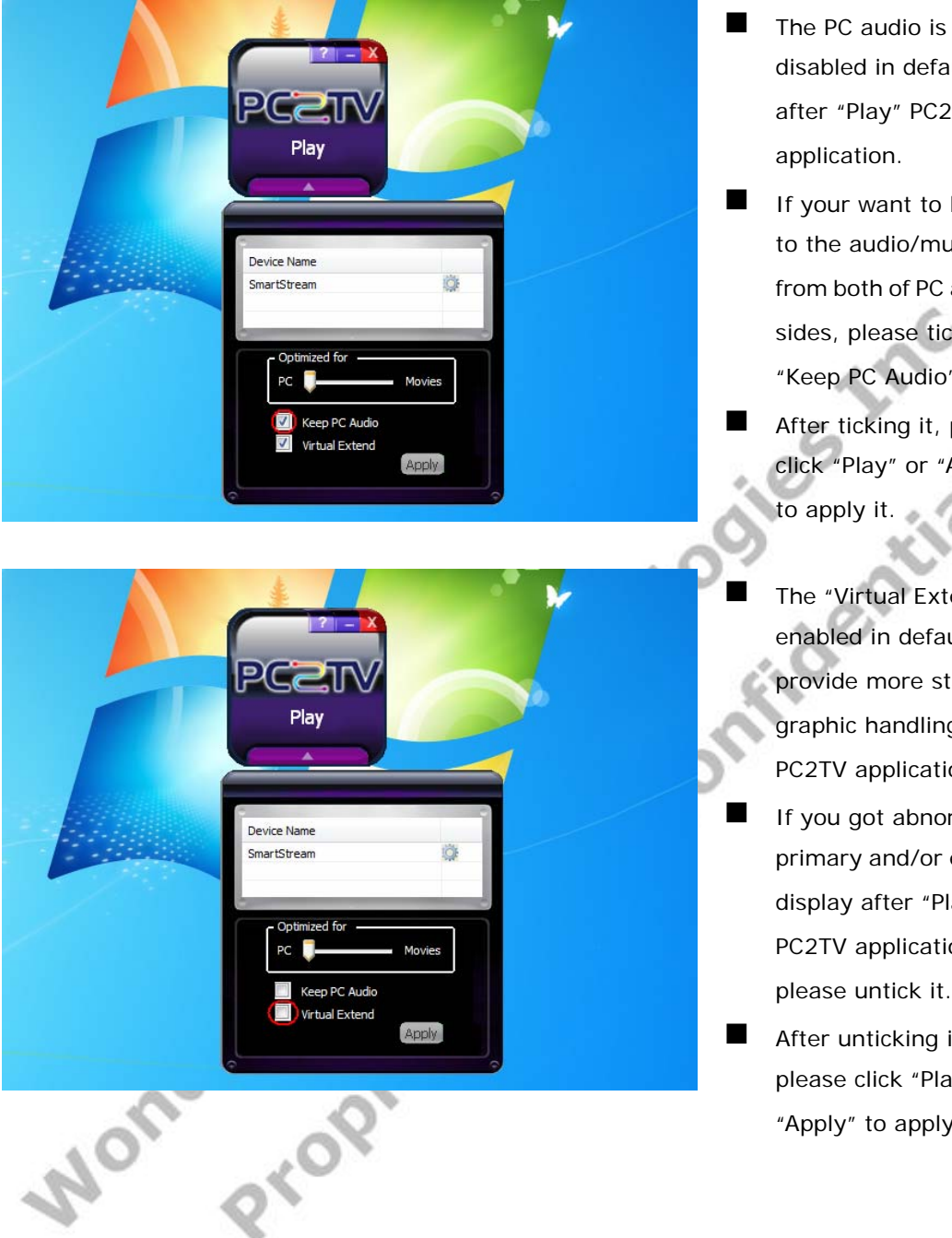

disabled in default after "Play" PC2TV

If your want to listen to the audio/music from both of PC and TV sides, please tick "Keep PC Audio". 13

After ticking it, please click "Play" or "Apply"

The "Virtual Extend" is enabled in default to provide more stable graphic handling for PC2TV application.

If you got abnormal primary and/or extend display after "Play" PC2TV application, please untick it.

After unticking it, please click "Play" or "Apply" to apply it.

<sup>&</sup>lt;sup>13</sup> However, if the "Optimum Mode" was set at "Middle" or "Movie" mode with ticked "Keep PC Audio", the audio would be asynchronous between PC and TV sides.

# 1.5 Un-installation of PC2TV Utility

If you want to upgrade the PC2TV utility, you have to uninstall the previous version first.

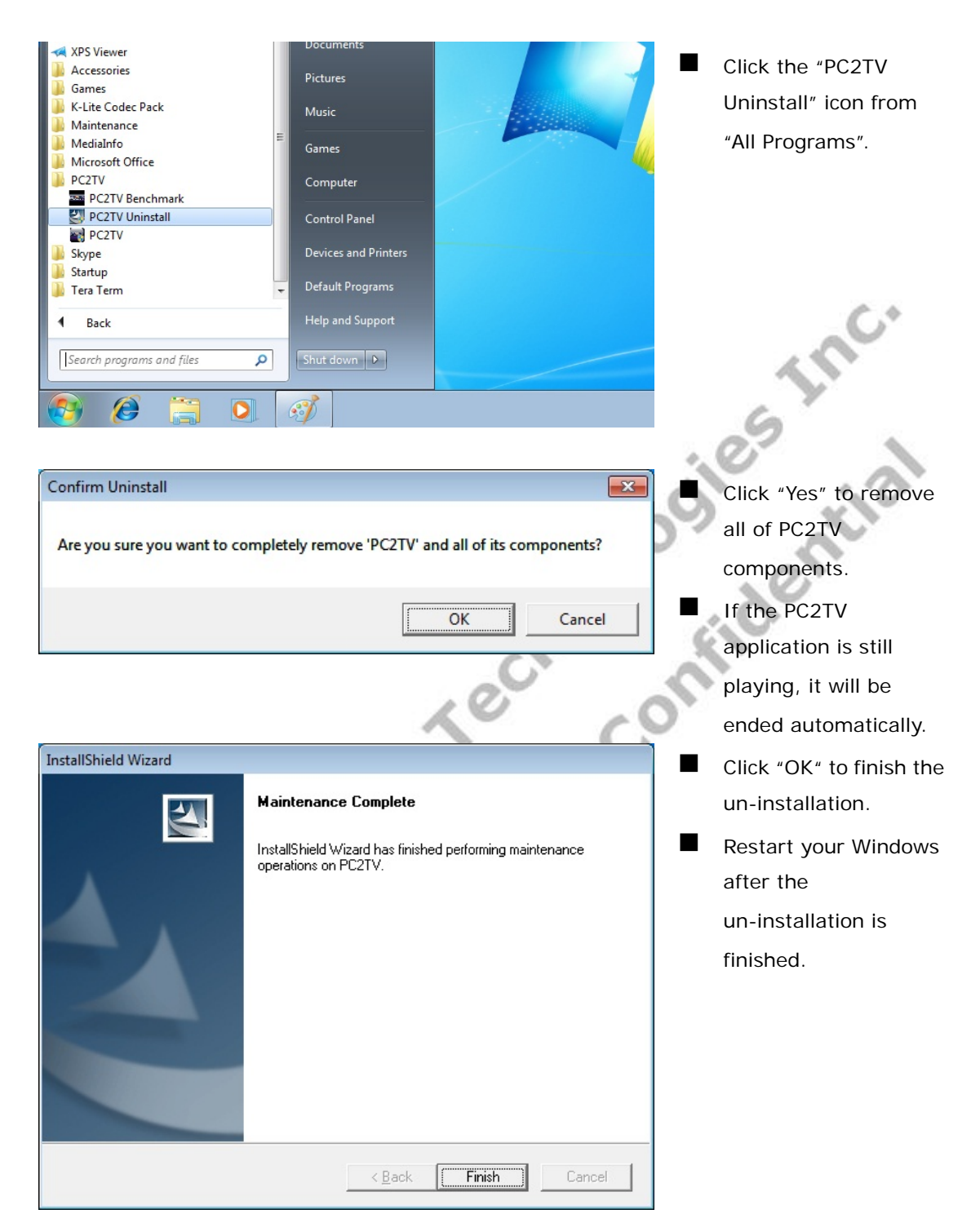

# **2 DLNA-DMR Application**

#### 2.1 Hardware & Software Support

- The Digital Living Network Alliance (DLNA) is a non-profit collaborative trade organization comprising more than 250 member companies who have stated the common goal of using standards-based technology to make it easier for consumers to use, share and enjoy their digital photos, music and videos. About DLNA, please refer to its web site: <a href="http://www.dlna.org/home">http://www.dlna.org/home</a>
- SmartStream device is designed to be a DLNA-DMR (digital media renderer), and you are able stream contents from PC (Windows 7 based), Mac, smart phone, and Tablet-PC to your TV through this device. Please refer to <u>Section 6.4</u>.

#### 2.1.1 Hardware Recommendation

- PC
  - CPU: 1.6 Ghz or better
  - Memory: 1.0 GB or better
  - Network: 802.11g/n Wi-Fi and/or 100/1000 Mbps Ethernet

#### Smart phone

- CPU: 800 Mhz or better
- Memory: 256 MB or better
- Network: 802.11g/n Wi-Fi or better

#### Tablet-PC

- CPU: 600 Mhz or better
- Memory: 256 MB or better
- Network: 802.11g/n Wi-Fi or better

# 2.1.2 Supported DMC / DMS

- Windows Media Player 12 on Windows 7 (for PC)
- Twonky Suite on Windows, Mac OS, Android (for PC / Mac / smart phone / tablet-PC)
- WonderMedia DMC APP on Android (for smart phone / tablet-PC)

#### 2.1.3 Supported USB Devices on SmartStream Device

- USB Mouse
- USB Flash disk for firmware upgrade

#### 2.2 Usage of DLNA in Windows 7

#### 2.2.1 Turn-on Media Streaming

Before streaming a file to the DMR of SmartStream device by Windows 7, you have to connect the device with your PC and then turn on the media streaming first. You can also refer to <u>Section 1.2.1</u>.

Every time the device is disconnected with the PC, you have to run this section again before streaming a file to the DMR by Windows 7.

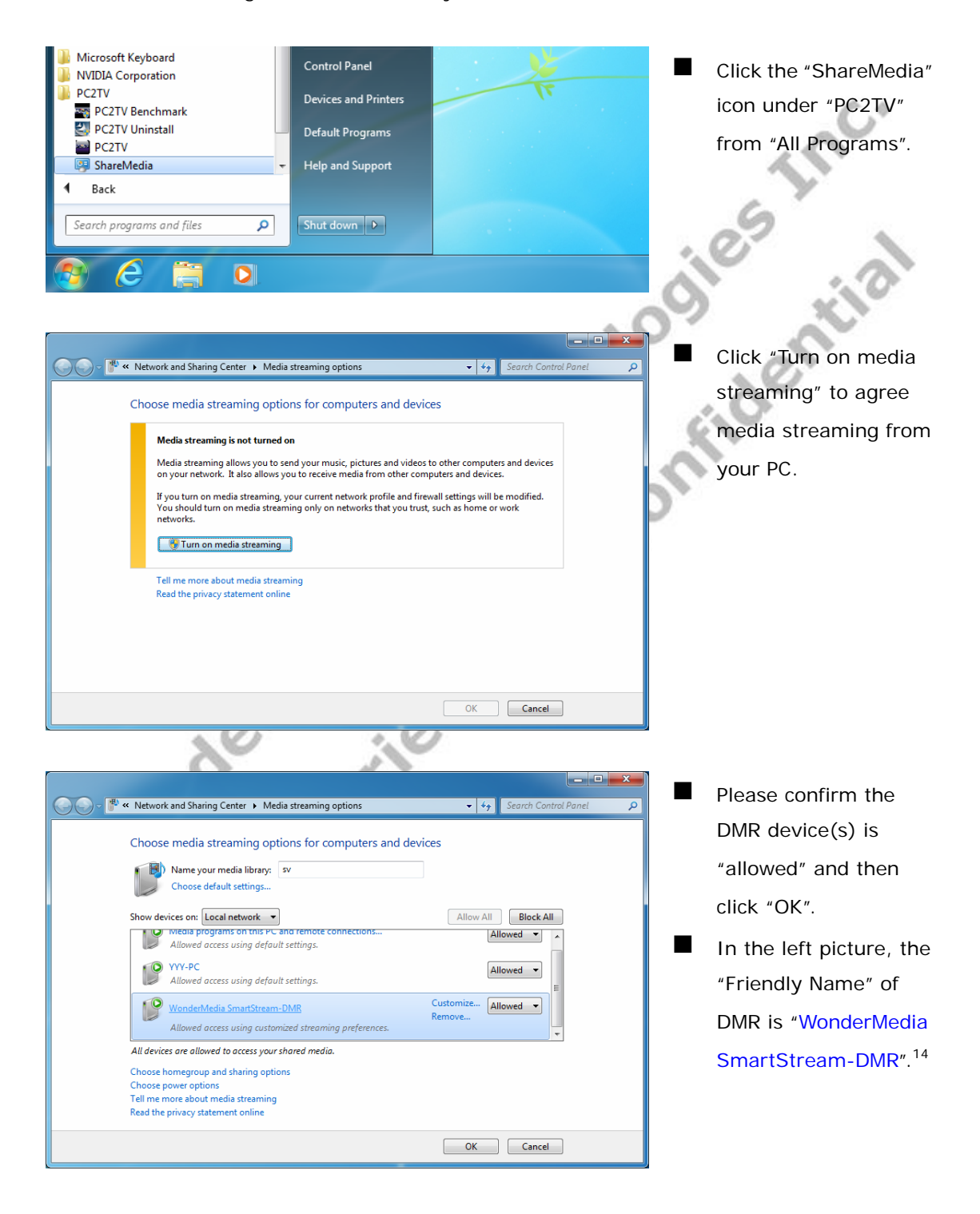

<sup>14</sup> If you want to change the "Friendly Name", please refer to Section 3.5,

Revision 1.02.2 ; Aug 15, 2011

#### 2.2.2 Stream A File to DMR

After turned on the media streaming as <u>Section 2.2.1</u>, Please follow the following steps to stream a file to DMR.

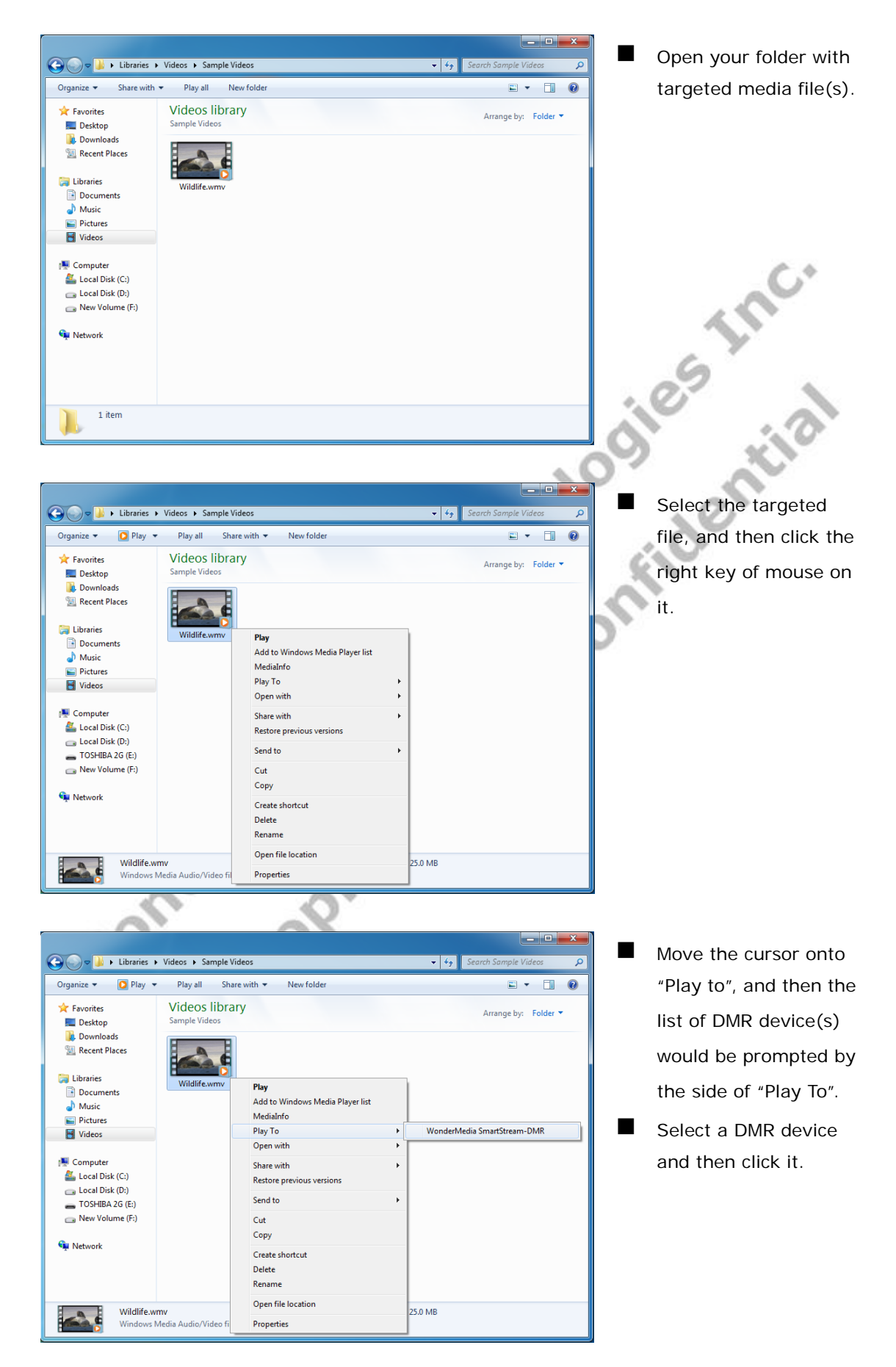

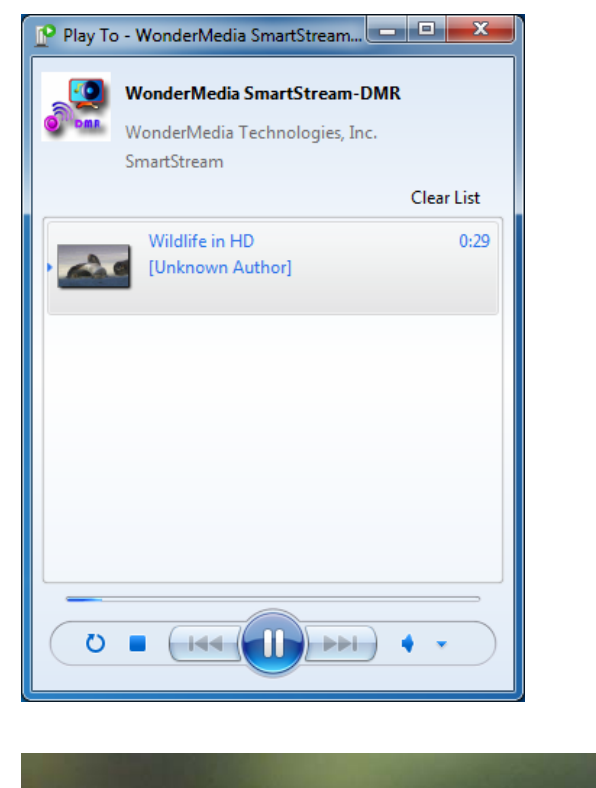

The DMC (Digital Media Controller) would be prompted on the desktop of Windows 7 for user to control, and the targeted file would start to be playback on the TV / Monitor through SmartStream device for a while.<sup>15</sup>

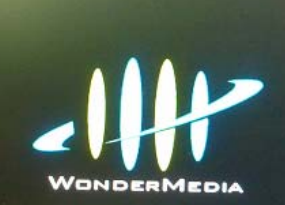

After end of the playback, the SmartStream device would be back to the waiting screen.<sup>16</sup>

Device Name: PC2TV Device SSID: PC2TV\_PRO\_AccessPoint Channel: 1 Security: NONE

Version: 0.17-PRO (05/17/2011 17)

# 2.3 DMR Control on SmartStream Device

If you connect a USB mouse to the USB connector on SmartStream device, you are able to control the streaming content easily by following operations:

- Pause and Continue: double click the left key of mouse.
- Stop or Next (if possible): double click the right key of mouse.
- Skip forward: roll forward the scroll wheel of mouse.
- Skip backward: roll backward the scroll wheel of mouse.

<sup>&</sup>lt;sup>15</sup> If the other SmartStream application is running, it would be ended and the device would be switched to DLNA-DMR mode directly, after the "Play To" started. The reverse is also true.
<sup>16</sup> The end of DMR might back to PC2TV application instead of waiting screen, once it was started when PC2TV

application was running,

# **3 Device Configuration**

#### 3.1 Go to "Device Configuration"

Before going to the "Device Configuration" of SmartStream device, the network should be well connected by Ethernet or Wi-Fi. Please refer to <u>Section 1.2.3</u>.

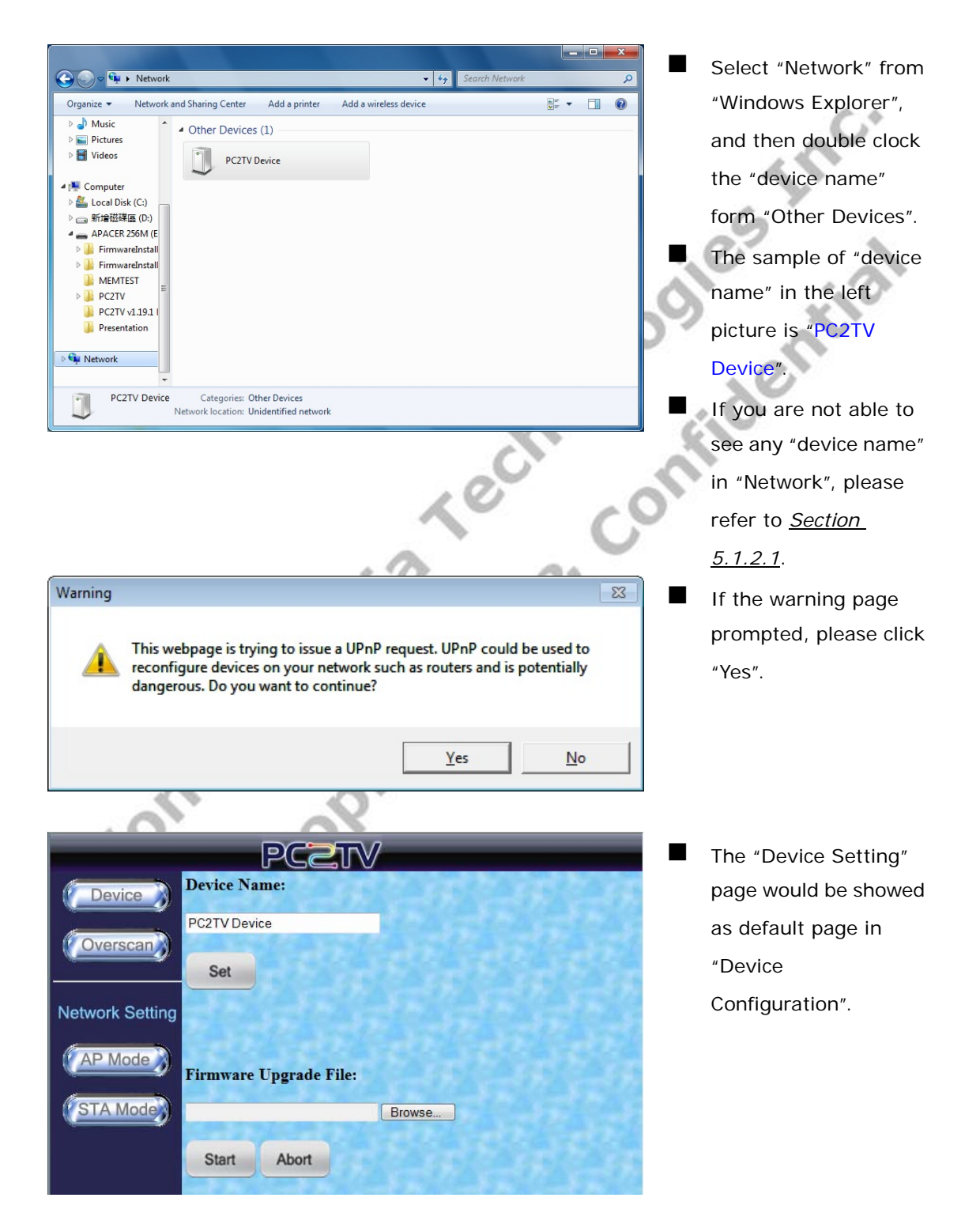

# 3.2 Device Setting

This page is for device name change and firmware upgrade of SmartStream device.

#### 3.2.1 Device Name Change

| PCZTV                                                  | You can change the   |
|--------------------------------------------------------|----------------------|
| Device Name:                                           | SmartStream's device |
| PC2TV Device                                           | name in this page.   |
| Set                                                    | After changing the   |
| Network Setting                                        | "Device Name", pleas |
| AP Mode                                                | click "Set".         |
| Start Abort                                            | ies al               |
| 3.2.2 Firmware Upgrade                                 | og ntiv              |
| PC2TV-only device would not show this method for firmw | are upgrade.         |

After changing the "Device Name", please click "Set"

#### 3.2.2 Firmware Upgrade

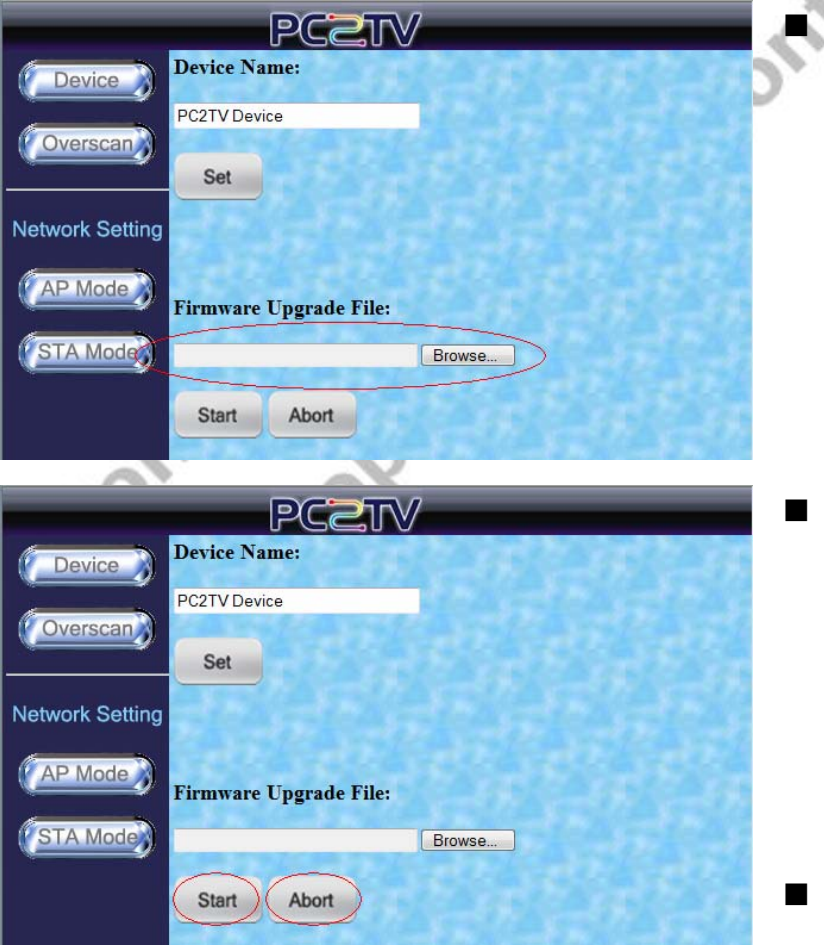

Please browse your PC to get an upgrade file (.tgz) for firmware upgrade of SmartStream device.

- After confirmed the file, please click "Start" to send the file to SmartStream device, and then the upgrading procedure will start automatically.
- Before finished the sending process, you can click "Abort" to break it off.

# 3.3 Overscan Setting

■ If the border of PC's desktop is hidden on your TV, you can try to adjust "Overscan Setting" in this page. Please also refer to <u>Section 5.1.4</u>.

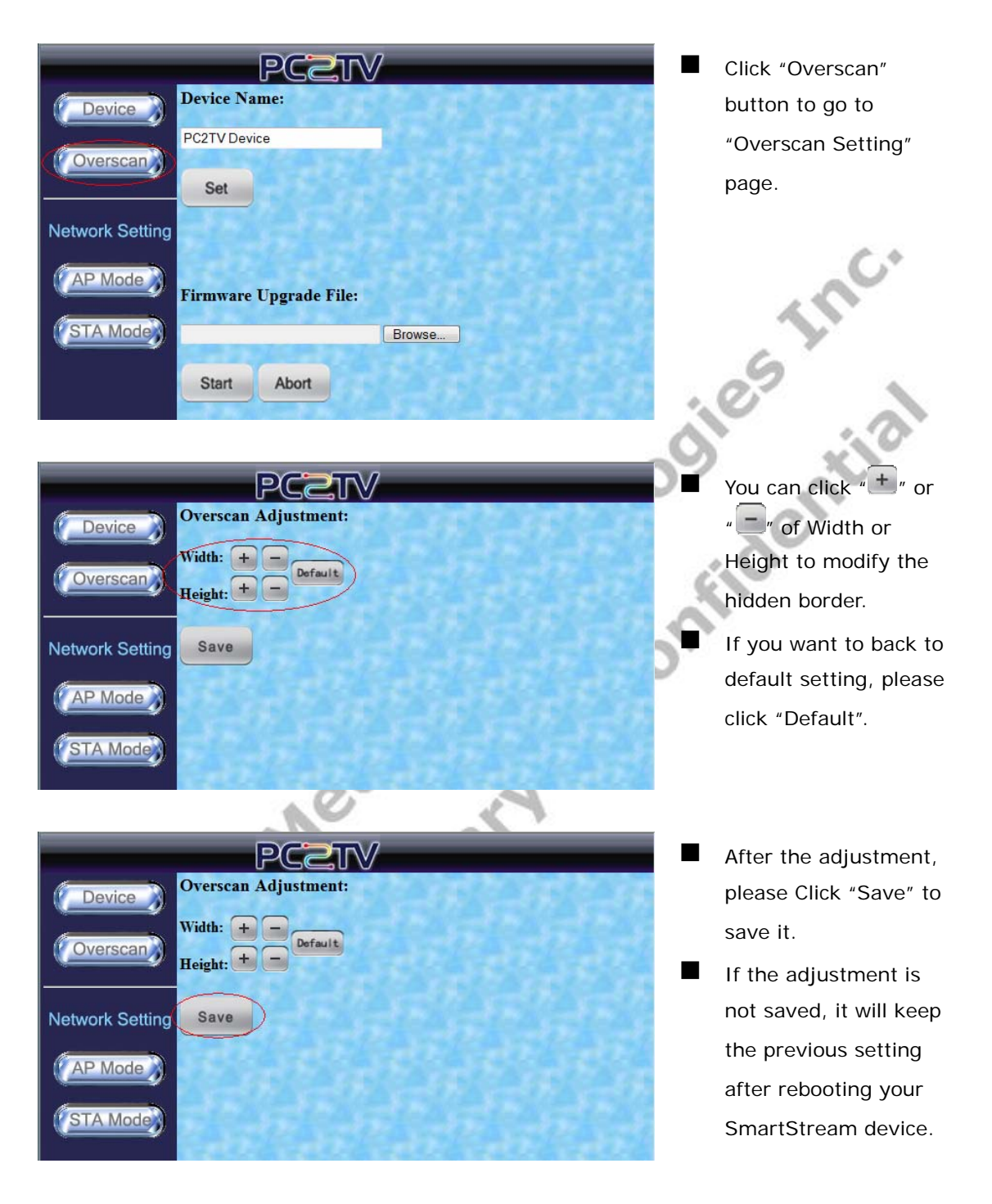

# 3.4 Network Settings

\*Network Setting" is for you to adjust the various network configurations.

#### 3.4.1 Access Point Mode Setting

SmartStream device is also set as a Wi-Fi Access Point in default.

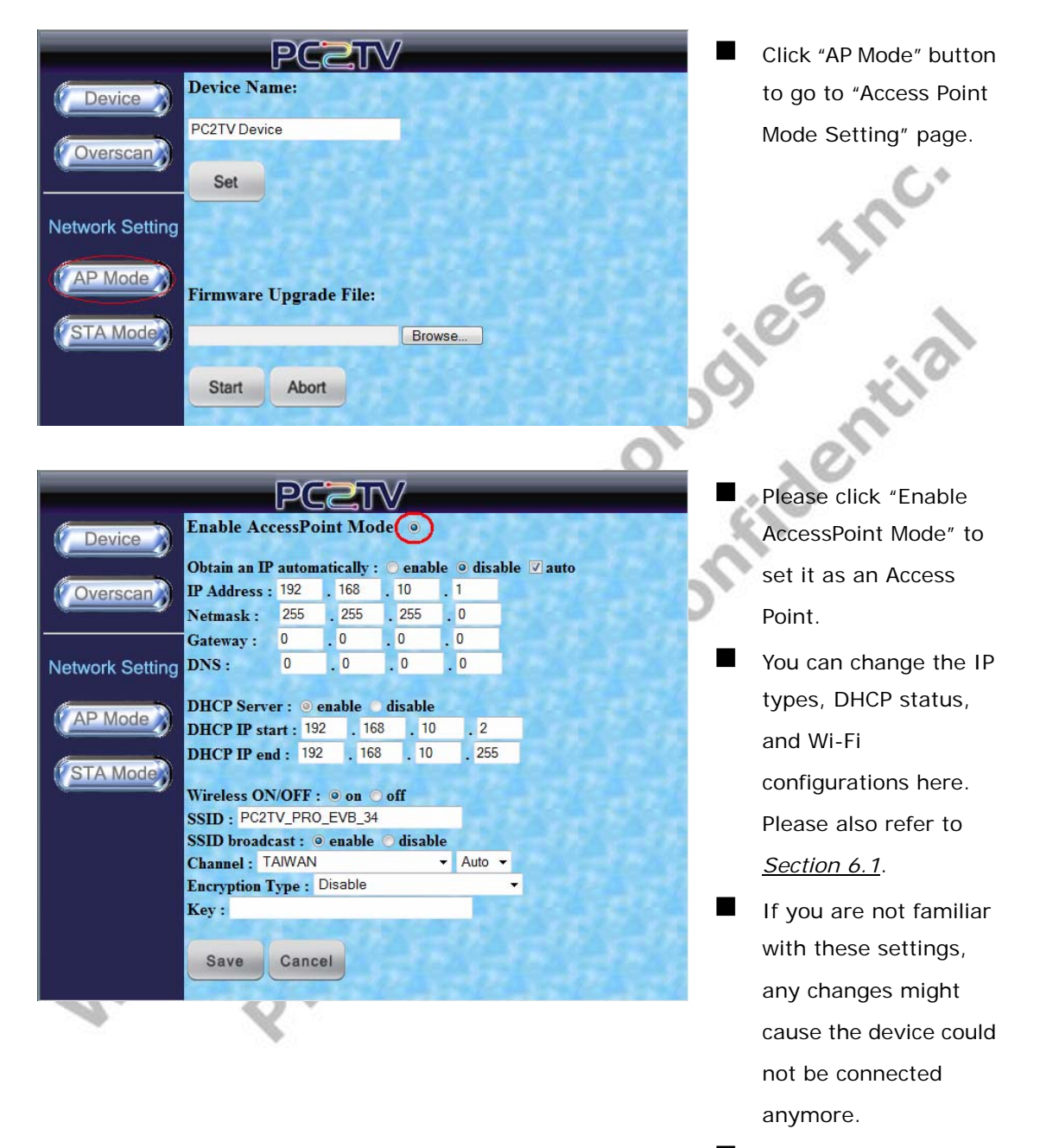

If this is the case, you can try to reboot it with Ethernet cable to modify the settings again. Please refer to <u>Section 1.2.3.1</u> and <u>Section 6.1</u>. SmartStream User's Guide

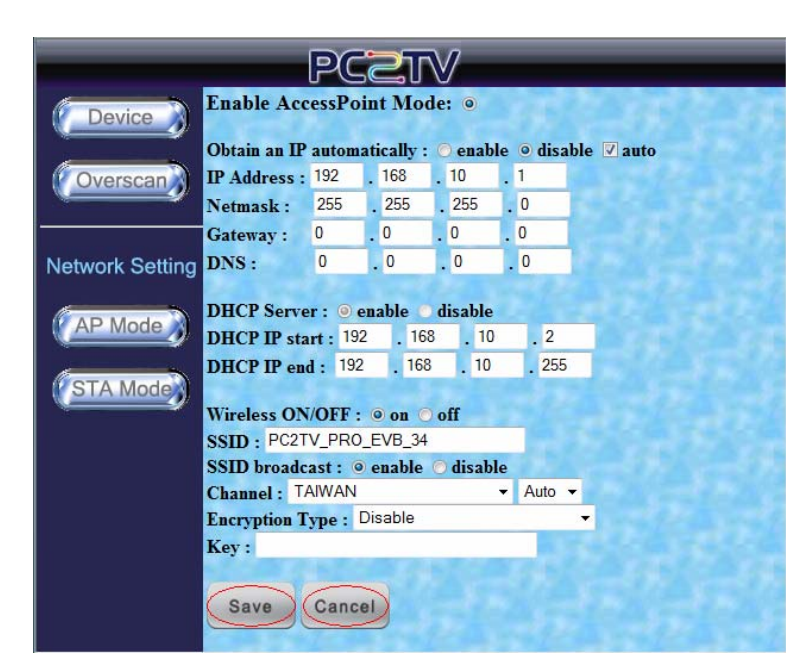

After changed the settings, please click "Save".

If you do not want to make changes, please click "Cancel".

- Once yo new sett. click "OK<sup>\*</sup> this page. Once you "Save" the new settings, please click "OK" to reload

Inc.

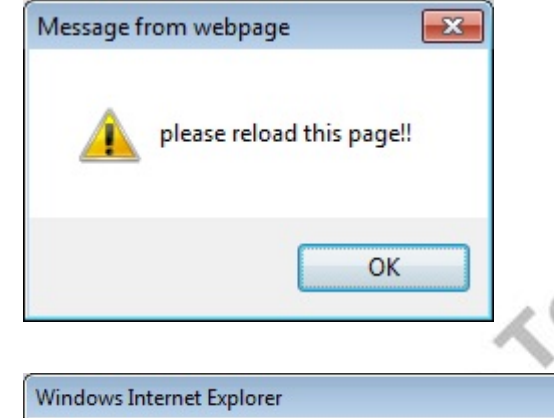

The webpage you are viewing is trying to close the window.

Yes

Do you want to close this window?

prof

If the warning page prompted, please click "Yes" to close the setting window, meanwhile, the SmartStream device would go into reloading stage.

23

No

NOT

#### 3.4.2 Station / Client Mode Setting

SmartStream device could be set as a Wi-Fi station to connect to another Access Point.

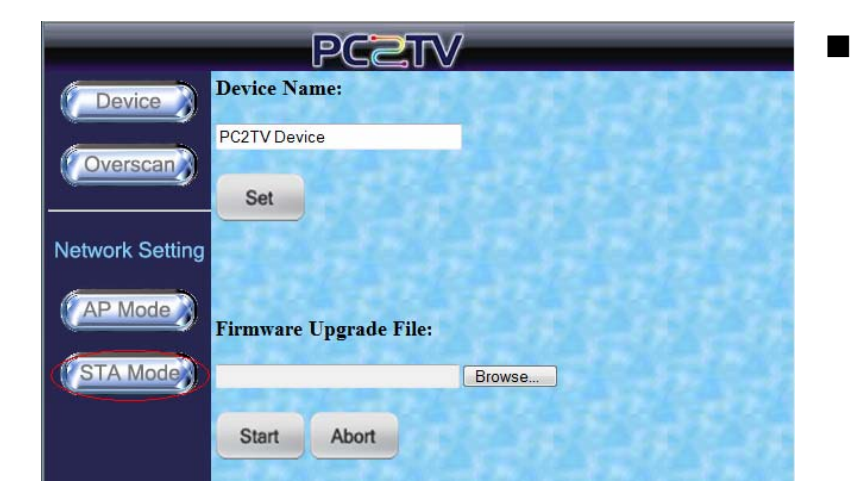

Click "STA Mode" button to go to "Station / Client Mode Setting" page.

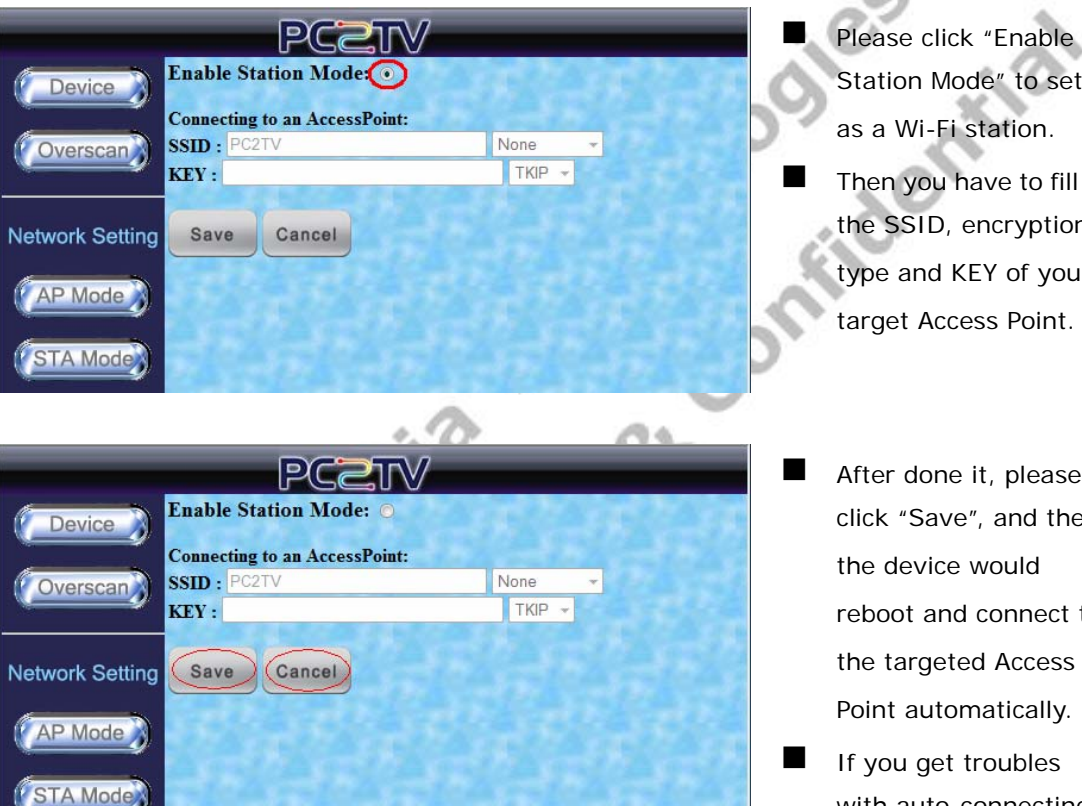

Station Mode" to set it as a Wi-Fi station. Then you have to fill in

Tuc.

- the SSID, encryption type and KEY of your target Access Point.
- After done it, please click "Save", and then the device would reboot and connect to the targeted Access Point automatically.
- If you get troubles with auto-connecting, please reboot it with Ethernet cable to modify the settings again. Please refer to Section 1.2.3.1 and Section 6.1.
- If you do not want to make changes, please click "Cancel".

Before changing the "Friendly Name" of DMR, the network should be well connected by Ethernet or Wi-Fi. Please refer to <u>Section 1.2.3</u>.

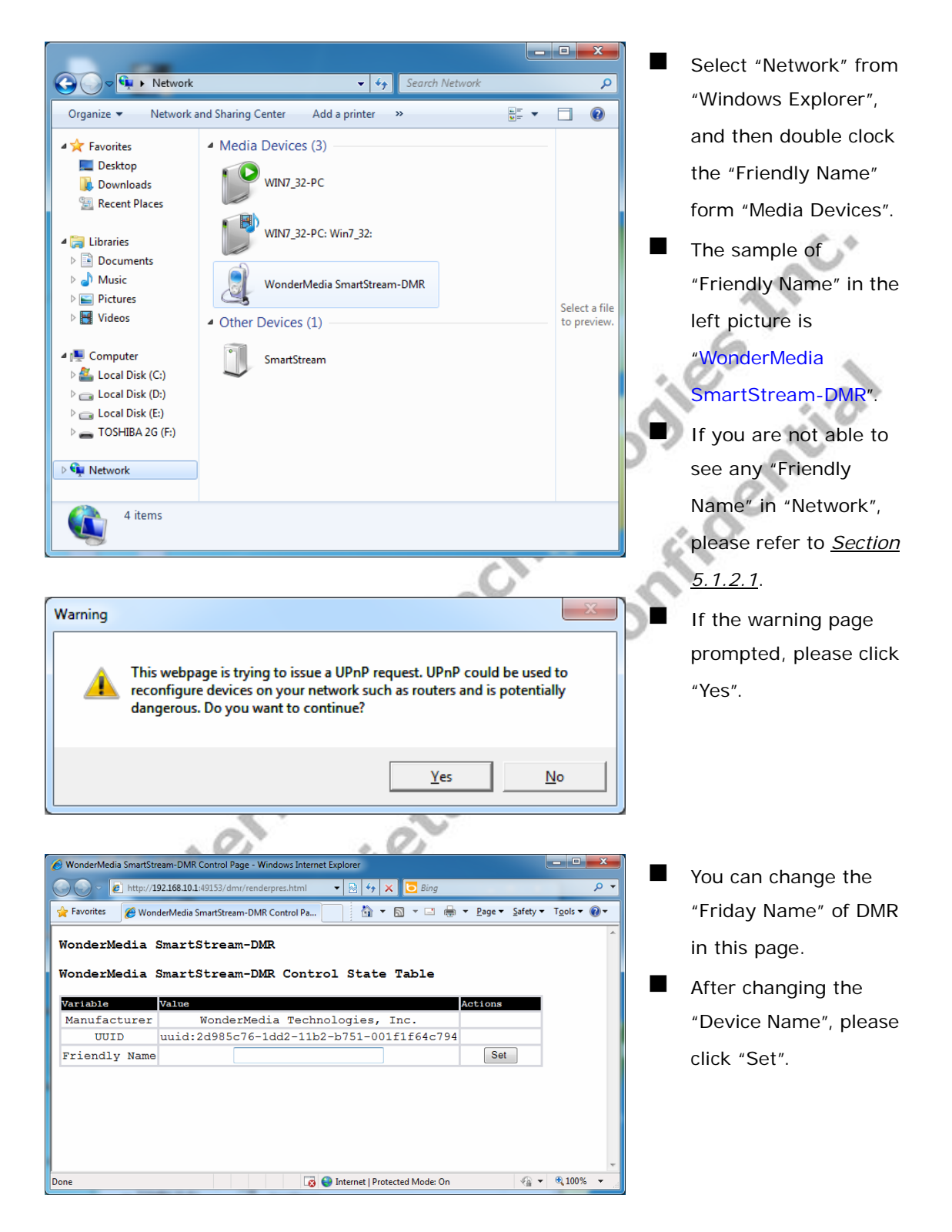

# 4 Firmware Upgrade

#### 4.1 Upgrade the PC2TV Utility

If you are going to upgrade your PC2TV utility in Windows, please uninstall the previous one and then install the new one. Please refer to <u>Section 1.5</u> and <u>Section 1.3.1</u>.

#### 4.2 Upgrade the SmartStream Device

- The firmware upgrade for SmartStream device and PC2TV-only device is different. There are two ways for SmartStream device, but only one way for PC2TV-only device:
  - A. For SmartStream device: by Network (Section 4.2.1) and by USB (Section 4.2.2)
  - B. For PC2TV-only device: by USB (Section 4.2.3)

#### 4.2.1 Upgrade Firmware of SmartStream device by Network

Before upgrade the firmware, please prepare the suitable firmware package and one USB flash disk.

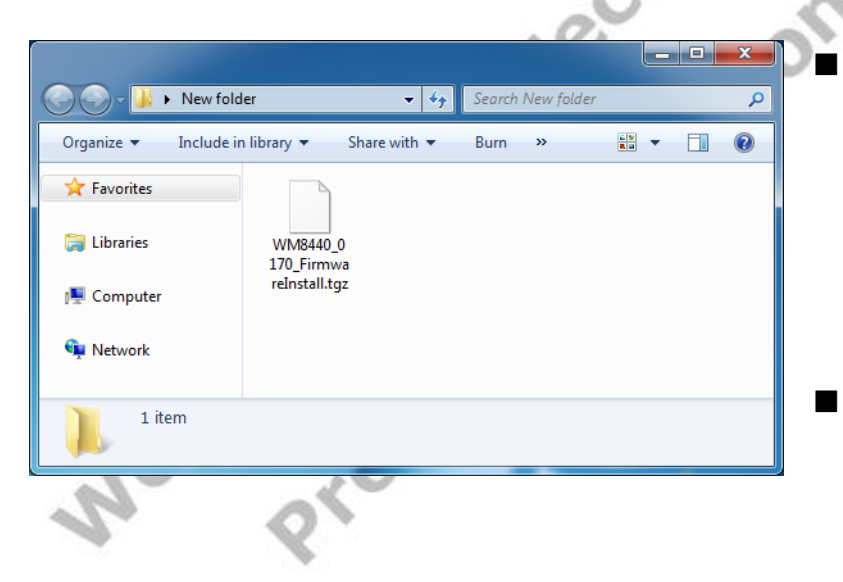

- Prepare the firmware upgrade file in your PC, and then connect you PC to the SmartStream device. Please refer to <u>Section</u> <u>1.2</u>.
- The sample of firmware upgrade file in the left picture is "WM8440\_0170\_Firm wareInstall.tgz".

SmartStream User's Guide

|                 | PCZTV                  |
|-----------------|------------------------|
| Device          | Device Name:           |
| Overscan        | PC2TV Device           |
|                 | Set                    |
| Network Setting |                        |
| AP Mode         | Firmware Upgrade File: |
| STA Mode        | Browse                 |
|                 | Start Abort            |

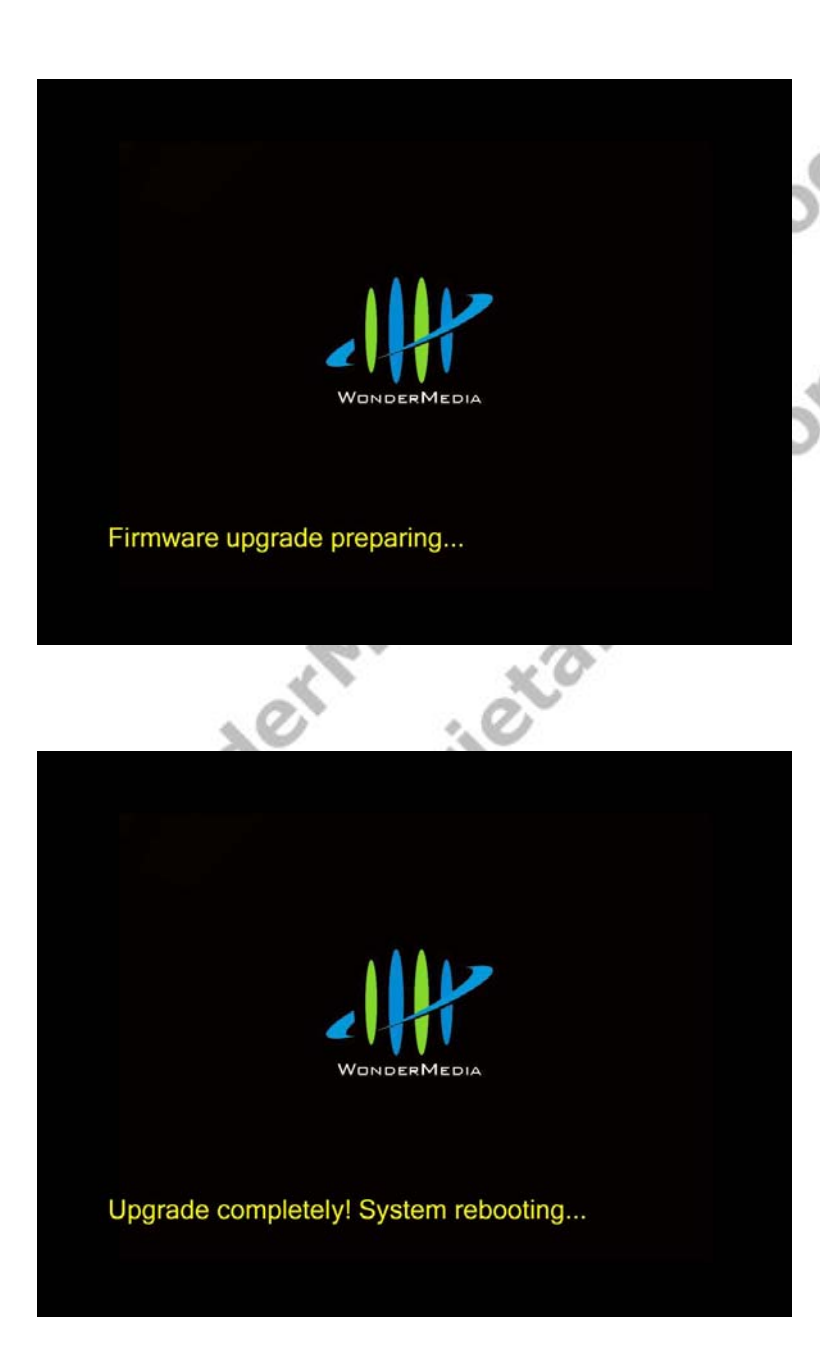

Go to the "Device Configuration" page. Please refer to <u>Section</u> <u>3.1</u>.

- Select the upgrade file to upgrade
   SmartStream device.
   Please refer to <u>Section</u> <u>3.2.2</u>.
- After finished to send the upgrade file, the firmware upgrade procedure will start.
  - The firmware upgrade status would be shown on the screen of TV / Monitor.
  - The upgrade procedures will run step by step automatically.
  - During the upgrading, please avoid to power off the device, or else you may damage the device.
  - After the firmware upgrade is finished, the device would reboot automatically.

# 4.2.2 Upgrade Firmware of SmartStream device by USB

Before upgrading the firmware, please prepare the firmware upgrade file and one USB flash disk.

| 🔿 🗸 🕌 🕨 New fold          | er 🗸 ϟ                                  | Search New folder |            | × □<br>م |
|---------------------------|-----------------------------------------|-------------------|------------|----------|
| Organize 🔻 Include in     | library 👻 Share with 👻                  | Burn »            | - N<br>R.0 |          |
| 🔆 Favorites               |                                         |                   |            |          |
| 😭 Libraries<br>🏴 Computer | WM8440_0<br>170_Firmwa<br>reInstall.tgz |                   |            |          |
| T HEIMON                  |                                         |                   |            |          |
| 1 item                    |                                         |                   |            |          |

- Extract the firmware upgrade file to get the "FirmwareInstall" folder.
- The sample of firmware upgrade file in the left picture is "WM8440\_0170\_Firm wareInstall.tgz".

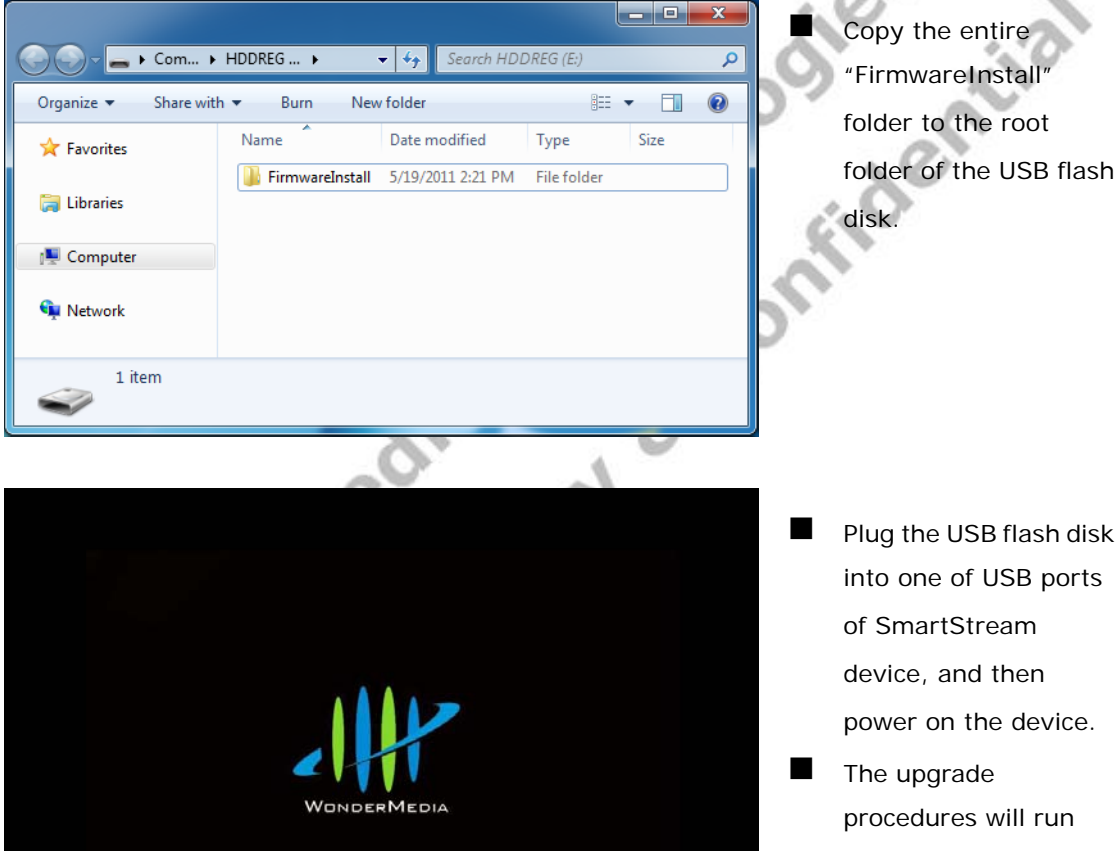

Firmware upgrade preparing...

- into one of USB ports power on the device.
- step by step automatically.

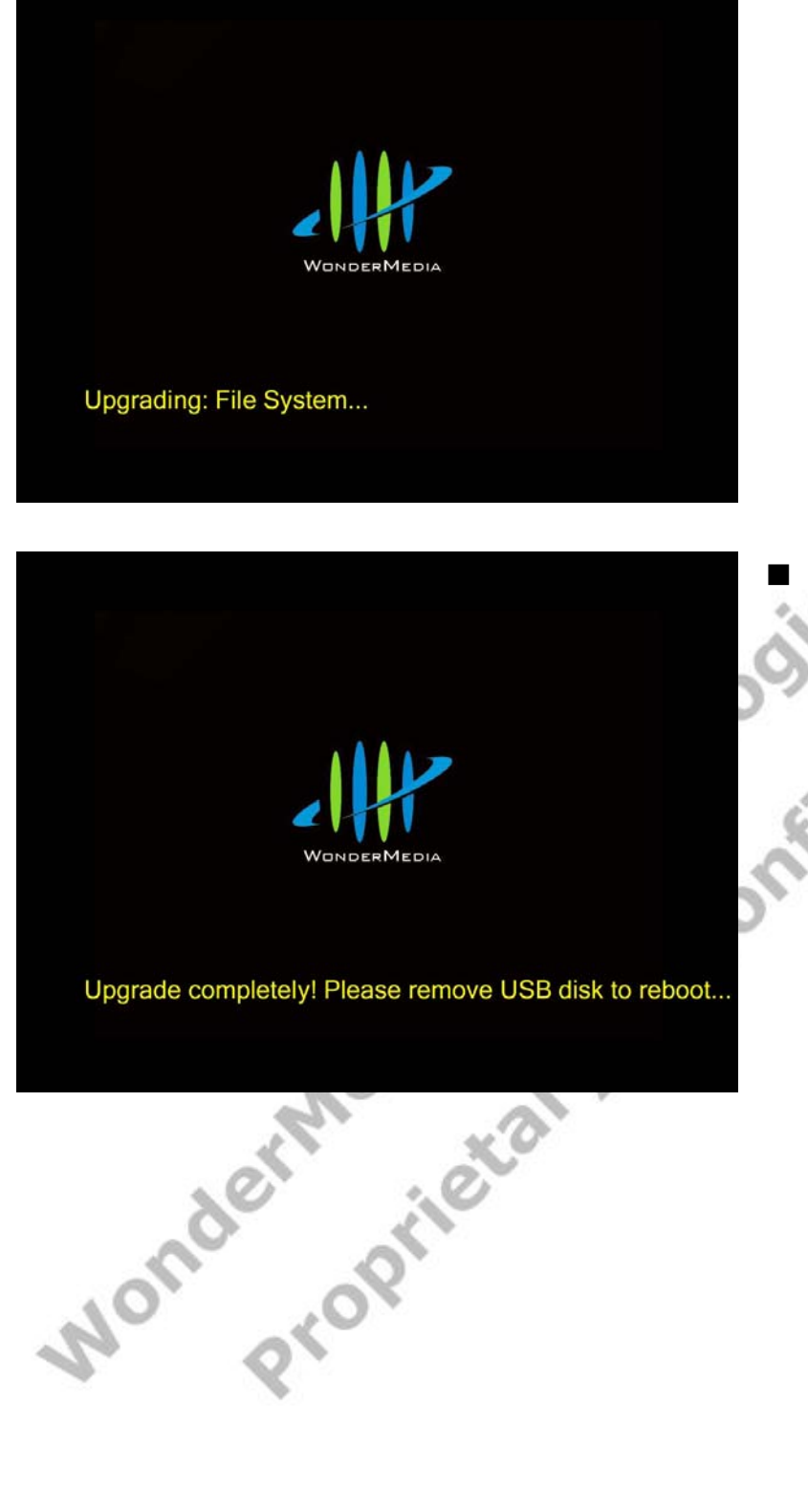

36

During the upgrading, please avoid to power off the device or remove the USB flash disk, or else you may damage the device.

After the firmware upgrade is finished, please remove the USB flash disk, and then the device would reboot automatically.

inc.

#### 4.2.3 Upgrade Firmware of PC2TV-only device by USB

Before upgrading the firmware of PC2TV-only device, please prepare the suitable firmware package and one USB flash disk.

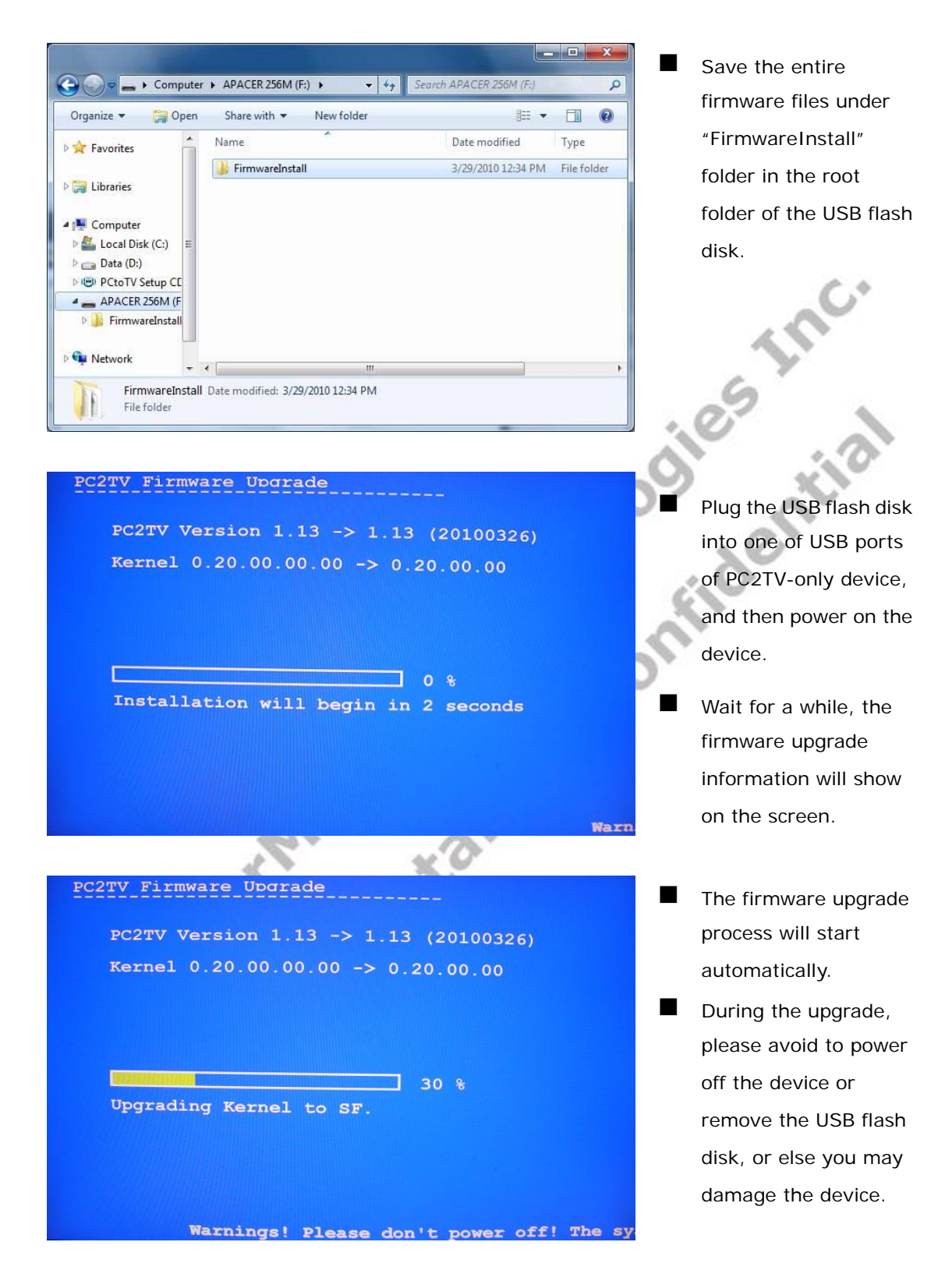

PC2TV Firmware Upgrade

After the firmware upgrade is finished, please remove the USB flash disk, and then the device would reboot automatically.

100 %

PC2TV Version 1.13 -> 1.13 (20100326)

Kernel 0.20.00.00.00 -> 0.20.00.00

Complete! Please remove the device.

Mondermedia technologies Inc.

# **5 Troubleshooting and Known Issues**

# 5.1 Troubleshooting of PC2TV

#### 5.1.1 Run as Administrator in Windows 7 / Vista

■ If the network is connected well, but the PC2TV utility cannot find any SmartStream devices in Windows 7 / Vista, please restart-up it as administrator.

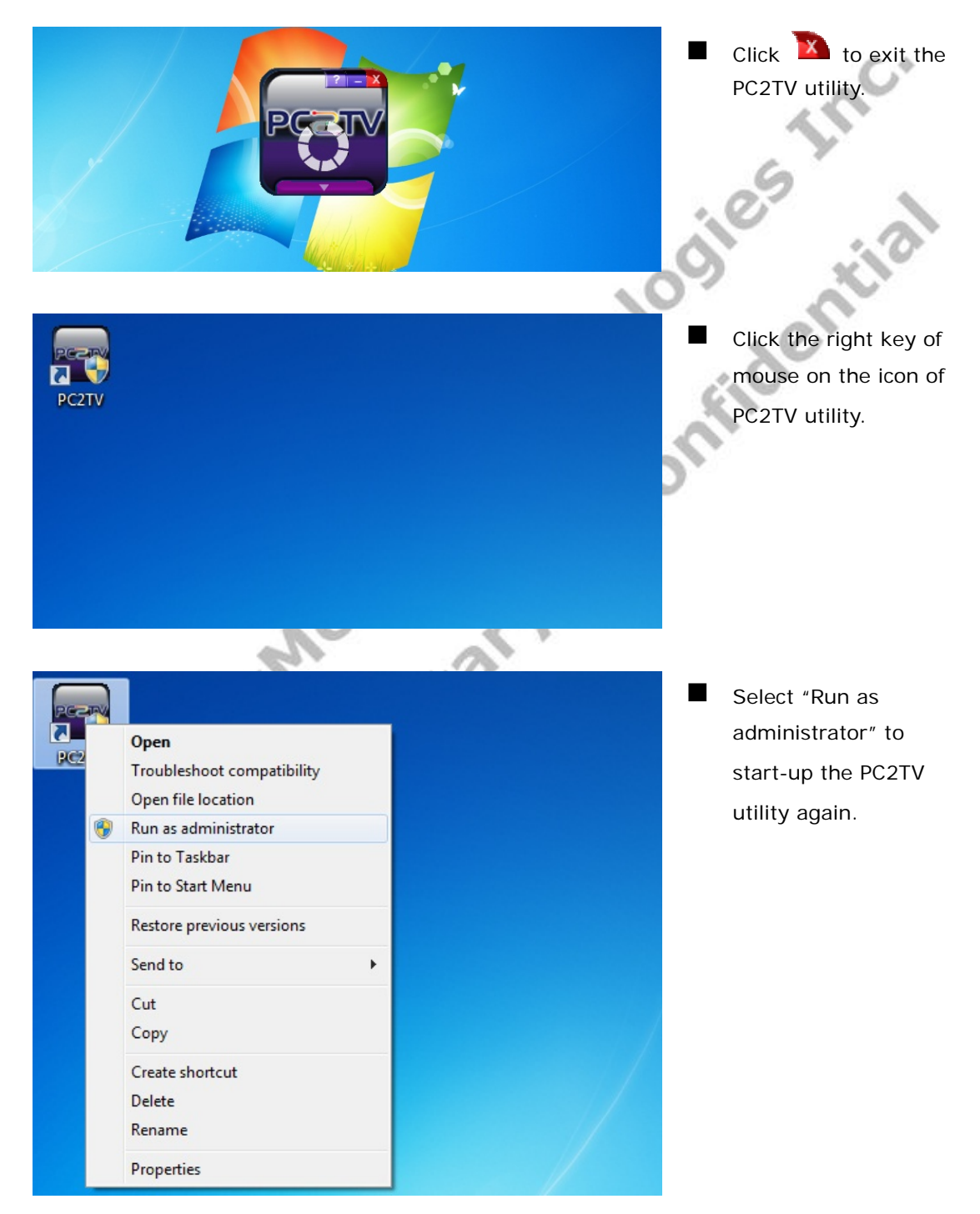

#### 5.1.2 Network Discovery and Firewall Checking

If the network is connected well, but the PC2TV utility cannot find any SmartStream devices, please try to check the status of each following parts and get solutions.

#### 5.1.2.1 Turn on Network Discovery and File Sharing

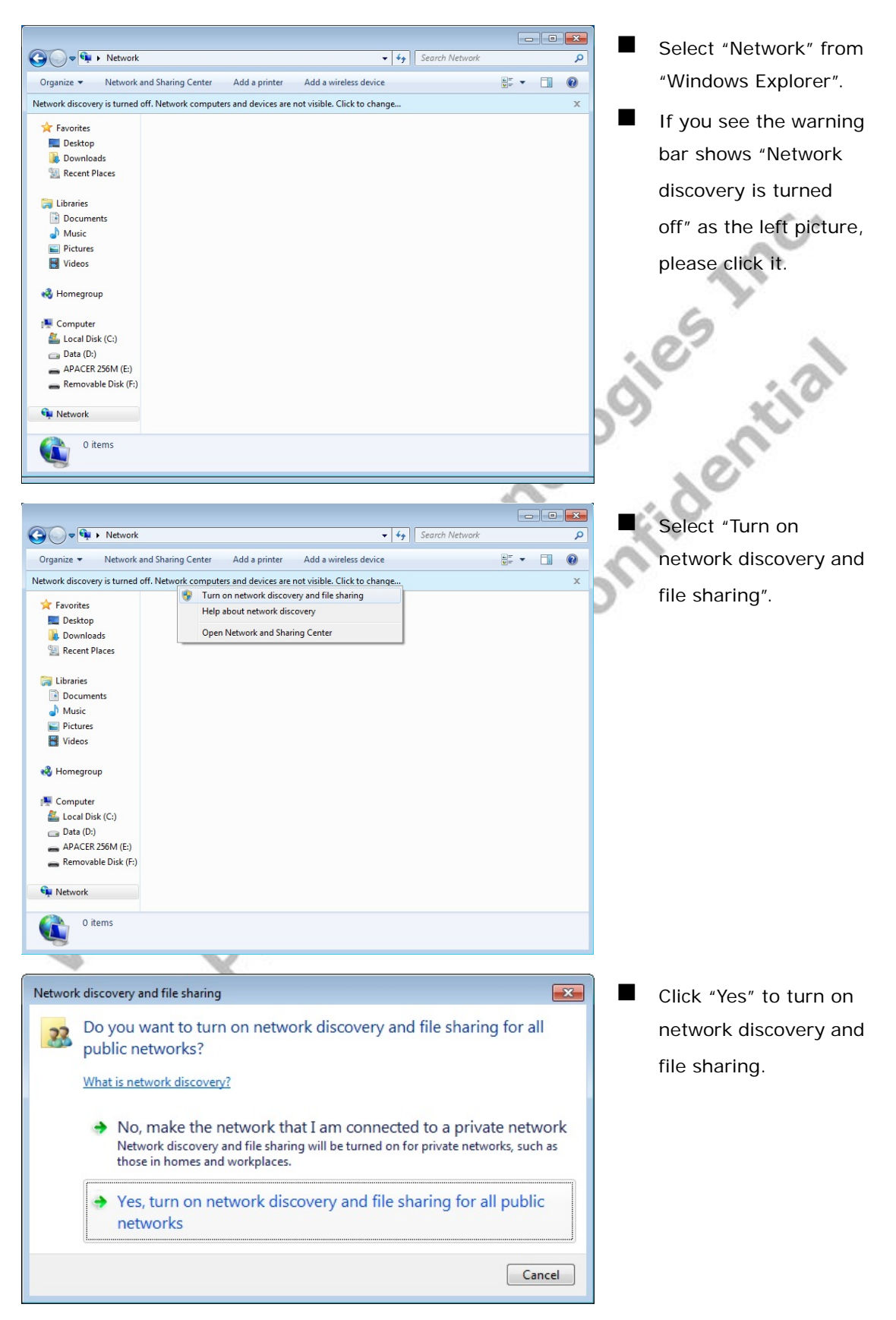

#### 5.1.2.2 Unblock PC2TV Application from Windows Firewall

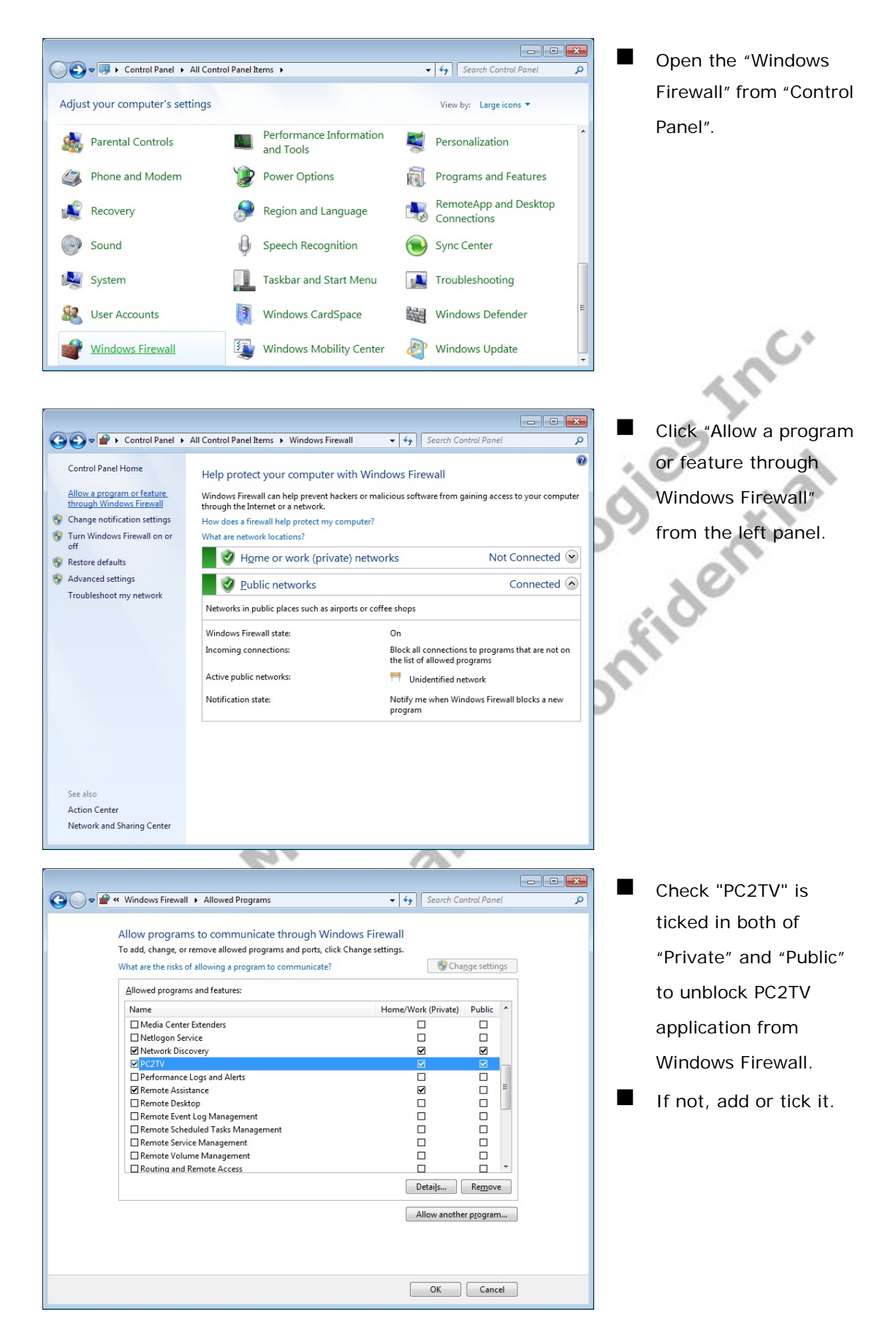

### 5.1.2.3 Enable SSDP and UPnP from Windows Firewall

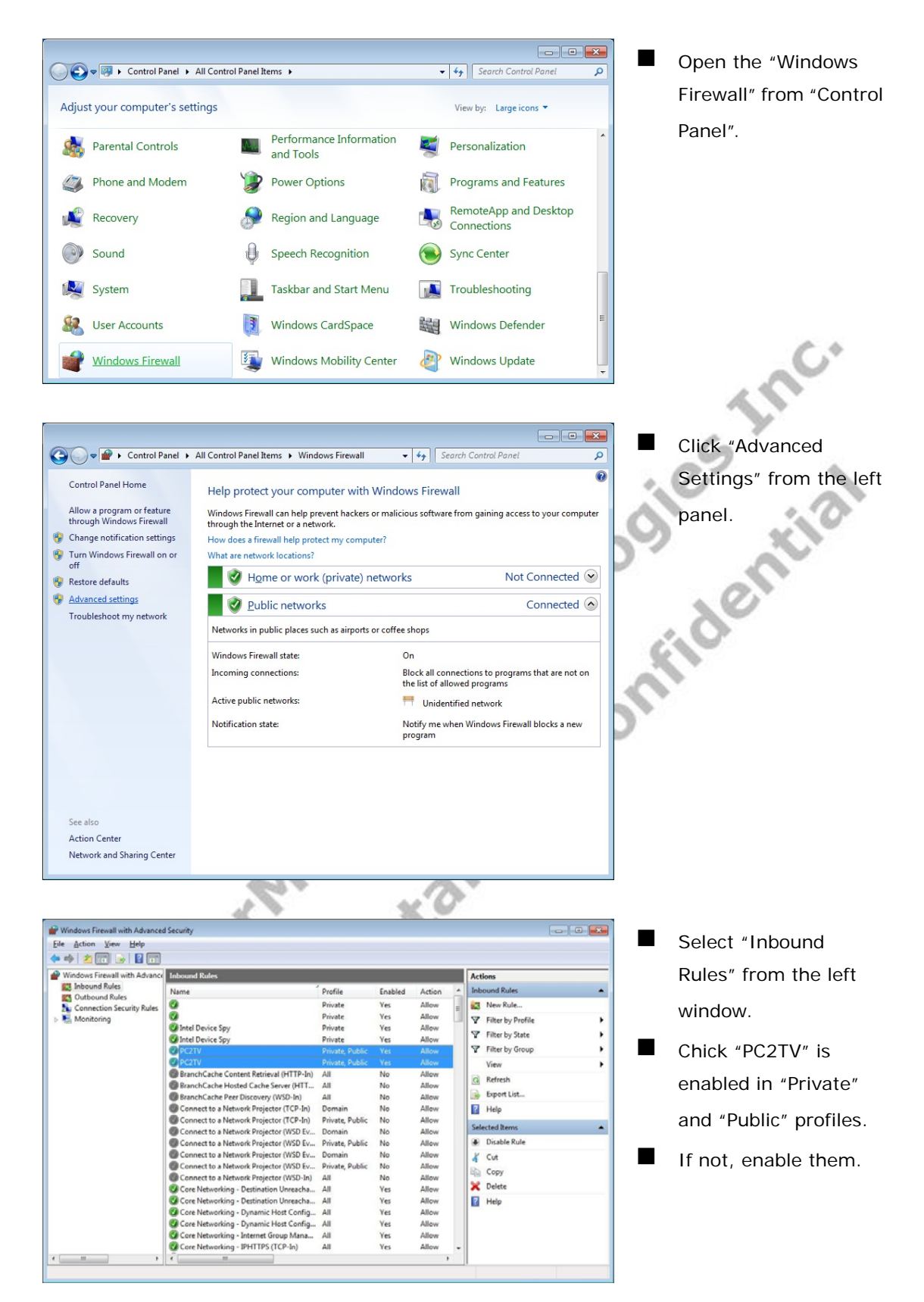

| ndows Firewall with Advance | Inbound Rules                             |                                                       |                   |        |   | Actions             |  |
|-----------------------------|-------------------------------------------|-------------------------------------------------------|-------------------|--------|---|---------------------|--|
| Inbound Rules               | Name                                      | Profile                                               | Enabled           | Action | - | Inbound Rules       |  |
| Connection Security Pulse   | Network Discovery (NB-Name-In)            | Public                                                | Yes               | Allow  |   | Rev Rule            |  |
| Monitoring                  | W Network Discovery (Pub-WSD-In)          | Private                                               | Yes               | Allow  |   | S Elizaber Barfile  |  |
| monitoring                  | Network Discovery (Pub-WSD-In)            | Domain                                                | No                | Allow  |   | Y Filter by Profile |  |
|                             | Network Discovery (Pub-WSD-In)            | Public                                                | Yes               | Allow  |   | Y Filter by State   |  |
|                             | Network Discovery (SSDP-In)               | Network Discovery (SSDP-In) Private Yes Allow Y Filte | Y Filter by Group |        |   |                     |  |
|                             | Network Discovery (SSDP-In)               |                                                       |                   |        |   | View                |  |
|                             | Network Discovery (SSDP-In)               |                                                       |                   |        |   | 0.000               |  |
|                             | Network Discovery (UPnP-In)               |                                                       |                   |        |   | G Refresh           |  |
|                             | Network Discovery (UPnP-In)               |                                                       |                   |        |   | By Export List      |  |
|                             | Network Discovery (UPnP-In)               |                                                       |                   |        |   | Help                |  |
|                             | Network Discovery (WSD Events-In)         | Domain                                                | No                | Allow  | = |                     |  |
|                             | W Network Discovery (WSD Events-In)       | Public                                                | Yes               | Allow  |   | Selected Items      |  |
|                             | Network Discovery (WSD Events-In)         | Private                                               | Yes               | Allow  |   | Disable Rule        |  |
|                             | Network Discovery (WSD EventsSecure-In)   | Public                                                | Yes               | Allow  |   | K Oct               |  |
|                             | Network Discovery (WSD EventsSecure-In)   | Domain                                                | No                | Allow  |   |                     |  |
|                             | W Network Discovery (WSD EventsSecure-In) | Private                                               | Yes               | Allow  |   | Le Copy             |  |
|                             | Network Discovery (WSD-In)                | Domain                                                | No                | Allow  |   | 🔀 Delete            |  |
|                             | Network Discovery (WSD-In)                | Public                                                | Yes               | Allow  |   | Help                |  |
|                             | W Network Discovery (WSD-In)              | Private                                               | Yes               | Allow  |   | -                   |  |
|                             | Performance Logs and Alerts (DCOM-In)     | Private, Public                                       | No                | Allow  |   |                     |  |
|                             | Performance Logs and Alerts (DCOM-In)     | Domain                                                | No                | Allow  |   |                     |  |
|                             | Performance Loos and Alerts (TCP-In)      | Domain                                                | No                | Allow  |   |                     |  |

Then check "Network Discovery (SSDP-In) and (UPnP-In)" are all enabled in "Private", "Public", and "Domain" Profile.

I If not, enable all of them.

Select "Outbound

| /indows Firewall with Advance | Outbound Rules                           |                     |               |           | Actions             |
|-------------------------------|------------------------------------------|---------------------|---------------|-----------|---------------------|
| Inbound Rules                 | Name                                     | Group               | Profile       | Enabled * | Outbound Rules      |
| Outbound Rules                | Retwork Discovery (LLMNR-UDP-Out)        | Network Discovery   | Domain        | No        | R. New Bule.        |
| Connection Security Kules     | Network Discovery (NB-Datagram-Out)      | Network Discovery   | Domain        | No        |                     |
| amonitoring                   | Network Discovery (NB-Datagram-Out)      | Network Discovery   | Private       | Yes       | Y Fifter by Profile |
|                               | Network Discovery (NB-Datagram-Out)      | Network Discovery   | Public        | Ves       | Filter by State     |
|                               | Network Discovery (NB-Name-Out)          | Network Discovery   | Private       | Ves       | Tilter by Group     |
|                               | Network Discovery (NB-Name-Out)          | Network Discovery   | Public        | Yes       | View                |
|                               | Network Discovery (NB-Name-Out)          | Network Discovery   | Domain        | No        | C Balant            |
|                               | Network Discovery (Pub WSD-Out)          | Network Discovery   | Private       | Yes       | Ca Kerresh          |
|                               | Network Discovery (Pub WSD-Out)          | Network Discovery   | Public        | Yes       | Export List         |
|                               | Network Discovery (Pub WSD-Out)          | Network Discovery   | Domain        | No        | Help                |
|                               | Network Discovery (SSDP-Out)             | Network Discovery   | Domain        | Yes       |                     |
|                               | SSDP-Out)                                |                     |               | Yes       | selected items      |
|                               | Network Discovery (SSDP-Out)             |                     |               | Yes       | Disable Rule        |
|                               | Network Discovery (UPnPHost-Out)         |                     |               | Yes       | 🔏 Cut               |
|                               | Network Discovery (UPnPHost-Out)         |                     |               | Yes 💡     | Ro. Com             |
|                               | Network Discovery (UPnPHost-Out)         |                     |               | Yes       |                     |
|                               | Vetwork Discovery (UPnP-Out)             | Network Discovery   |               | Yes       | Delete              |
|                               | Vetwork Discovery (UPnP-Out)             | Network Discovery   | Public        | Yes       | 2 Help              |
|                               | Network Discovery (UPnP-Out)             | Network Discovery   | Domain        | Yes       |                     |
|                               | WNetwork Discovery (WSD Events-Out)      | Network Discovery   | Domain        | No        |                     |
|                               | Network Discovery (WSD Events-Out)       | Network Discovery   | Public        | Yes       |                     |
|                               | Network Discovery (WSD Events-Out)       | Network Discovery   | Private       | Yes       |                     |
|                               | Phetwork Discovery (WSD EventsSecure-O.  | Network Discovery   | Public        | Yes       |                     |
|                               | Chiefwork Discovery (WSD EventsSecure-O. | Network Discovery   | Private       | Tes No.   |                     |
|                               | Alaturat Discovery (NSD-Out)             | Network Discovery   | BubEr         | Ver       |                     |
|                               | Network Discovery (WSD-Out)              | Network Discovery   | Private       | Ves       |                     |
|                               | Network Discovery (WSD-Out)              | Network Discovery   | Domain        | No        |                     |
|                               |                                          | interior processory | C.C.I.I.I.I.I | -         |                     |
|                               | •                                        |                     |               | ,         |                     |
|                               |                                          |                     | -             |           |                     |
|                               |                                          | 1                   | O'            |           | 02                  |
|                               |                                          |                     |               |           | T                   |
| PC2TV                         |                                          |                     |               |           |                     |
| <b>D</b>                      |                                          |                     |               |           |                     |
| R                             |                                          |                     |               |           |                     |
| Paint                         |                                          |                     |               |           |                     |
|                               | WMT                                      |                     |               |           |                     |
|                               |                                          |                     |               |           |                     |
|                               |                                          |                     |               |           |                     |
|                               | Docume                                   | ents                |               |           |                     |
|                               |                                          |                     |               |           |                     |
|                               |                                          |                     |               |           |                     |
|                               | Dicturos                                 |                     |               |           |                     |

Computer Control Panel

Devices and Pri

Default Progr

Shut down 🕨

9

Switch use

Log off

Lock Restart

Sleep

Hibernate

Rules" from the left window. Check "Network Discovery (SSDP-out), (UPnPHost-out), (UPnP-Out)" are all enabled in "Private", "Public", and "Domain" Profile. If not, enable all of them. After enabled/checked all of above items, you might need to

"Restart" your Windows and then run PC2TV utility again.

All Programs

Search programs and files

Ø

>

#### 5.1.3 Audio Playback Issue

This section is to check and troubleshoot the audio device when "Play" PC2TV application or after "Stop" PC2TV application.

#### 5.1.3.1 "Play" Mode Issue

■ If the audio does not work well after "Play" PC2TV application, please check the audio devices on your media player.

#### For example: Windows Media Player 12

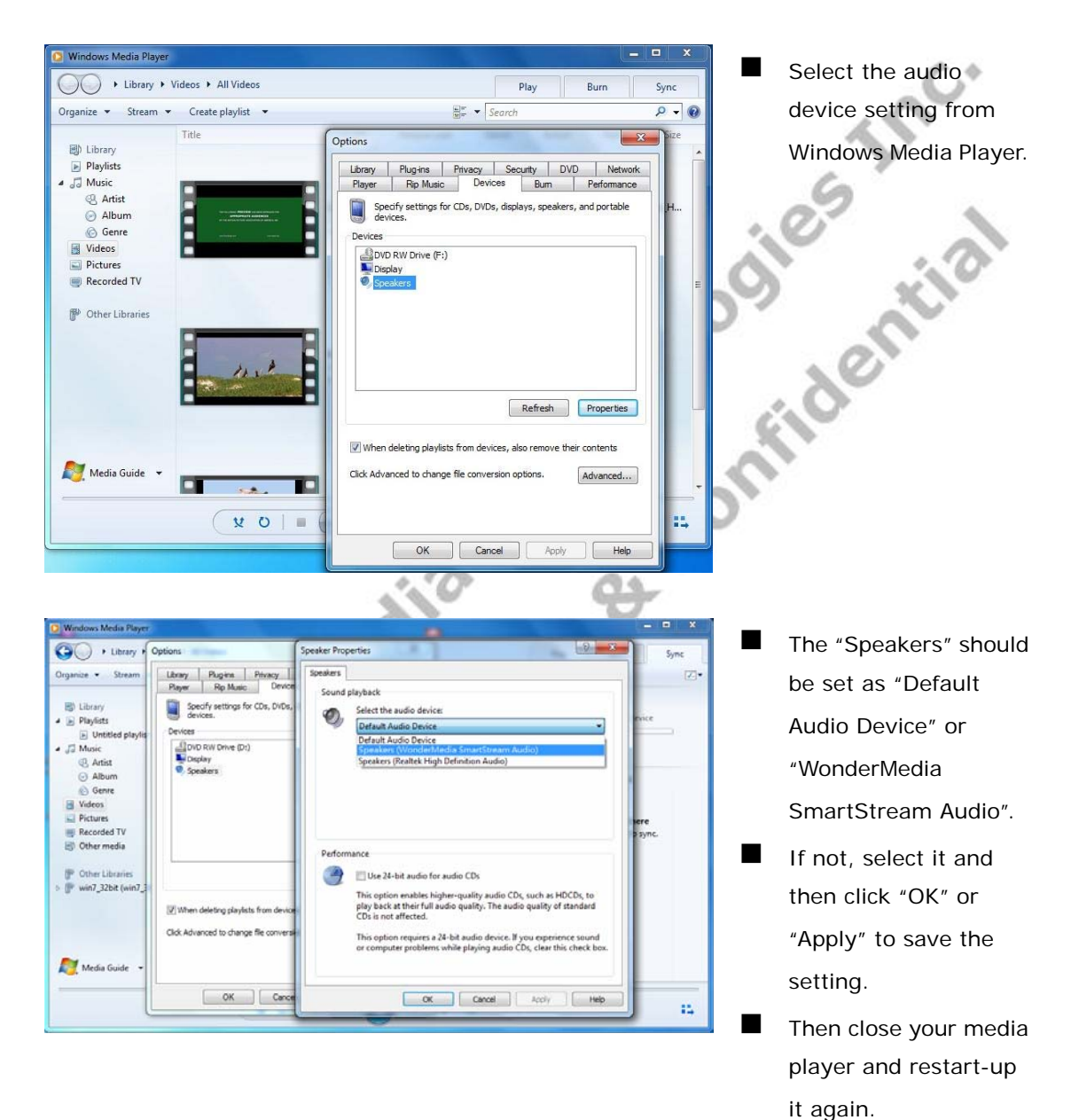

#### 5.1.3.2 After "Stop" Issue

If the audio does not work well after "Stop" PC2TV application, please check the audio devices on your PC.

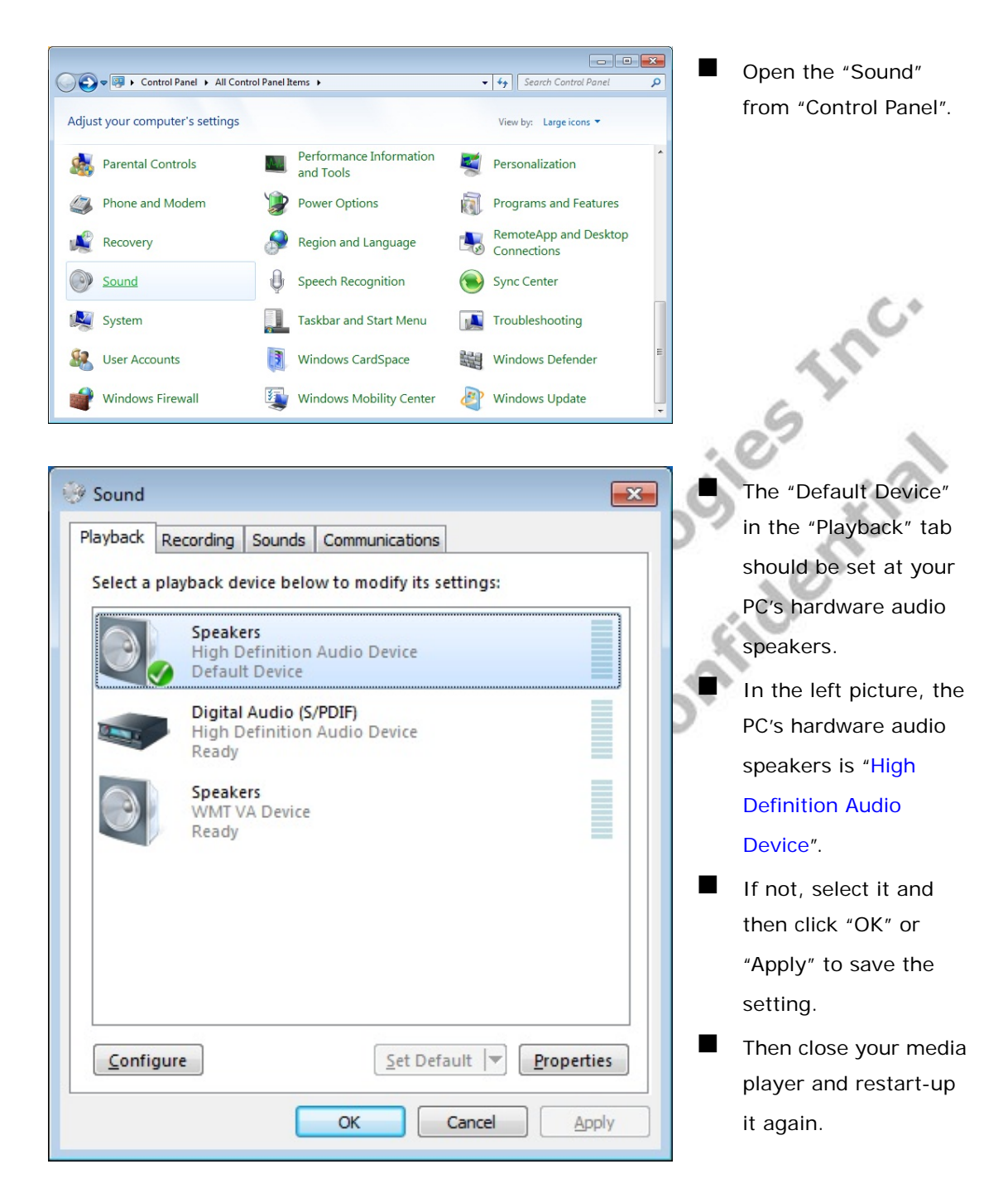

#### 5.1.4 Display Overscan Issue

If the border of PC's desktop is hidden on your TV, you can try to adjust it.

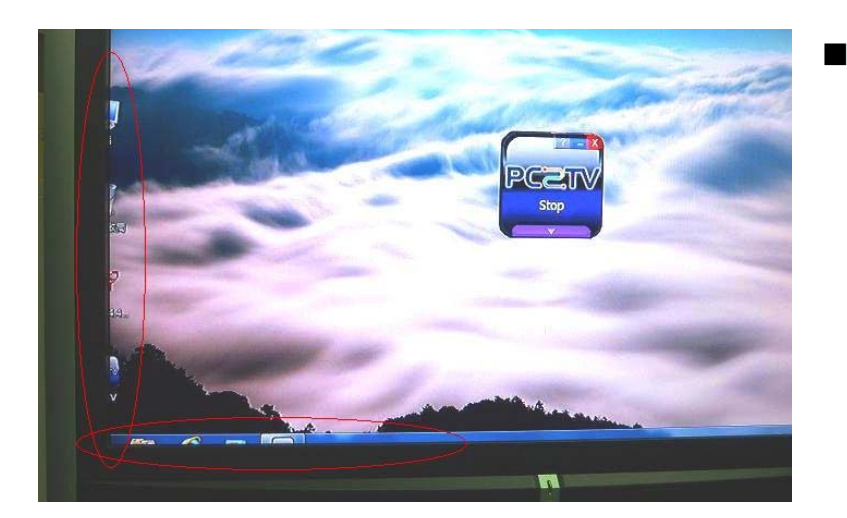

The border of PC's desktop is hidden as the left picture.

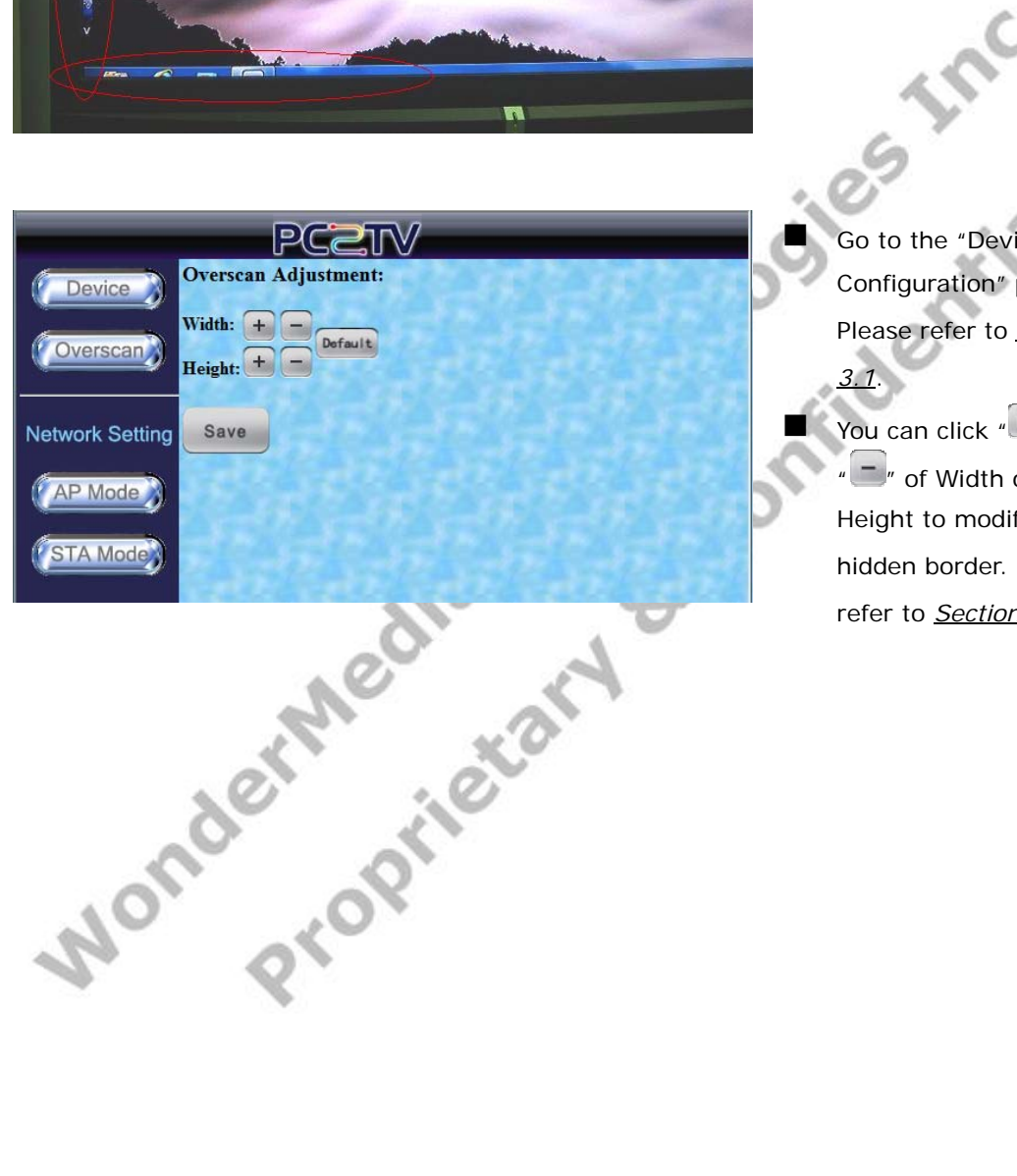

Go to the "Device Configuration" page. Please refer to Section <u>3.1</u>. You can click "+" or " 🥌 " of Width or

Height to modify the hidden border. Please refer to Section 3.3.17

<sup>&</sup>lt;sup>17</sup> In order to provide the stable performance for movie/video playback, the overscan adjustment function is disabled when the display resolution is at 1080P. Please refer to Section 6.2.

### 5.1.5 Movie and Video Playback Issue in Windows XP

■ If you play a movie through PC2TV application, but only hear its audio without video displaying in your media player in Windows XP, please see the following steps to solve it.

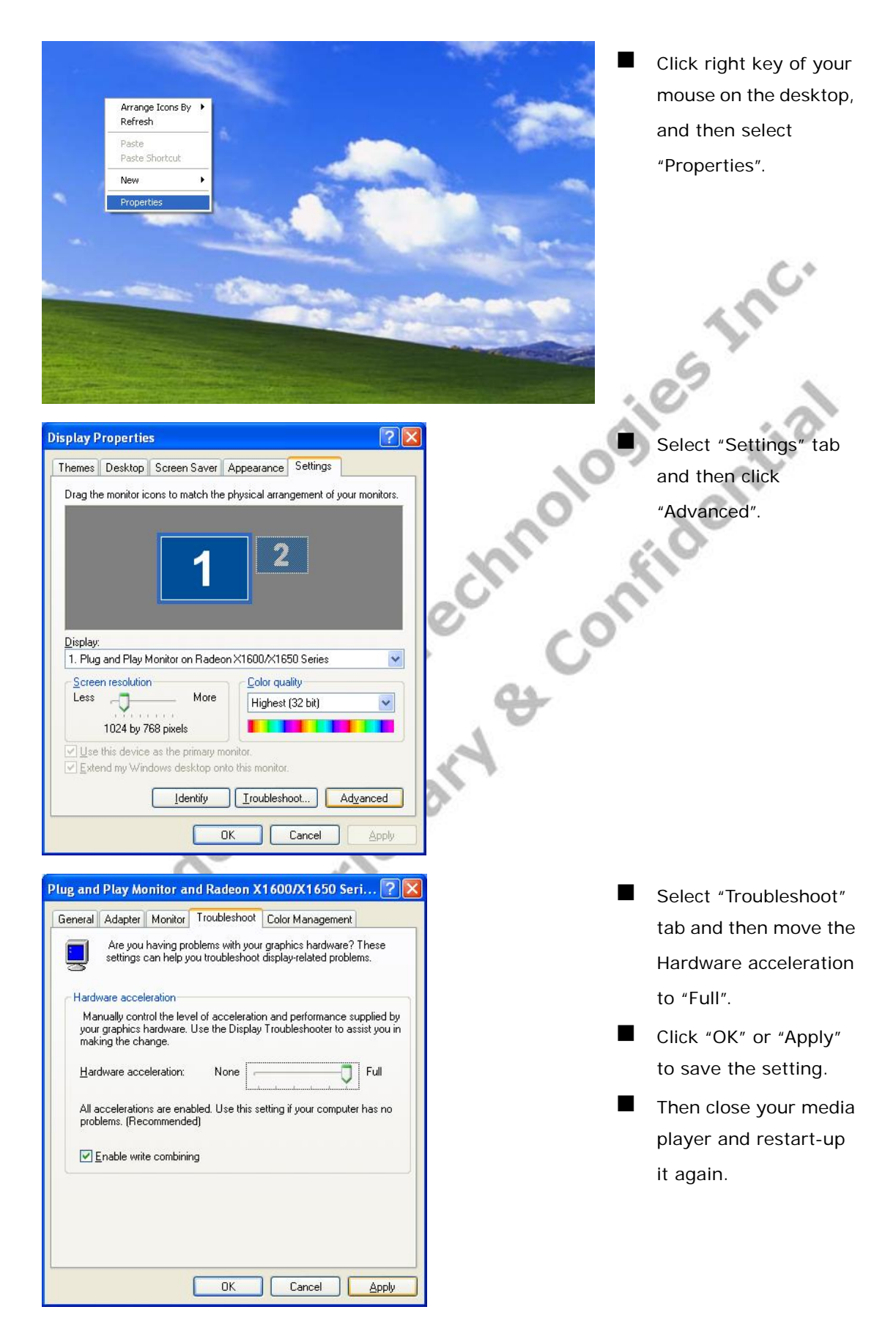

# 5.1.6 Poor Display Fluency of PC2TV Application

If you get bad or poor fluency in playing a video or movie through PC2TV application, please try to check the status of each following parts and get improved solutions.

### 5.1.6.1 Switch Desktop Themes of Windows 7 / Vista

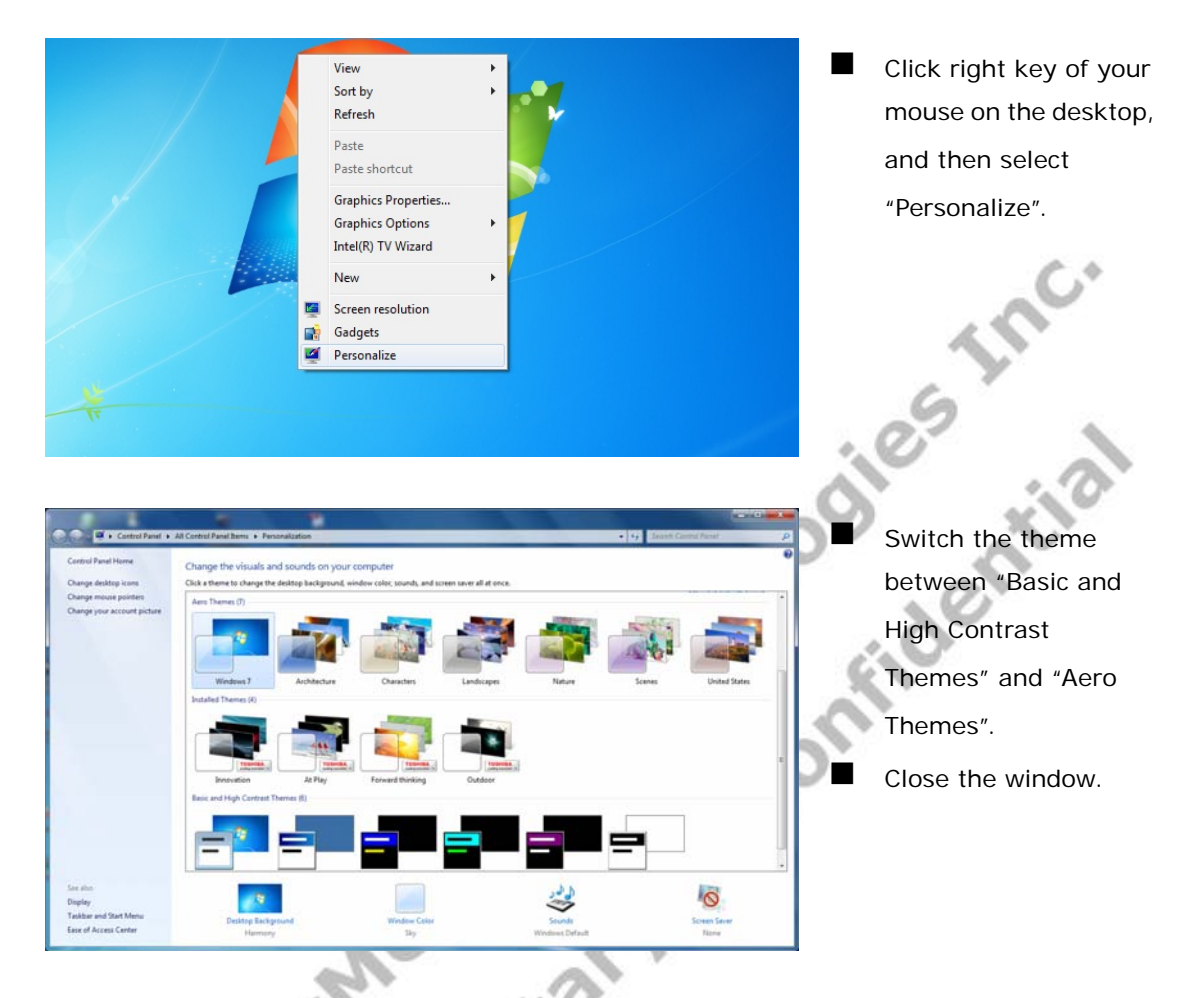

The "Aero themes" should be for better PC capability, and the "Basic and High Contrast Themes" should be for poorer PC capability. Please refer to <u>Section 1.4.3.2</u>, and <u>Section 5.4.1</u>.

#### 5.1.6.2 Check the "Optimum Mode" setting

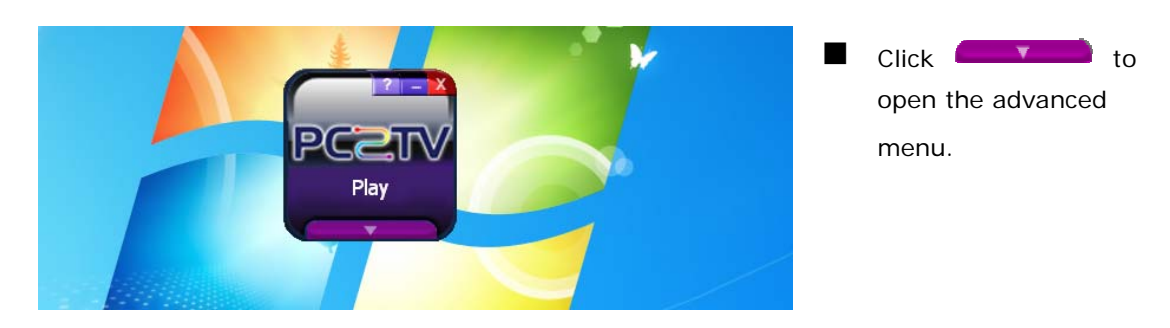

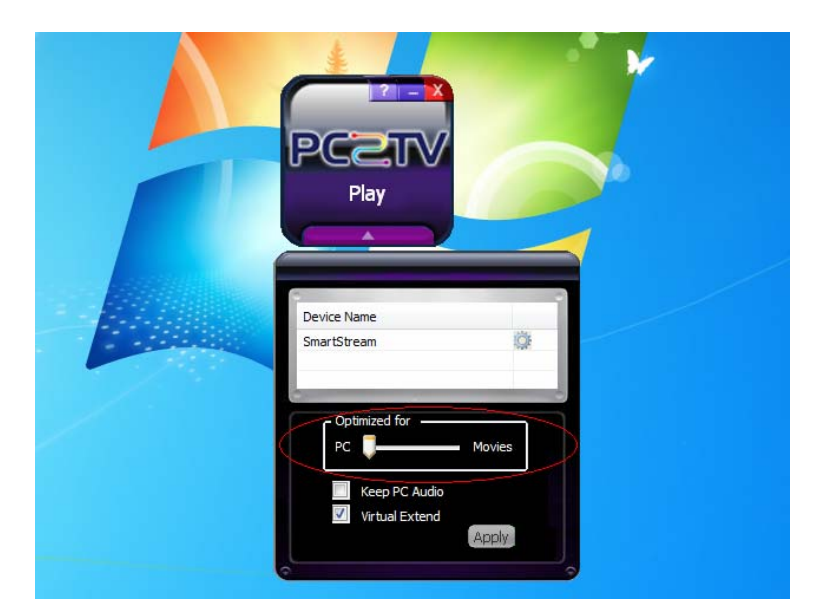

- Please refer to <u>Section</u> <u>1.4.3.2</u> to check the setting of "Optimum Mode".
- If the "Optimum Mode" is set at an inappropriate mode, please modify it.

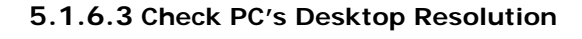

View Sort by

Refresh Paste

Paste shortcut Graphics Properties...

Graphics Options Intel(R) TV Wizard New

Screen resolutionGadgetsPersonalize

~~~

۲

n

Click right key of your mouse on the desktop, and then select "Screen resolution".

|     |                                                                 | ~ U                                   |   |
|-----|-----------------------------------------------------------------|---------------------------------------|---|
|     |                                                                 |                                       |   |
|     | Control Panel Items   Display   Screen Resolution               | ✓ <sup>€</sup> → Search Control Panel | Q |
| Cł  | hange the appearance of your display                            |                                       | Â |
|     |                                                                 | Detest<br>Jdentify                    |   |
| Dis | splay: 1. Mobile PC Display  solution: 1280 × 800 (recommended) |                                       | E |
| Qri | ientation: Landscape 🔻                                          |                                       |   |
|     |                                                                 | Advanced settings                     |   |
| Co  | onnect to a projector (or press the 🞥 key and tap P)            |                                       |   |
| Ma  | ake text and other items larger or smaller                      |                                       |   |
| Wł  | hat display settings should I choose?                           |                                       |   |
|     |                                                                 |                                       |   |

Please refer to <u>Section</u> <u>1.4.3.2</u> and <u>Section</u> <u>6.2</u>.

If the "Resolution" setting is over the maximum supported one of your PC capability, please change the resolution to an appropriate one.

# 5.1.6.4 Check CPU Usage

|                                                                                                    |                                                                                                    | Click the right key of<br>your mouse on the<br>taskbar, and then<br>select "Start Task<br>Manager". |
|----------------------------------------------------------------------------------------------------|----------------------------------------------------------------------------------------------------|----------------------------------------------------------------------------------------------------|
| Toolbars         Cascade windows         Show windows         Show windows         Show windows         Show windows         Show windows         Show windows         Show windows         Show windows         Show windows         Show windows         Show windows         Show windows         Show windows         Start Task Manager         File Options View Help         Applications         Processes         Services       Performance         Nin7_64         User Name       CPU         dwm.exe       Win7_64         User Name       CPU         dwm.exe       Win7_64         User Name       CPU         dwm.exe       Win7_64         Varun.exe *32       Win7_64         win7_64       00         usbolrpc.exe *32       Win7_64         win7_64       00         usbolrpc.exe *32       Win7_64         Win7_64       00         usbolrpc.exe       00         csrss.exe       00                                                                                                    | ws         stacked         side by side         op         ager         mr         ZH ▲ 『★!! (*) 15:5         arking Users         Memory (1         14,776 K         24,12 K         120,772 K         1,696 K         4,084 K         1,696 K         4,084 K         1,524 K         23,408 K         6,176 K | Check the "CPU<br>Usage" under the<br>"Task Manager"<br>window; it should be<br>under <b>80%</b> .  |
| Image: State of the state of the state | End Process<br>temory: 50%<br>Status<br>Running<br>Running<br>Running<br>Running<br>Running<br>Running<br>Running<br>Running<br>Running                                                                                                    | If not, please save<br>your documents, and<br>close unused<br>programs from<br>"Applications".      |
| End Task Switch To                                                                                                    | New Task                                                                                                    |                                                                                                    |

50

CPU Usage: 52%

Physical Memory: 52%

Processes: 37

#### 5.1.6.5 Check Wi-Fi Link Speed

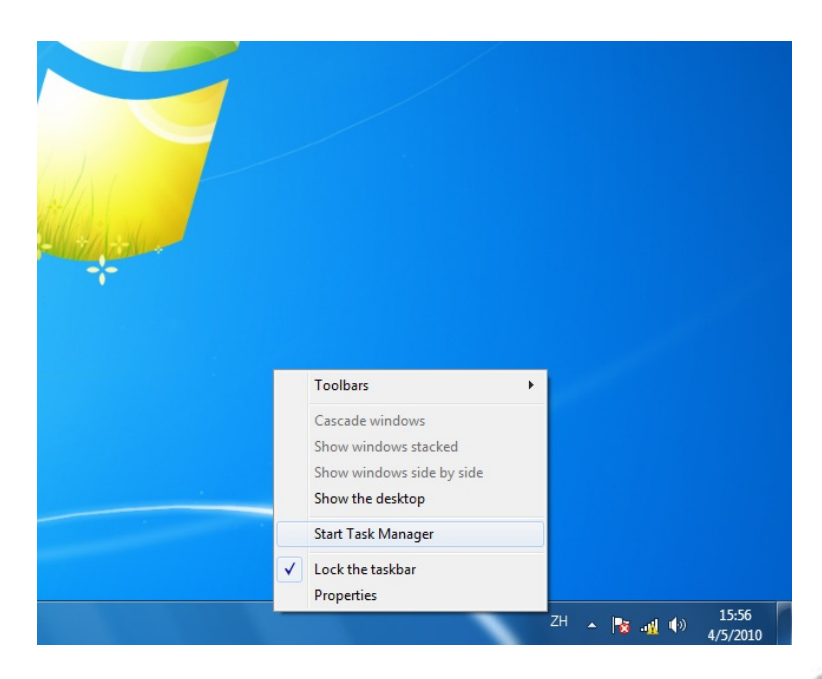

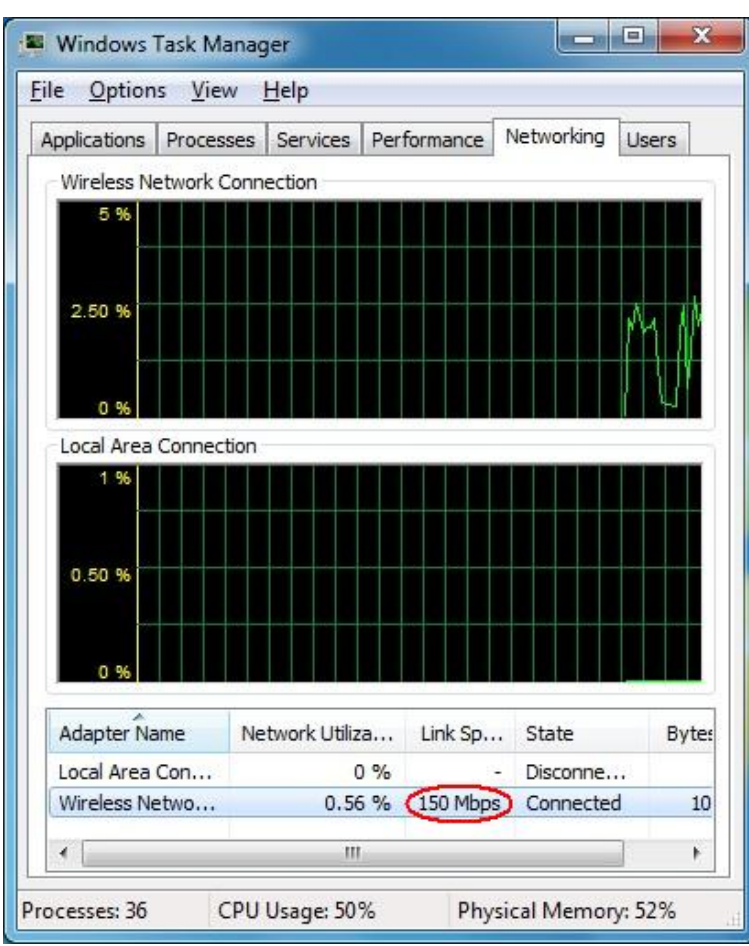

- This solution is only for Wi-Fi connection.
- Click the right key of your mouse on the taskbar, and then select "Start Task Manager".

Click the "Networking" tab.

SINC

- Check the Wi-Fi link speed; it should be higher than **36 Mbps**. Please also refer to <u>Section 1.4.3.2</u>.
- If not, try to move the SmartStream device to different positions that should be farther away from other electronic equipments, or closer to your PC. The recommended distance is less than 6 meter.

If the above solution is still not useful, try to disconnect the Wi-Fi connection and then connect it again.

#### 5.1.6.6 Change the Wi-Fi Channel

|                 |                                                                                                    | DC                                                                         | Dīr                                                            | $\mathbf{N}$                                     | _                        |         |
|-----------------|----------------------------------------------------------------------------------------------------|----------------------------------------------------------------------------|----------------------------------------------------------------|--------------------------------------------------|--------------------------|---------|
| Device          | Enable Acc                                                                                                    | essPoi                                                                     | int Mo                                                         | de: •                                            | 1000                     | 5.C.A.3 |
|                 | Obtain an IP                                                                                                    | automa                                                                     | tically :                                                      | 🔿 enabl                                          | e 💿 disable 🔽 aut        | 0       |
| Overscan        | IP Address :                                                                                                    | 192                                                                        | . 168                                                          | . 10                                             | . 1                      |         |
|                 | Netmask :                                                                                                    | 255                                                                        | . 255                                                          | . 255                                            | . 0                      |         |
|                 | Gateway :                                                                                                    | 0                                                                          | . 0                                                            | . 0                                              | . 0                      |         |
| Network Setting | DNS :                                                                                                    | 0                                                                          | . 0                                                            | . 0                                              | . 0                      |         |
| AP Mode         | DHCP Serve<br>DHCP IP sta<br>DHCP IP end<br>Wireless ON<br>SSID : PC2T<br>SSID broadc<br>Channel : T/<br>Encryption T<br>Key :<br>Save | r: • e<br>rt: 192<br>l: 192<br>/OFF:<br>V_PRO.<br>ast: •<br>WWAN<br>ype: [ | nable<br>. 16<br>. 16<br>. 00<br>. EVB_34<br>enable<br>Disable | disable<br>3 . 10<br>5 . 10<br>6 off<br>6 disabl | . 2<br>. 255<br>• Auto • |         |

- This solution is only for the connection of Wi-Fi AP Mode.
- Go to the "Device Configuration" page. Please refer to <u>Section</u> <u>3.1</u> and <u>Section 3.4.1</u>.
- Fix a specific channel instead of "Auto".<sup>18</sup>
  - "Save" it and then connect the Wi-Fi again.
- If the fluency is still poor after fixed a channel, please try other ones.
- If your PC's Wi-Fi could not get the "device SSID" anymore after changing the channel of SmartStream device, it means your PC's Wi-Fi could not support this channel. Please reboot the device with Ethernet cable to change the channel settings again. Please refer to <u>Section 1.2.3.1</u>.

### 5.1.6.7 Change the connection to Ethernet

Nonorop

If the Wi-Fi modification could not still improve the fluency, please try to connect PC and SmartStream device by Ethernet cable. Please refer to <u>Section 1.2.3.1</u>.

<sup>18</sup> The standard channels of Wi-Fi are 1, 6, 11, and you can also try channel 12, 13, or 14, if possible.

Revision 1.02.2 ; Aug 15, 2011

# 5.2 Troubleshooting of DLNA-DMR

#### 5.2.1 No "Play To" Selection in Windows 7

If you are not able to see "Play To" when clicking the right key of mouse on a targeted media file in Windows 7, please try to check the status of each following parts.

• The format of targeted file is supported by SmartStream device. Please refer to <u>Section 6.4</u>.

The "Media Streaming" of Windows 7 should be turned on. Please refer to <u>Section</u> <u>2.2.1</u>.

The DLNA required services and protocols might be blocked by Windows. Please refer to <u>Section 5.1.2.1</u> and <u>Section 5.1.2.3</u> to unblock it.

#### 5.2.2 Blank Screen after "Play To"

If you are not able to see and hear anything on the TV / Monitor after streaming a file to SmartStream device by DLNA, please try check the status of each following parts and get improved solutions.

• The format of targeted file is supported by SmartStream device. Please refer to <u>Section 6.4</u>.

It might be because of poor network bandwidth. Please refer to Section 5.2.3.

#### 5.2.3 Poor Display Fluency of DMR

■ If you get bad or poor fluency in streaming a video or movie to SmartStream device by DLNA, please try check the status of each following parts and get improved solutions.

The video format of the file is within the support criteria of SmartStream device. Please refer to <u>Section 6.4.3</u>.

The CPU utilization of you PC / smart phone / Tablet-PC should be under 80% for video or movie streaming. Please refer to <u>Section 5.1.6.4</u>.

If the connection between PC / smart phone / Tablet-PC and SmartStream device is through Wi-Fi, the bandwidth of network is recommended to over **36 Mbps** for video or movie streaming. Please refer to <u>Section5.1.6.5</u>, <u>Section 5.1.6.6</u>, <u>Section 5.1.6.7</u>.

#### 5.2.4 Audio is Always Mute

■ If you always get mute audio in streaming an audio, video, or movie to SmartStream device by DLNA, please check whether the audio format of the file is within the support criteria of SmartStream device or not. Please refer to <u>Section 6.4.2</u>.

### 5.3 Common Solutions to Many Issues

■ If the other troubleshooting sections have not helped, there may be some common solutions for trying.

Please wait enough time for fully booted of Microsoft Windows before starting-up PC2TV or DLNA (Windows DMC) utility.

Please wait enough time for the readiness of network before "Play" PC2TV application or "Play To" DLNA-DMR application. Please refer to Section 1.2.4.

Close PC2TV or DLNA utility, restart-up the utility, and then run the application again.

Close PC2TV or DLNA utility, disconnect the network, reconnect your network, restart-up the utility, and then run the application again.

Close PC2TV or DLNA utility, disconnect the network, close all of other programs and services on your PC, reconnect your network, restart-up the utility, and then run the application again.

Shut down the SmartStream device, reboot the device, reconnect your network, restart-up PC2TV or DLNA utility, and then run the application again.

Shut down your PC, reboot the PC, reconnect your network, restart-up PC2TV or DLNA utility, and then run the application again.

.eti your Win. utility, and the Uninstall PC2TV utility, restart your Windows, install PC2TV utility, restart your Windows, restart-up PC2TV utility, and then "Play" PC2TV application again.

# 5.4 Known Issues and Limitations

This section lists known issues and limitations of PC2TV and DLNA-DMR applications, including some workarounds for trying.

### 5.4.1 PC2TV Limitations

- In "Basic and High Contrast Themes" of Windows 7 / Vista, there are several limitations with PC2TV application as follows. Therefore, it is recommended to change the theme to "Aero themes". Please refer to <u>Section 5.1.6.1</u>.
  - When playing a movie/video by Windows Media Center or Windows Media Player through PC2TV application, it may show a middle horizontal line on the TV / Monitor.
  - PC2TV application could not support full screen of Windows Media Center.
  - When you press Ctrl + Alt + Delete while PC2TV application is playing, it would freeze the TV / Monitor's screen.
  - When setting password in Windows screen saver, it could not be supported by PC2TV application.
- It is not achievable to play DVD movies by Windows Media Player in Windows XP through PC2TV application; it is recommended to use another media player, ex. Media Player Classic - Home Cinema. Please refer to <u>Section 6.3</u>.

#### 5.4.2 DLNA-DMR Limitations

- It might be not achievable to "Play to" a media file to DMR device, when your PC already connects to Internet by another network connection (Ethernet or Wi-Fi). Please disconnect the link of Internet and then "Play to" again.
- Some types of video or movie files are not suitable for streaming. If this is the case, the audio might be always mute in streaming.

#### 5.4.3 General Limitations

- No matter for PC2TV or DLNA-DMR application, once the Wi-Fi bandwidth is not always stable enough, the video playback might lag suddenly or even continually.
- It should be avoided to change any kinds of network configurations when PC2TV or DLNA-DMR application is playing, otherwise it may cause momentary disconnection or end the connection directly.

# 6 Appendix

# **6.1 Network Initialization Process**

In order to meet different network and connection requirements, the network initialization process of SmartStream device is as follows:

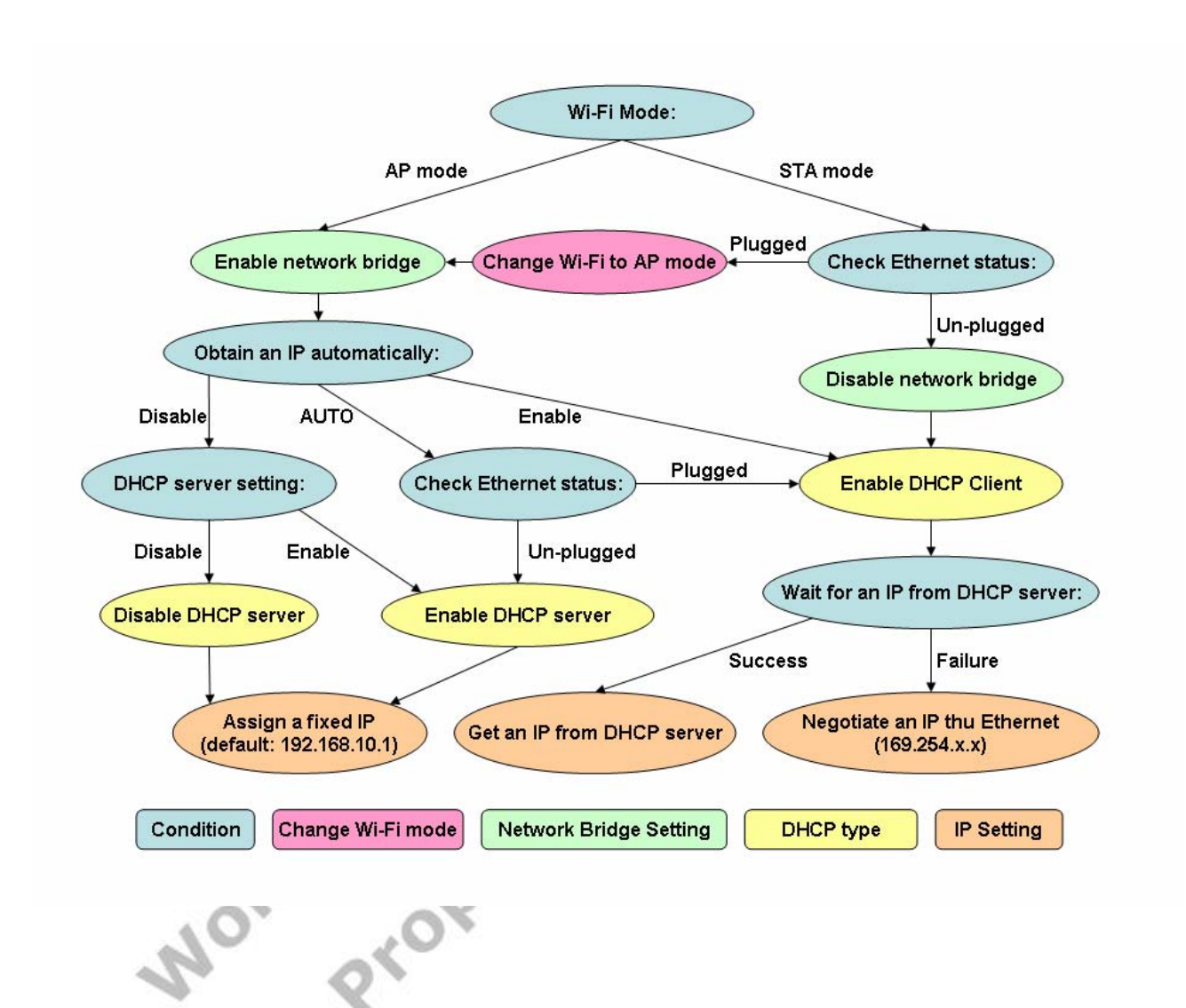

# 6.2 Display Resolutions

#### 6.2.1 Maximum Resolution Support and Conditions

- The SmartStream device is able to support 1,920 x 1,080 (HDTV: 1080P) for PC2TV application, but the following conditions are all required:
  - The PC is powered by 2<sup>nd</sup> Generation Intel Core i3 / i5 / i7 series CPU (Intel's codename: SandyBridge).
  - 2. The operation system should be Windows 7 or above.
  - 3. The PC's graphic driver(s) should be updated to the latest one(s).
  - The working graphic on PC should be Intel's graphic; AMD/ATI or Nvidia graphic is not able to support it.
- Lack of either of above conditions, SmartStream device could only support the display resolution up to 1,440 x 900 (widescreen) and 1,280 x 1,024 (4:3 screen).
- PC2TV-only device could only support up to 1,440 x 900 and 1,280 x 1,024.
- DLNA-DMR application would always support the maximum resolution of TV / Monitor (under 1080P.)

### 6.2.2 Principals of PC2TV Resolution Implementation

- After "Play" PC2TV application, the TV / monitor would follow the three principals to implement the display resolution. By the way, the "Extension Screen" follows the same principals, please refer to <u>Section 1.4.3.1</u>.
  - The resolution of PC's desktop should be implemented on your TV / Monitor, once it is within your TV / monitor's EDID (Extended Display Identification Data) information. Please refer to your TV / monitor's user manual to check its resolution support table. If not, please see "Auto-720P".
  - "Auto-720P" means the PC's desktop resolution is higher then 1,280 x 720 (HDTV: 720P), but TV / monitor's EDID does not support it and only supports 1,280 x 720, then 1,280 x 720 would be implemented as the display resolution on both sides of PC and TV / monitor. If not, please see "Auto-XGA"
    - "Auto-XGA" means the PC's desktop resolution is higher then 1,024 x 768 (XGA), but TV / monitor's EDID supports neither PC's desktop resolution nor 1,280 x 720, then 1,024 x 768 would be implemented as the display resolution on the TV / monitor.
  - For HDMI output, the supported resolutions of PC2TV application are only 1,920 x 1,080, 1,280 x 720, 1,024 x 768, and 800 x 600. If the PC's resolution is not set at one of them, the 1,280 x 720 or 1,024 x 768 would be implemented automatically as the display resolution on the TV / monitor, after "Play" PC2TV application.

#### 6.2.3 PC2TV Resolution Implementation Table

- The following two tables show the implemented display resolution of your TV / monitor after "Play" PC2TV application.
- If your PC's desktop resolution is not set as one of the first column (Resolution Setting of PC's Desktop) in the tables, PC2TV application might work abnormally.
- The implemented display resolutions would not guarantee the performance of PC2TV application. Please refer to <u>Section 1.3.2.2</u> and <u>Section 1.4.3.2</u> to consider the balance between your PC capability and display resolution.

| PC2TV Support Resolution Table (1)       |               |             |                                                        |                          |                          |        |  |  |
|------------------------------------------|---------------|-------------|--------------------------------------------------------|--------------------------|--------------------------|--------|--|--|
| ١                                        | TV / Monitor  | TV / Monito | TV / Monitor Highest Support Resolution (EDID Support) |                          |                          |        |  |  |
| PC                                       | ١             | 1,024 x 768 | 1,280 x 800                                            | 1,280 x 1,024            | 1,366 x 768              | Remark |  |  |
|                                          | 800 x 600     | 800 x 600   | 800 x 600                                              | 800 x 600                | 800 x 600                | 6      |  |  |
|                                          | 1,024 x 768   | 1,024 x 768 | 1,024 x 768                                            | 1,024 x 768              | 1,024 x 768              |        |  |  |
|                                          | 1,280 x 720   | Auto-XGA    | 1,280 x 720                                            | 1,280 x 720              | 1,280 x 720              |        |  |  |
|                                          | 1,280 x 768   | Auto-XGA    | 1,280 x 768                                            | 1,280 x 768              | 1,280 x 768              | . ^    |  |  |
| Resolution<br>Setting of PC's<br>Desktop | 1,280 x 800   | Auto-XGA    | 1,280 x 800                                            | 1,280 x 800              | Auto-720P or<br>Auto-XGA | XIV.   |  |  |
|                                          | 1,280 x 1,024 | Auto-XGA    | Auto-720P or<br>Auto-XGA                               | 1,280 x 1,024            | Auto-720P or<br>Auto-XGA | 5      |  |  |
|                                          | 1,366 x 768   | Auto-XGA    | Auto-720P or<br>Auto-XGA                               | Auto-720P or<br>Auto-XGA | 1,366 x 768              |        |  |  |
|                                          | 1,440 x 900   | Auto-XGA    | Auto-720P or<br>Auto-XGA                               | Auto-720P or<br>Auto-XGA | Auto-720P or<br>Auto-XGA |        |  |  |
|                                          | 1,600 x 1,200 | Auto-XGA    | Auto-720P or<br>Auto-XGA                               | Auto-720P or<br>Auto-XGA | Auto-720P or<br>Auto-XGA |        |  |  |
|                                          | 1,680 x 1,050 | Auto-XGA    | Auto-720P or<br>Auto-XGA                               | Auto-720P or<br>Auto-XGA | Auto-720P or<br>Auto-XGA |        |  |  |
|                                          | 1,920 x 1,080 | Auto-XGA    | Auto-720P or<br>Auto-XGA                               | Auto-720P or<br>Auto-XGA | Auto-720P or<br>Auto-XGA |        |  |  |

| PC2TV Support Resolution Table (2)       |               |                                                                    |                          |                          |                                              |        |  |
|------------------------------------------|---------------|--------------------------------------------------------------------|--------------------------|--------------------------|----------------------------------------------|--------|--|
| \                                        | TV / Monitor  | 7 / Monitor TV / Monitor Highest Support Resolution (EDID Support) |                          |                          |                                              |        |  |
| PC                                       |               | 1,440 x 900                                                        | 1,600 x 1,200            | 1,680 x 1,050            | 1,920 x 1,080                                | Remark |  |
| .0                                       | 800 x 600     | 800 x 600                                                          | 800 x 600                | 800 x 600                | 800 x 600                                    |        |  |
| A.                                       | 1,024 x 768   | 1,024 x 768                                                        | 1,024 x 768              | 1,024 x 768              | 1,024 x 768                                  |        |  |
| 1.                                       | 1,280 x 720   | 1,280 x 720                                                        | 1,280 x 720              | 1,280 x 720              | 1,280 x 720                                  |        |  |
| Resolution<br>Setting of PC's<br>Desktop | 1,280 x 768   | 1,280 x 768                                                        | 1,280 x 768              | 1,280 x 768              | 1,280 x 768                                  |        |  |
|                                          | 1,280 x 800   | 1,280 x 800                                                        | 1,280 x 800              | 1,280 x 800              | 1,280 x 800                                  |        |  |
|                                          | 1,280 x 1,024 | Auto-720P or<br>Auto-XGA                                           | 1,280 x 1,024            | 1,280 x 1,024            | 1,280 x 1,024                                |        |  |
|                                          | 1,366 x 768   | 1,366 x 768                                                        | 1,366 x 768              | 1,366 x 768              | 1,366 x 768                                  |        |  |
|                                          | 1,440 x 900   | 1,440 x 900                                                        | 1,440 x 900              | 1,440 x 900              | 1,440 x 900                                  |        |  |
|                                          | 1,600 x 1,200 | Auto-720P or<br>Auto-XGA                                           | Auto-720P or<br>Auto-XGA | Auto-720P or<br>Auto-XGA | Auto-720P or<br>Auto-XGA                     |        |  |
|                                          | 1,680 x 1,050 | Auto-720P or<br>Auto-XGA                                           | Auto-720P or<br>Auto-XGA | Auto-720P or<br>Auto-XGA | Auto-720P or<br>Auto-XGA                     |        |  |
|                                          | 1,920 x 1,080 | Auto-720P or<br>Auto-XGA                                           | Auto-720P or<br>Auto-XGA | Auto-720P or<br>Auto-XGA | 1,920 x 1,080<br>or Auto-720P or<br>Auto-XGA |        |  |

100

# 6.3 Media Players Compatibility of PC2TV Application

- The following table shows the supported phenomenon for different media players by PC2TV application.
- The operating process should be: Start-up PC2TV utility  $\rightarrow$  "Play" PC2TV application  $\rightarrow$  Start-up media player  $\rightarrow$  Playing the target media content. It might be not workable when the media player is started-up before "Play" PC2TV application.

| Media Player                          | Version    | OS                   | DVD<br>playback | WMV<br>playback | Mpeg2<br>playback | Mpeg4<br>playback | H.264<br>Playback |
|---------------------------------------|------------|----------------------|-----------------|-----------------|-------------------|-------------------|-------------------|
| Windows Media Player                  | 12         | Windows 7<br>& Vista | ОК              | OK              | ОК                | ок                | ОК                |
| Windows Media Center                  | n/a        | Windows 7<br>& Vista | ОК              | OK              | ок                | ок                | ОК                |
| Media Player Classic -<br>Home Cinema | 1.3.1959.0 | Windows 7<br>& Vista | ОК              | ОК              | ок                | ок                | ОК                |
| KMPlayer                              | 2.9.4.1435 | Windows 7<br>& Vista | ОК              | ок              | ок                | ок                | ОК                |
| Cyberlink PowerDVD                    | 10         | Windows 7<br>& Vista | ОК              | ок              | ок                | ОК                | ОК                |
| Windows Media Player                  | 11         | Windows XP           | N/A, Note 1     | ОК              | N/A, Note 2       | N/A, Note 2       | N/A, Note 2       |
| Media Player Classic -<br>Home Cinema | 1.3.1959.0 | Windows XP           | ок              | ок              | ок                | ОК                | ОК                |
| KMPlayer                              | 2.9.4.1435 | Windows XP           | ок              | ок              | ОК                | Fail, Note 3      | ОК                |
| Cyberlink PowerDVD                    | 10         | Windows XP           | Fail, Note 4    | ок              | OK                | Fail, Note 4      | Fail, Note 4      |
|                                       |            | 1 and                | -               |                 |                   |                   |                   |

Note 1: Windows Media Player 11 does not support it in default.

- <u>Note 2</u>: Windows Media Player 11 does not support it in default, but it would be "OK" after installing K-Lite Codec Pack v6.0.0 or later
- <u>Note 3</u>: It would be "OK" after changing KMPlayer setting: [options]  $\rightarrow$  [Preferences]  $\rightarrow$  [Video Processing]  $\rightarrow$  [Renderer]  $\rightarrow$  [Renderer: VMR7 Windowed]
- Note 4: It would be "OK" after setting "Hardware Acceleration" to "Full". Please refer to <u>Section</u> <u>5.1.4</u>.

### 6.4 DLNA Support Formats

- In order to support multimedia streaming of DLNA, you need at least a DLNA-certificated PC (Windows 7 based), smart phone, Tablet-PC, and/or DLNA software (DMC, DMS) to connect to SmartStream device. Please refer to Section 2.1 and Section 2.2.
- The following tables show the formats that are supported by the DLNA-DMR application of SmartStream device, basically, contents with the supported extension can be streamed to the device. However, due to the file extension might be not always correct, the contents with supported extension might still not able to be played on the TV / Monitor.

#### **6.4.1 Supported Picture Formats**

| MONITO               |                                                | 1nc.                                        |
|----------------------|------------------------------------------------|---------------------------------------------|
| 4.1 Supp<br>The foll | ported Picture Form<br>owing picture formats a | nats<br>re supported by SmartStream device. |
|                      | Format                                         | File extension                              |
|                      | GIF                                            | gif O                                       |
|                      | PNG                                            | png                                         |
|                      | BMP                                            | bmp                                         |
|                      | JPEG                                           | jpg, jpeg                                   |

# 6.4.2 Supported Audio Formats

- The following audio formats are supported by SmartStream device.
- Besides, SmartStream device could only support 2-channels audio content. To stream audio contents with multi-channels (over 2-channels) would be mute.

| Format         | File extension |
|----------------|----------------|
| LPCM           | pcm, wav, I16  |
| MPEG-1 Layer 3 | mp3            |
| WMA            | wma            |
| WAV            | wav            |
| MPEG-4         | mp4            |
| AAC            | aac            |
| OGG            | ogg, oga, ogv  |

#### 6.4.3 Supported Video Formats

The following video formats are supported by SmartStream device.

Besides, the bit-rate of a video content is recommended to under 15 Mbps to be streamed through Wi-Fi network, otherwise, the display fluency might be poor.

■ If a video content with unsupported audio format or multi-channels audio, it might cause poor display fluency, influent audio, or mute audio. Please refer to <u>Section 6.4.2</u>.

|    | Format            | File extension        |     |
|----|-------------------|-----------------------|-----|
|    | WMV               | mpe, mpeg, mpg        |     |
|    | AVI               | avi                   |     |
|    | AVI               | avi                   | C.* |
|    | MPEG-1            | mpg, mpeg             | 1   |
|    | MPEG-2            | mpg, mpeg             |     |
|    | MPEG-TS           | m2t, tts              | 9   |
|    | MPEG-4            | mp4, mp4v, mpeg4, m4v |     |
|    | 3GP               | Здр, Здрр             | x   |
|    | 3GP2              | 3g2, 3gpp2            | 0   |
|    | MOV               | mov                   | Xer |
|    | MPEG              | mpe, mpeg, mpg        | 0   |
|    | MPEG-2            | mpe, mpeg, mpg        |     |
|    | WMV <sup>19</sup> | wmv                   |     |
|    | DVR-MS            | dvr, dvr-ms           |     |
| No | ndermedi          | letary                |     |

<sup>19</sup> Only Windows Media Video v9 (WMV3 / WVC1) is supported in WMV format.

Copyright © 2009 WonderMedia Technologies Inc. All Rights Reserved. No part of this document may be reproduced, transmitted, transcribed, stored in a retrieval system, or translated into any language, in any form or by any means, electronic, mechanical, magnetic, optical, chemical, manual or otherwise without the prior written permission of WonderMedia Technologies Inc. The material in this document is for information only and is subject to change without notice. WonderMedia Technologies Inc. reserves the right to make changes in the product design without reservation and without notice to its users.

All trademarks are the properties of their respective owners.

No license is granted, implied or otherwise, under any patent or patent rights of WonderMedia Technologies Inc. WonderMedia Technologies Inc. makes no warranties, implied or otherwise, in regard to this document and to the products described in this document. The information provided by this document is believed to be accurate and reliable as of the publication date of this document. However, WonderMedia Technologies Inc. assumes no responsibility for any errors in this document. Furthermore, WonderMedia Technologies Inc. assumes no responsibility for the use or misuse of the information in this .o. .umer .y time, w Contraction Contraction Contract document and for any patent infringements that may arise from the use of this document. The information and product specifications within this document are subject to change at any time, without notice and without obligation to notify any person of such change.